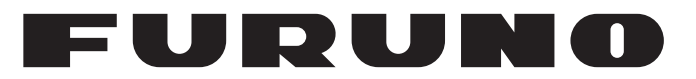

# **MANUEL'D'UTILISATION**

SONAR MULTIFAISCEAU/ SONAR A BALAYAGE BI-FREQUENCE

> CH-500 CH-600

Modèle

FURUNO ELECTRIC CO., LTD.

www.furuno.com

Pub. No. UØÜ-FHÍ I €-Ô DATE OF ISSUE: UÔV. 201Ï

# **REMARQUES IMPORTANTES**

#### Généralités

- L'utilisateur de cet appareil doit lire et suivre attentivement les descriptions de ce manuel. Toute erreur d'utilisation ou de maintenance risque d'annuler la garantie et de provoquer des blessures.
- Toute copie partielle ou intégrale du présent manuel sans l'accord écrit préalable de FURUNO est formellement interdite.
- En cas de perte ou de dégradation du présent manuel, contactez votre distributeur pour le remplacer.
- Le contenu du présent manuel et les caractéristiques techniques peuvent faire l'objet de modifications sans préavis.
- Les exemples d'écrans (ou illustrations) contenus dans le présent manuel peuvent différer des écrans réels. Ils dépendent de la configuration de votre système et des paramètres de votre appareil.
- Merci de ranger soigneusement le présent manuel afin de pouvoir le consulter ultérieurement.
- Toute modification de cet appareil (et du logiciel) par des personnes non autorisées par FURUNO entraînera l'annulation de la garantie.
- L'entité suivante intervient en qualité d'importateur en Europe, tel que cela est défini dans la DÉCISION No 768/2008/CE.
  - Nom : FURUNO EUROPE B.V.
  - Adresse : Ridderhaven 19B, 2984 BT Ridderkerk, Pays-Bas.
- Tous les noms de marques et de produits sont des marques commerciales, des marques déposées ou des marques de service appartenant à leurs détenteurs respectifs.

#### Élimination de cet appareil

Pour éliminer cet appareil, merci de vous conformer à la réglementation locale relative à l'élimination des déchets industriels. En cas de mise au rebut aux États-Unis, consultez le site de l'Electronics Industries Alliance (http://www.eiae.org/) pour connaître la procédure à suivre.

#### Élimination d'une batterie usagée

Certains appareils FURUNO contiennent une ou plusieurs batteries. Pour savoir si c'est le cas du vôtre, consultez le chapitre consacré à la maintenance. Si votre appareil contient une batterie, suivez les instructions ci-dessous. Recouvrez les bornes + et - de la batterie avant la mise au rebut pour éviter tout risque d'incendie et de génération de chaleur dû à un court-circuit.

#### Au sein de l'Union européenne

Le symbole de poubelle barrée indique que les batteries, quel que soit leur type, ne doivent pas être jetées dans une poubelle classique, ni dans une décharge. Rapportez vos batteries usagées à un site de collecte de batteries conformément à votre législation nationale et à la directive batteries 2006/66/UE.

#### Aux États-Unis

Le symbole composé de trois flèches formant un triangle indique que les batteries rechargeables Ni-Cd et à l'acide de plomb doivent être recyclées. Rapportez vos batteries usagées à un site de collecte de batteries conformément aux législations locales.

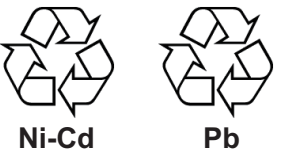

#### Dans les autres pays

Il n'y a pas de normes internationales pour le symbole de recyclage des batteries. Les symboles de recyclage peuvent être appelés à se multiplier au fur et à mesure que les autres pays en créeront.

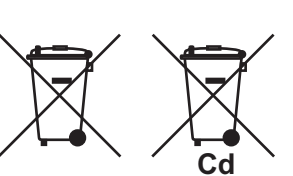

# **▲ CONSIGNES DE SÉCURITÉ**

L'opérateur doit lire les mesures de sécurité avant d'utiliser l'équipement.

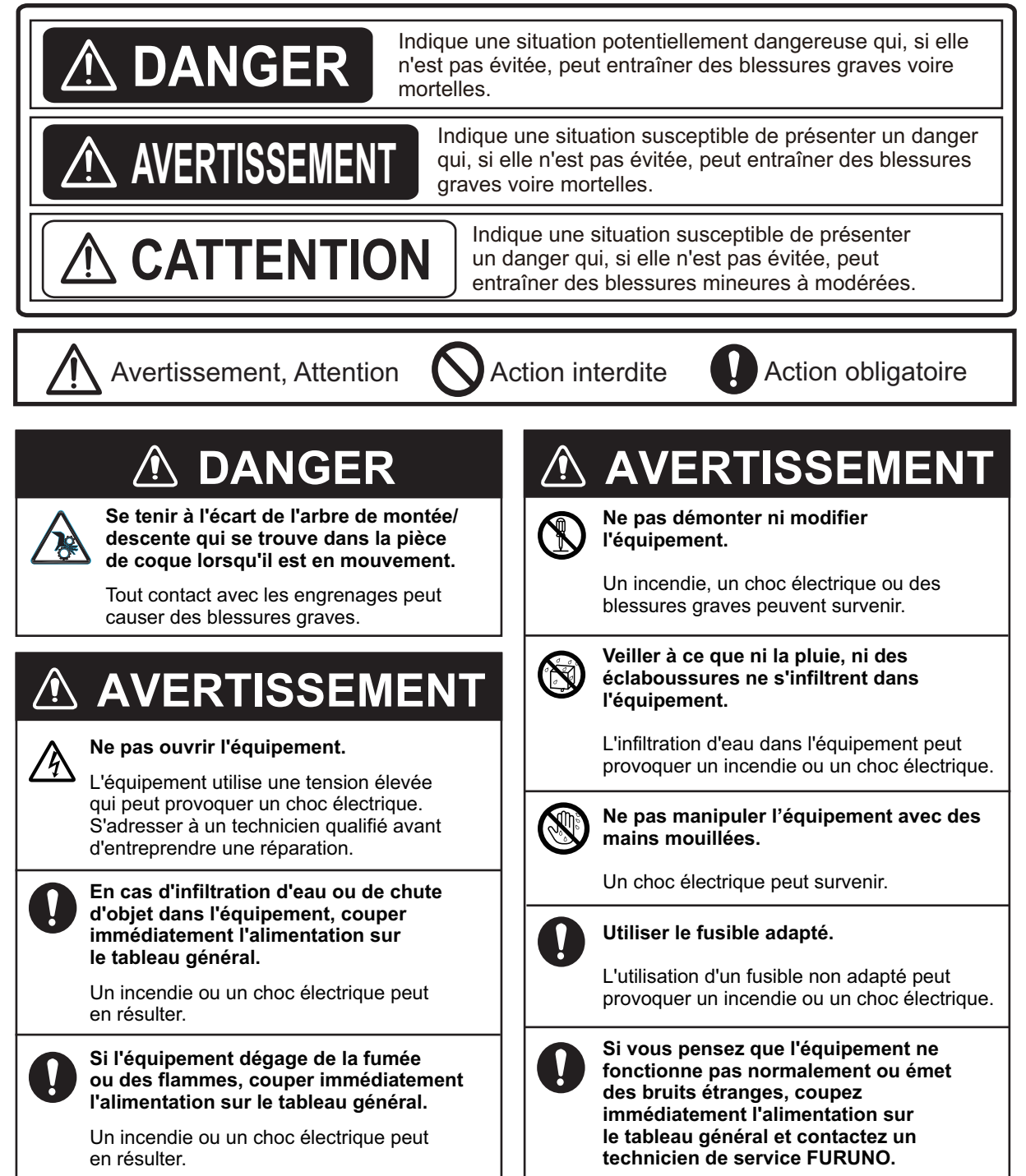

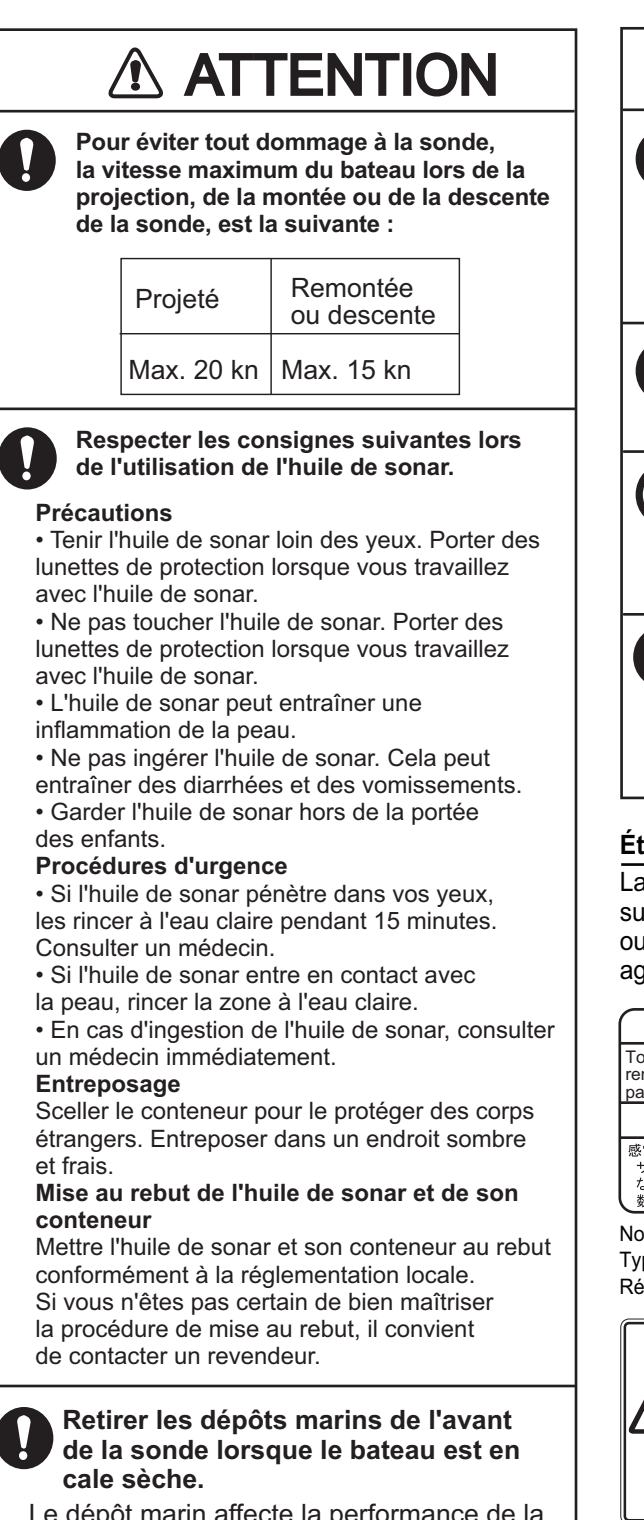

Le dépôt marin affecte la performance de la transmission/réception et nuit à la sensibilité de la sonde.

# 

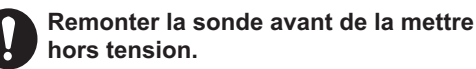

En cas de non-respect de ces consignes, l'équipement peut être endommagé.

Attendre que l'interrupteur de remontée de la sonde [-] s'allume, puis mettre la sonde hors tension.

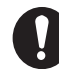

#### Ne pas peindre la sonde et la manipuler avec précaution.

La peinture altère la sensibilité de la sonde.

Ne pas placer de liquides sur ou à proximité de l'équipement.

Un incendie ou un choc électrique peut survenir si un liquide se renverse dans l'équipement.

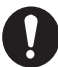

Garder l'unité de montée/descente sous tension en cours de navigation.

Le fait de ne pas garder l'unité de montée/descente sous tension peut causer des dommages à cette dernière ou entraîner la perte de la sonde.

#### Étiquette(s) d'avertissement

La ou les étiquettes d'avertissement est/sont fixée(s) sur l'appareil. Ne la ou les retirez pas. En cas de perte ou de dégradation de ces étiquettes, contactez un agent FURUNO ou le revendeur pour les remplacer.

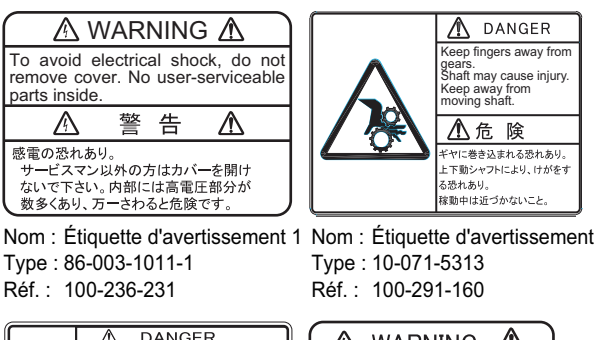

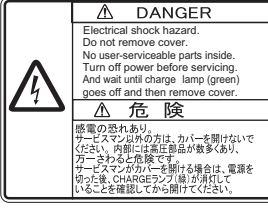

Nom : Étiquette d'avertissement Type : 10-079-6144 Réf.: 100-310-880

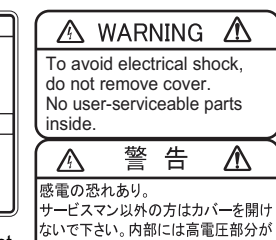

数多くあり、万一さわると危険です。

Nom : Étiquette d'avertissement (2) Type : 03-129-1001-1 Réf.: 100-236-741

# TABLE DES MATIERES

| AV | ANT- | PROP     | OS                                                          | vii  |
|----|------|----------|-------------------------------------------------------------|------|
| co | NFIG | URAT     | ION DU SYSTÈME                                              | ix   |
| 1. | PRÉ  | SENT     | ATION DES FONCTIONS                                         | 1-1  |
| •• | 11   | Descri   | ntion des commandes                                         | 1-1  |
|    |      | 111      | Unité de contrôle                                           | 1-1  |
|    |      | 1.1.1    | Télécommande CH-256 (ontion)                                | 1_2  |
|    | 12   | Mise s   | ous/hors tension                                            | 1-3  |
|    | 1.2  | 121      | Mise sous tension                                           | 1_3  |
|    |      | 122      | Mise hors tension                                           | 1-3  |
|    | 13   | Montée   | e/descente de la sonde                                      | 1-4  |
|    | 1.0  | 131      | Descente de la sonde                                        | 1-4  |
|    |      | 1.3.2    | Montée de la sonde                                          | 1-4  |
|    | 14   | Réglac   | re de la luminosité                                         | 1-5  |
|    | 1.5  | Sélecti  | ion d'un mode d'affichage                                   | 1-6  |
|    | 1.0  | Réglac   | re du gain                                                  | 1-8  |
|    | 1.0  | Utilisat | ion du menu                                                 | 1-9  |
|    | 1.8  | Bruit e  | t interférences                                             | 1-10 |
|    |      | 181      | Réflexions de la surface de l'eau (mode Horizontal)         | 1-10 |
|    |      | 1.8.2    | Bruit de sillage (mode Horizontal)                          |      |
|    |      | 1.8.3    | Écho du lobe latéral/Effet miroir (mode Horizontal)         |      |
|    |      | 1.8.4    | Effet miroir (mode Vertical)                                |      |
|    |      | 1.8.5    | Interférences générées par un autre équipement              |      |
|    |      | 1.8.6    | Interférences générées par la faune marine                  | 1-12 |
|    |      | 1.8.7    | Effacement des échos de faible intensité                    |      |
|    | 1.9  | Utilisat | ion du curseur                                              |      |
|    | 1.10 | Réglac   | ge de l'échelle                                             | 1-14 |
|    | 1.11 | Utilisat | ion des commandes de balayage                               |      |
|    |      | 1.11.1   | Modification de la direction du balayage                    | 1-15 |
|    |      | 1.11.2   | Commandes de balayage pour le mode d'affichage horizontal   | 1-15 |
|    |      | 1.11.3   | Commandes de balayage pour le mode d'affichage vertical     | 1-16 |
|    |      | 1.11.4   | Commandes de balayage pour le mode sondeur                  | 1-16 |
|    | 1.12 | Utilisat | tion de commandes d'inclinaison                             | 1-17 |
|    |      | 1.12.1   | Commandes d'inclinaison pour le mode horizontal             | 1-17 |
|    |      | 1.12.2   | Commandes d'inclinaison pour le mode vertical               | 1-17 |
|    |      | 1.12.3   | Commandes d'inclinaison pour le mode sondeur                | 1-17 |
|    | 1.13 | Utilisat | tion de la fonction secteur                                 | 1-18 |
|    |      | 1.13.1   | Réglage et utilisation d'un secteur avec le mode horizontal | 1-18 |
|    |      | 1.13.2   | Réglage et utilisation d'un secteur avec le mode vertical   | 1-19 |
|    |      | 1.13.3   | Réglage du centre d'un secteur (mode vertical uniquement)   | 1-20 |
|    | 1.14 | Utilisat | tion du marqueur d'événement                                | 1-21 |
|    |      | 1.14.1   | Saisie d'une marque d'événement                             | 1-21 |
|    |      | 1.14.2   | Suppression des marques d'événement                         | 1-22 |
|    | 1.15 | Utilisat | tion du marque de distance/de relèvement                    | 1-22 |
|    | 1.16 | Utilisat | tion de la fonction suivi                                   | 1-25 |
|    |      | 1.16.1   | Sélection d'une méthode de suivi                            | 1-25 |
|    |      | 1.16.2   | Fonction de suivi de position                               | 1-25 |
|    |      | 1.16.3   | Fonction de suivi de l'écho                                 | 1-26 |
|    |      | 1.16.4   | Fonction Suivi inverse (mode Horizontal uniquement)         | 1-27 |

| 2. | MO          | DE HORIZONTAL                                                                  | 2-1           |
|----|-------------|--------------------------------------------------------------------------------|---------------|
|    | 2.1         | Présentation des fonctions                                                     | 2-1           |
|    | 2.2         | Vision d'ensemble du menu Horizontal                                           | 2-2           |
|    | 2.3         | Affichage MIX (CH-600 uniquement)                                              | 2-3           |
|    | 2.4         | Mode horizontal type                                                           | 2-5           |
|    | 2.5         | Mode A-Scope plein cercle                                                      | 2-6           |
|    | 2.6         | Mode horizontal (zoomé)                                                        | 2-8           |
|    | 2.7         | Mode Horizontal + Historique                                                   | 2-8           |
|    | 2.8         | Horizontal + Vertical Mode                                                     | 2-9           |
|    | 2.9         | Choix de la fréquence (CH-600 uniquement)                                      | 2-10          |
|    |             | 2.9.1 Choix de la fréquence                                                    | 2-10          |
|    |             | 2.9.2 Choix du mode combinaison                                                | 2-11          |
|    | 2.10        | Interprétation de l'affichage horizontal                                       | 2-13          |
|    | 2.11        | Sélection de la vitesse de balayage                                            | 2-16          |
|    | 2.12        | Utilisation de la fonction de recherche verticale                              | 2-16          |
|    | 2.13        | Réglage de l'image                                                             | 2-17          |
|    |             | 2.13.1 Suppression des réflexions du fond marin/de surface à l'aide de Puissan | ce IX<br>2-17 |
|    |             | 2.13.2 Suppression des traces de fond avec la longueur d'impulsion             | 2-17          |
|    |             | 2.13.3 Affichage net des échos de faible intensité avec TVG                    | 2-18          |
| •  |             |                                                                                | • •           |
| 3. |             | DE DALATAGE VERTIGAL                                                           | <b>3-1</b>    |
|    | ა. I<br>ე ე | Wode vertical                                                                  | 3-1           |
|    | ა.∠<br>ეე   | Vue u ensemble du menu amonage ventical                                        | ט-∠<br>מימי   |
|    | ວ.ວ<br>ວ⊿   | Activation du mode d'amonage de balayage vertical                              | 3-3<br>2 4    |
|    | 3.4<br>2.5  | Sélection de la vitesse de balavage                                            | 3-4           |
|    | 3.5         | Réglage de l'image                                                             |               |
|    | 0.0         |                                                                                | 0-4           |
| 4. | MOI         | DE SONDEUR                                                                     | 4-1           |
|    | 4.1         | Affichage type du Sondeur                                                      | 4-1           |
|    | 4.2         | Vue d'ensemble du menu Sondeur                                                 | 4-2           |
|    | 4.3         | Réglage de l'échelle                                                           | 4-3           |
|    | 4.4         | Réglage de l'inclinaison                                                       | 4-3           |
|    | 4.5         | Sélection de la vitesse de défilement des images                               | 4-3           |
|    | 4.6         | Réglage de l'image                                                             | 4-4           |
|    |             | 4.6.1 Réglage de la fonction TVG pour le mode d'affichage sondeur              | 4-4           |
|    |             | 4.6.2 Détection de l'intensité de l'écho avec l'affichage A-Scope              | 4-6           |
| 5. | FON         | ICTIONS DU MENU                                                                | 5-1           |
|    | 5.1         | Accès et utilisation du menu                                                   | 5-1           |
|    | 5.2         | Modification de la langue                                                      | 5-2           |
|    | 5.3         | Menu COM1                                                                      |               |
|    | 5.4         | Menu COM2                                                                      | 5-3           |
|    | 5.5         | Menu Svstème                                                                   | 5-5           |
|    | 5.6         | Menu Tch Fctn                                                                  | 5-6           |
|    |             | 5.6.1 Programmation des touches de fonction                                    | 5-6           |
|    |             | 5.6.2 Touches de raccourci                                                     | 5-6           |
|    |             | 5.6.3 Touches préréglées                                                       | 5-7           |
|    | 5.7         | Préréglages d'échelle                                                          | 5-8           |
|    | 5.8         | Activation/désactivation des préréglages de vitesse de balavage                | 5-9           |
|    | 5.9         | Modification des couleurs affichées                                            | 5-9           |
|    | 5.10        | Réglages Sauvegarde/Restauration                                               | 5-10          |
|    | 5.11        | Réglage de la fréquence d'émission                                             | 5-12          |

| 5.   | 12 Réglages du haut-parleur                                          | 5-12  |
|------|----------------------------------------------------------------------|-------|
|      | 5.12.1 Réglage de la fréquence du haut-parleur                       | 5-12  |
|      | 5.12.2 Sélection de la largeur de bande du haut-parleur              | 5-13  |
|      | 5.12.3 Réglage de la courbe harmonique                               | 5-14  |
|      | 5.12.4 Filtrage du décalage doppler                                  | 5-14  |
| 5.   | .13 Utilisation du mode de simulation                                | 5-15  |
| 5.   | .14 Restauration du menu Système sur la base des réglages par défaut | 5-16  |
| 5.   | 15 Menu Réglages Système                                             | 5-17  |
| 6. M | IAINTENANCE ET DÉPANNAGE                                             | 6-1   |
| 6.   | .1 Maintenance préventive                                            | 6-1   |
| 6.   | 2 Nettoyage de l'équipement                                          | 6-1   |
| 6.   | .3 Maintenance de la pièce de coque                                  | 6-2   |
|      | 6.3.1 Lubrification de la pièce de coque                             | 6-2   |
|      | 6.3.2 Montée/descente manuelle de la sonde                           | 6-3   |
| 6.   | 4 Maintenance de la sonde                                            | 6-4   |
| 6.   | 5 Remplacement des fusibles                                          | 6-4   |
| 6.   | 6 Dépannage                                                          | 6-5   |
| 6.   | 7 Messages d'erreur                                                  | 6-6   |
| 6.   | 8 Diagnostic                                                         |       |
| •    | 6.8.1 Réalisation d'un test système complet                          | 6-8   |
|      | 6.8.2 Test du LCD                                                    |       |
| 6.   | 9 Retrait et réinstallation de l'écran                               |       |
| •    | 6.9.1 Retrait de l'écran                                             |       |
|      | 6.9.2 Réinstallation de l'écran                                      | 6-10  |
|      | EXE 1 ARBORESCENCE DES MENUS                                         | AP-1  |
| SPÉC |                                                                      | SP-1  |
|      | Y                                                                    | INI_1 |
|      | ******                                                               | ····· |

# **AVANT-PROPOS**

Félicitations ! Vous venez d'acquérir le sonar multifaisceau CH-500, un sonar à balayage bi-fréquence CH-600 de FURUNO. Nous sommes convaincus que vous allez bientôt comprendre pourquoi la marque FURUNO est synonyme de qualité et de fiabilité.

Depuis 1948, FURUNO Electric Company jouit d'une renommée enviable pour l'innovation et la fiabilité de ses appareils électroniques marins. Cette recherche constante de l'excellence est renforcée par notre vaste réseau mondial d'agents et de distributeurs.

Cet équipement a été conçu et fabriqué pour s'adapter aux exigences les plus rigoureuses en mer. Toutefois, pour un fonctionnement optimal, tout matériel doit être correctement installé, utilisé et entretenu. Lisez attentivement les procédures recommandées pour l'utilisation et l'entretien et respectez-les.

### Caractéristiques

Le CH-500 est un sonar multifaisceau et le CH-600 un sonar à balayage bi-fréquence. Ces systèmes comprend un écran, une unité de contrôle, un émetteur et une pièce de coque.

Ses principales caractéristiques sont les suivantes :

- Des modes d'affichage multiples afin de vous aider à tracer et suivre les bancs de poissons.
- Des touches de fonction personnalisables pour avoir un accès rapide aux fonctions utilisées régulièrement.
- Une visualisation de données diverses (comme la position de votre bateau, la profondeur, etc.) via un raccordement à des capteurs dédiés.
- La pièce de coque lève automatiquement la sonde lorsque la vitesse du bateau excède la limite de vitesse prédéfinie (requiert la saisie des données de vitesse).
- Le CH-600 peut mixer les échos des basses et hautes fréquences. C'est très utile pour l'identification des petits poissons de fond difficile à identifier.

### Précautions d'utilisation

- En cas de non utilisation prolongée de l'appareil, mettez ce dernier hors tension au niveau du tableau principal afin d'éviter que la batterie ne se décharge.
- Si le soundome doit être utilisé lorsque le bateau est en cale sèche ; réglez la puissance de sortie de l'émetteur au « minimum » via le menu. Si le soundome est utilisé à la puissance maximale alors que le bateau est en cale sèche, cela risque d'endommager la section d'inclinaison.
- Lorsque le bateau est en cale sèche, vérifiez que le soundome ne présente aucune trace de corrosion. Déterminez pour quelle raison des traces de corrosion sont apparues et fixez une plaque en zinc sur la pièce de coque à titre de mesure préventive contre la corrosion, si nécessaire.

#### Procédure de suppression d'interférence

Pour supprimer les interférences des autres bateaux, suivre la procédure suivante. La priorité pour l'utilisation de la procédure est la suivante.

- 1) Sondeur ou sonar large bande (Broadband)
- 2) Sondeur ou sonar multi-fréquence
- 3) Sondeur ou sonar mono-fréquence
- Changer la fréquence d'utilisation.
- · Baisser la puissance.
- Changer le cycle d'émission

La priorité du CH-500 est du troisième ordre et celle du CH-600 du second.

#### Conventions utilisées dans ce manuel

- Les touches et commandes de l'unité de contrôle (CH-502, CH-602, CH-256) sont représentées en caractères gras, par exemple la touche **MENU**.
- Les options de menu et les boîtes de dialogue de type pop-up figurent entre crochets, par exemple la boîte de dialogue [BRILLIANCE].

### **Déclaration CE**

Concernant les déclarations CE, veuillez consulter le site www.furuno.com pour plus d'information sur les conformités RoHS.

# **CONFIGURATION DU SYSTÈME**

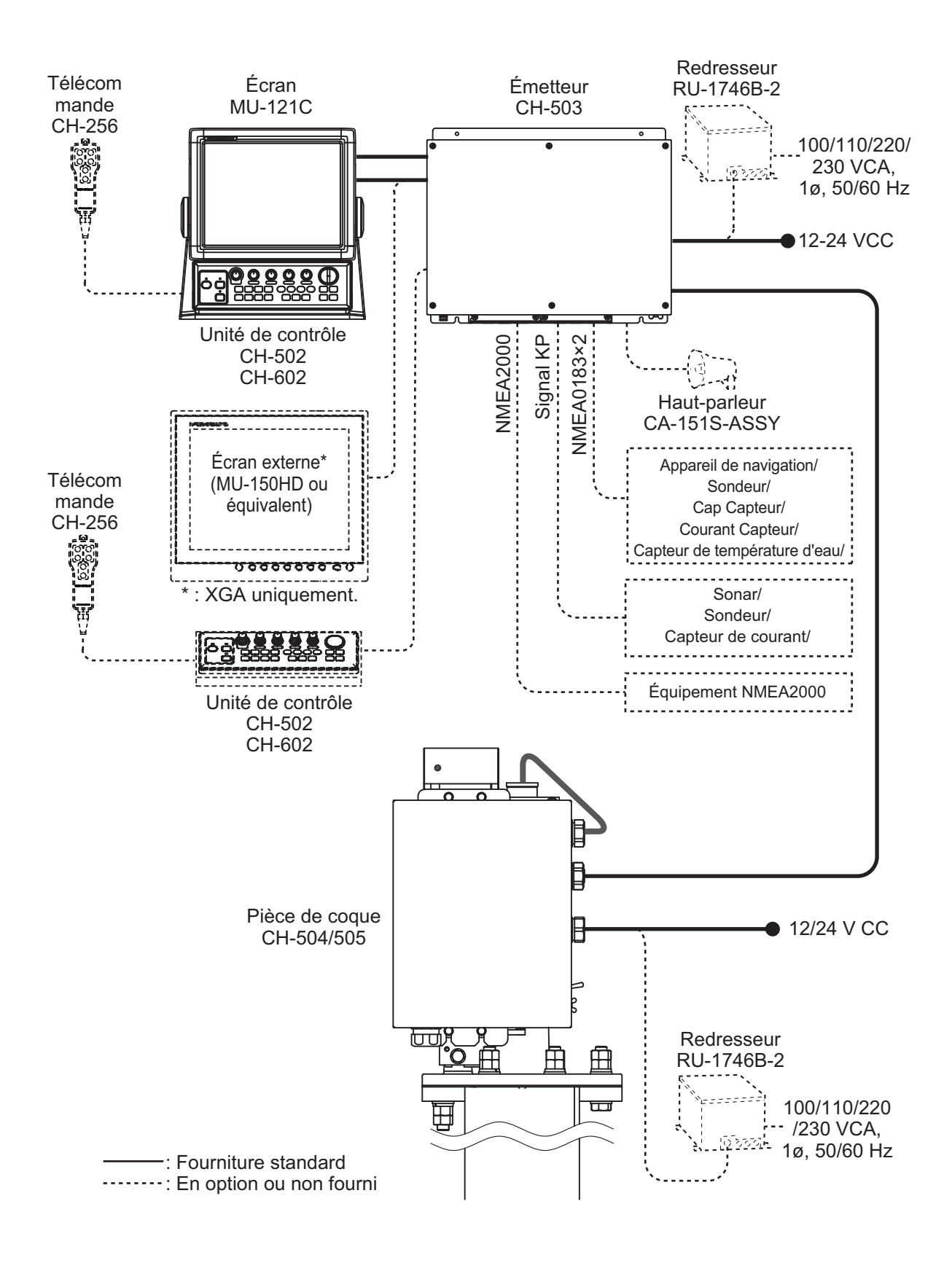

Cette page est laissée vierge intentionnellement.

# 1. PRÉSENTATION DES FONC-TIONS

# 1.1 Description des commandes

1.1.1 Unité de contrôle

Unité de contrôle CH-502 (pour CH-500)

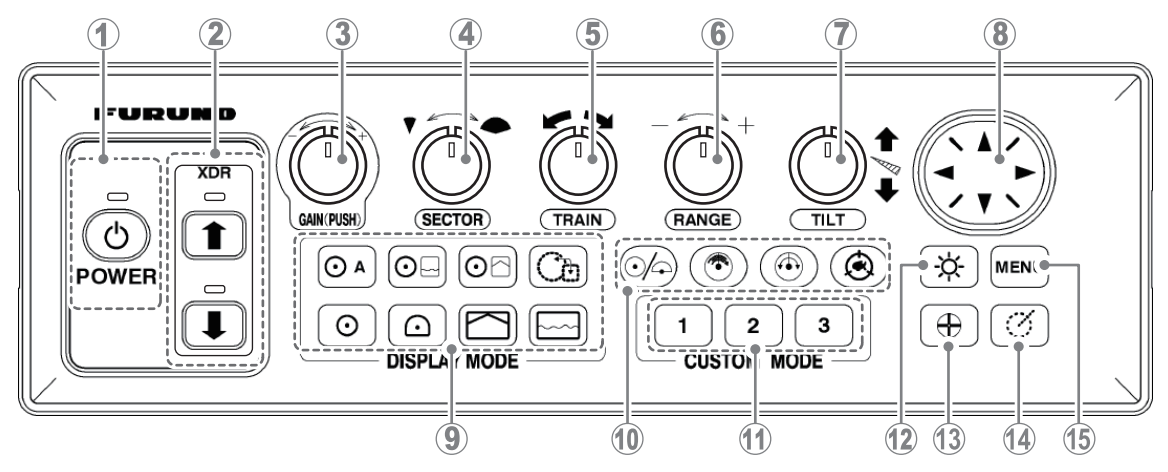

Unité de contrôle CH-602 (pour CH-600)

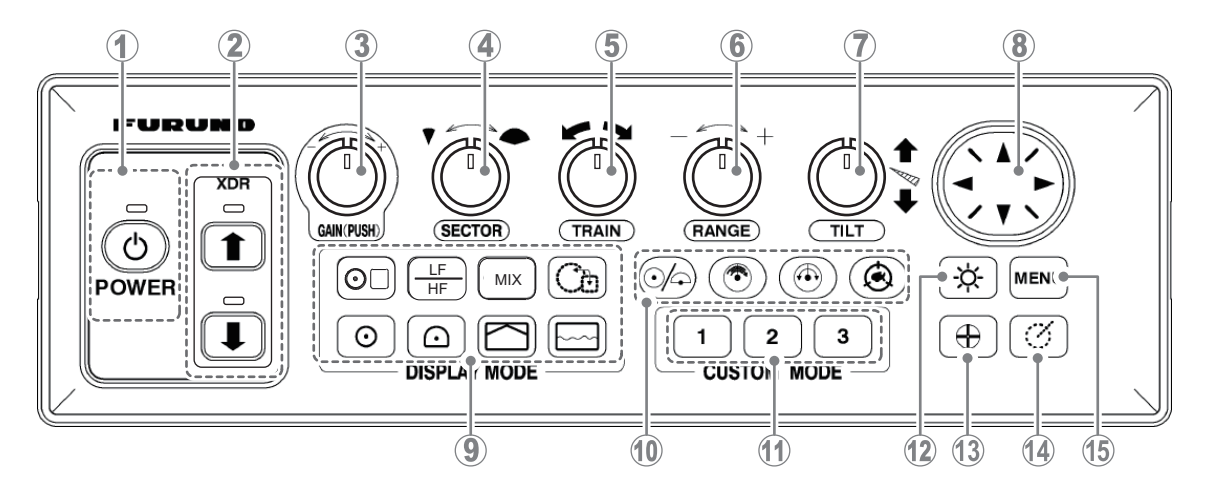

| N° | Nom de la commande    | Description                                                                                     |
|----|-----------------------|-------------------------------------------------------------------------------------------------|
| 1  | Touche <b>POWER</b>   | Met l'équipement sous/hors tension. Reportez-vous à la section 1.2.                             |
| 2  | Touches XDR up/down   | Monte/descend la sonde. Reportez-vous à la section 1.3.                                         |
| 3  | Sélecteur GAIN (PUSH) | Règle la sensibilité de réception (gain). Reportez-vous à la section 1.6.                       |
| 4  | Sélecteur SECTOR      | Sélectionne la largeur du secteur de balayage. Reportez-vous à la section 1.13.                 |
| 5  | Sélecteur TRAIN       | Sélectionne le relèvement central du secteur de balayage. Repor-<br>tez-vous à la section 1.11. |

| N° | Nom de la commande                  | Description                                                                                                    |
|----|-------------------------------------|----------------------------------------------------------------------------------------------------|
| 6  | Sélecteur <b>RANGE</b>              | Sélectionne la distance de détection. Reportez-vous à la section 1.10.                                                                                                    |
| 7  | Sélecteur <b>TILT</b>               | Contrôle la direction du centre de balayage. Reportez-vous à la section 1.12.                                                                                                    |
| 8  | Cursorpad                           | <ul><li>Déplace le curseur.</li><li>Sélectionne des éléments et des options de menu.</li></ul>                                                                                                    |
| 9  | Touches Mode affichage              | Modifie la plage d'affichage. Reportez-vous à la section 1.5.                                                                                                    |
| 10 | Touches Suivi/Trace                 | <ul> <li>Permute entre le balayage échelle complète (360°) et le balayage échelle partielle (168°). Reportez-vous à la section 1.13.</li> <li>Inverse la direction de balayage. Reportez-vous à la section 1.11.1.</li> <li>Modifie la vitesse de balayage. Reportez-vous à la section 2.11.</li> <li>Active/désactive la fonction de suivi. Reportez-vous à la section 1.16.</li> </ul> |
| 11 | Touches de fonction                 | Réalise des opérations ou lance les fonctions courantes. Reportez-<br>vous à la section 5.6.                                                                                                    |
| 12 | Touche Brilliance                   | Ajuste la luminosité de l'écran et du panneau. Reportez-vous à la section 1.4.                                                                                                    |
| 13 | Touche Event Mark                   | Place une marque d'événement à l'emplacement du curseur. Reportez-vous à la section 1.14.                                                                                                    |
| 14 | Touche <b>Range/Bearing</b><br>Mark | Affiche le marqueur de distance/relèvement. Reportez-vous à la section 1.15.                                                                                                    |
| 15 | Touche MENU                         | Ouvre le menu. Reportez-vous à la chapitre 5.                                                                                                    |

### 1.1.2 Télécommande CH-256 (option)

Vous pouvez utiliser le système depuis une distance allant jusqu'à cinq mètres avec la télécommande disponible en option.

**Remarque:** Vous pouvez également utiliser le système en observant l'écran si la télécommande se trouve à proximité de l'écran.

| N° | Nom de la touche | Description                                                                              |
|----|------------------|------------------------------------------------------------------------------------------|
| 1  | ECHELLE          | Sélectionne la distance de<br>détection.                                                 |
| 2  | INCLINAISON      | Contrôle la direction de ba-<br>layage.                                                  |
| 3  | PLEIN/MOITIÉ     | Sélectionne la zone de sond-<br>age.                                                     |
| 4  | TARGET           | Active/désactive le verrouil-<br>lage de cible ou inverse la di-<br>rection de balayage. |

# 1.2 Mise sous/hors tension

#### 1.2.1 Mise sous tension

Appuyez sur la touche **POWER** pour mettre le système sous tension. La touche émet un « clic » sonore et le système émet un « bip », la LED qui se trouve au-dessus du bouton d'alimentation s'allume et l'écran de démarrage apparaît. À l'issue du processus de démarrage, le dernier écran utilisé s'affiche.

**Remarque 1:** Avant la mise en service du système, assurez vous que le système est arrêté depuis plus de 5 secondes.

Remarque 2: Lorsque le message de changement de langue s'affiche, voir page 5-2.

#### 1.2.2 Mise hors tension

Il est recommandé de rétracter la sonde avant de procéder à la mise hors tension. De plus, pour éviter une contrainte excessive sur l'arbre de la pièce de coque, réduisez votre vitesse à 15 nœuds avant de rétracter la sonde.

- 1. Réduisez la vitesse du bateau en dessous de 15 nœuds.
- 2. Appuyez sur la touche XDR up pour monter la sonde. La lampe LED XDR clignote pour indiquer que la sonde se déplace. Une fois la remontée terminée, la lampe LED qui clignote s'allume en continu. Vous pouvez également vérifier le statut de montée/descente de la sonde à l'écran, en vérifiant l'indication de montée/descente qui se trouve en haut à droite de l'écran.

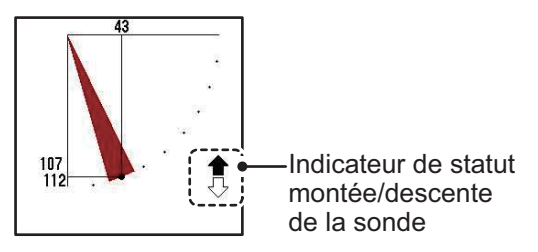

 Vérifiez que la sonde est complètement rétractée, puis appuyez sur la touche POWER jusqu'à ce que vous entendiez un « clic » et maintenez la touche enfoncée. Une boîte de dialogue affichant un compte à rebours apparaît durant le processus de mise hors tension.

**Remarque 1:** Si la sonde n'est pas rétractée avant la mise hors tension, à une seconde du compte à rebours, le message "Montée" apparaît et le système monte automatiquement la sonde. Lorsque la sonde est entièrement rétractée, le processus de mise hors tension est terminé.

**Remarque 2:** Dans le cadre d'une configuration avec les deux unités de contrôle CH-502/CH-602, vérifiez que l'unité de contrôle utilisée pour mettre l'appareil sous tension est la même que celle utilisée pour mettre l'appareil hors tension. Si une mauvaise unité de contrôle est utilisée, le système ne se mettra pas hors tension.

**Remarque 3:** Il est recommandé de rétracter la sonde avant de procéder à la mise hors tension afin d'éviter d'endommager cette dernière. Reportez-vous à la section 1.3.

# 1.3 Montée/descente de la sonde

# 

Ne pas dépasser 20 nœuds lors de l'utilisation de l'équipement et ne pas dépasser 15 nœuds pour faire monter ou descendre la sonde.

En cas de non-respect de la vitesse de montée/ descente, la sonde et la pièce de coque risquent d'être endommagées.

### 1.3.1 Descente de la sonde

Lorsque vous avez atteint votre lieu de pêche, procédez comme suit :

- 1. Appuyez sur la touche **XDR down** ( ) pour descendre la sonde. La lampe qui se trouve au-dessus de la touche clignote pour indiquer que la sonde descend. Lorsque la sonde est entièrement descendue, la lampe s'allume en continu.
- 2. Vérifiez que l'indicateur de statut de la sonde à l'écran affiche une flèche pleine vers le bas.

### 1.3.2 Montée de la sonde

Pour monter la sonde, procédez comme suit :

- Appuyez sur la touche XDR up ( ) pour monter la sonde. La lampe qui se trouve au-dessus de la touche clignote pour indiquer que la sonde monte. Lorsque la sonde est entièrement rétractée, la lampe s'allume en continu.
- 2. Vérifiez que l'indicateur de statut de la sonde à l'écran affiche une flèche pleine vers le haut.

**Remarque 1:** Si la fonction de rétractation automatique est activée, la système monte la sonde automatiquement lorsque la vitesse du bateau est supérieure à la vitesse prédéfinie. Si les données de vitesse ne sont pas correctes, la sonde peut être relevée à une vitesse différente que celle prédéfinie. Pour plus de détails au sujet de la rétractation automatique, reportez-vous à la section 5.15.

**Remarque 2:** Lorsque le bateau dépasse la vitesse définie sous [Alarm/Msg Vitesse] dans le menu [Réglage Système 2], une alarme sonore peut retentir. Pour plus de détails, reportez-vous à la section 5.15

# 1.4 Réglage de la luminosité

Vous pouvez régler la luminosité de l'écran et du rétroéclairage du clavier.

Pour cela, procédez comme suit :

1. Appuyez sur la touche de luminosité ( 🔅 ). La boîte de dialogue [Brillance] s'affiche.

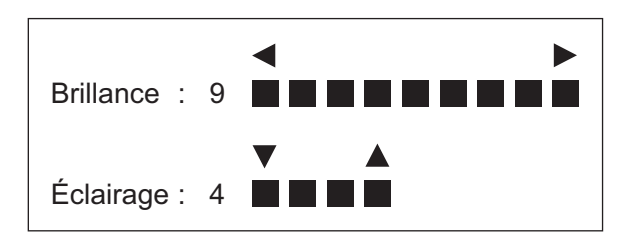

- Utilisez les touches de direction ◄ ou ► pour régler la luminosité de l'écran. La plage de réglage est comprise entre [0] et [9], réglage par défaut [9].
- 3. Utilisez les touches de direction ▲ ou ▼ pour régler la luminosité du clavier. La plage de réglage est comprise entre [0] et [4], réglage par défaut [4].
- 4. Appuyez sur la touche **MENU** pour appliquer la modification et fermer la fenêtre.

**Remarque 1:** La boîte de dialogue disparaît automatiquement si aucune action n'est réalisée sous quelques secondes.

**Remarque 2:** La luminosité des moniteurs externes (autres que le MU-150HD disponible en option) ne peut pas se régler au moyen de l'unité de contrôle. Reportez-vous au manuel de l'écran pour connaître la procédure à suivre.

**Remarque 3:** Si vous quittez le système alors que la luminosité est au réglage minimum, l'écran peut paraître blanc lors d'une prochaine mise sous tension de l'appareil. Dans ce cas, appuyez plusieurs fois sur la touche de luminosité pour augmenter cette dernière.

# 1.5 Sélection d'un mode d'affichage

Le CH-500/CH-600 compte de nombreux modes d'affichage, tous disponibles par simple appui sur une touche. La figure ci-dessous montre des exemples de touches de mode d'affichage et indique leur finalité.

Pour sélectionner un mode d'affichage, appuyez sur la touche appropriée.

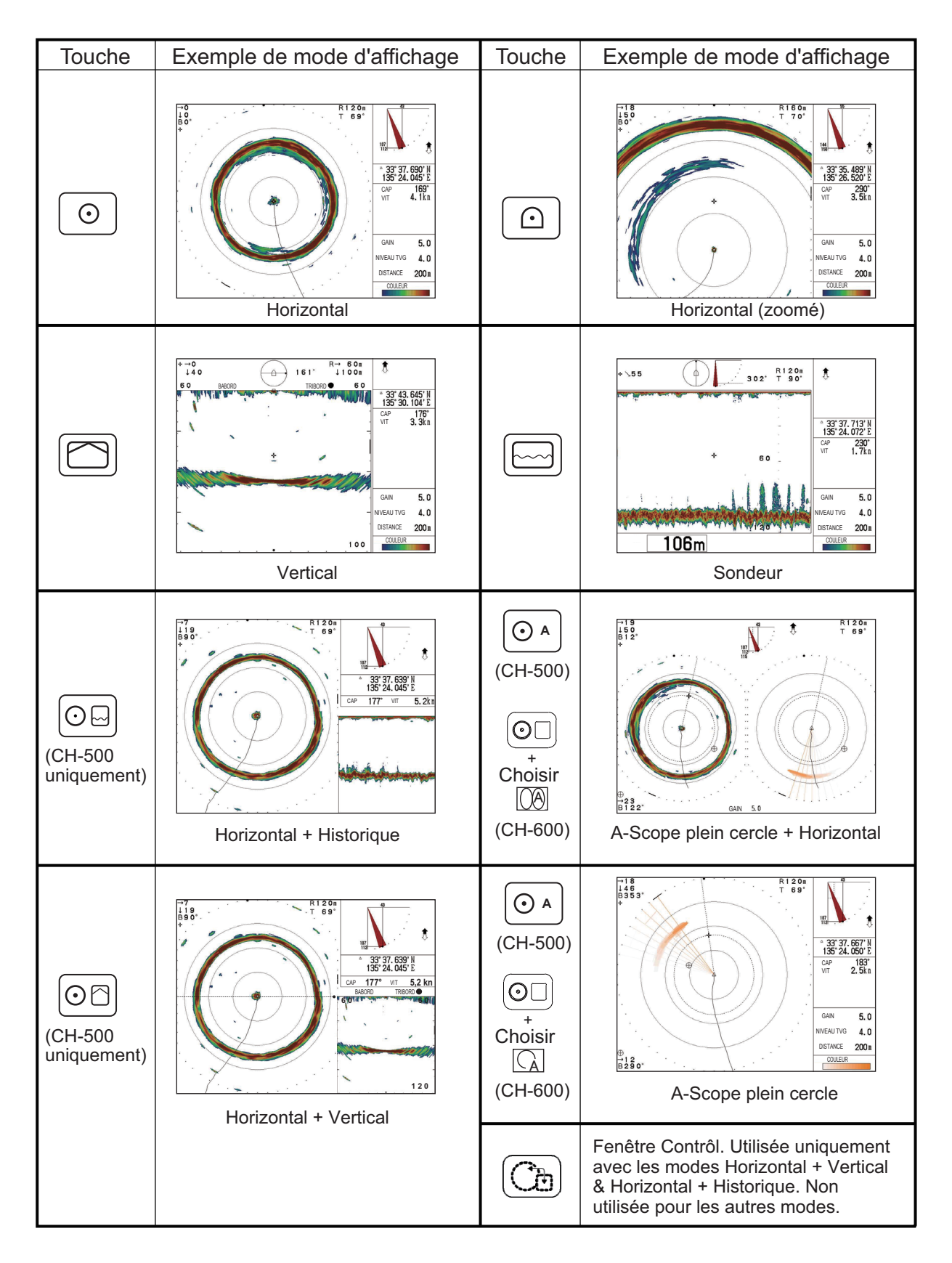

### Choix du mode d'affichage (CH-600 uniquement)

Les modes d'affichage sont disponibles sur le sonar bi-fréquence.

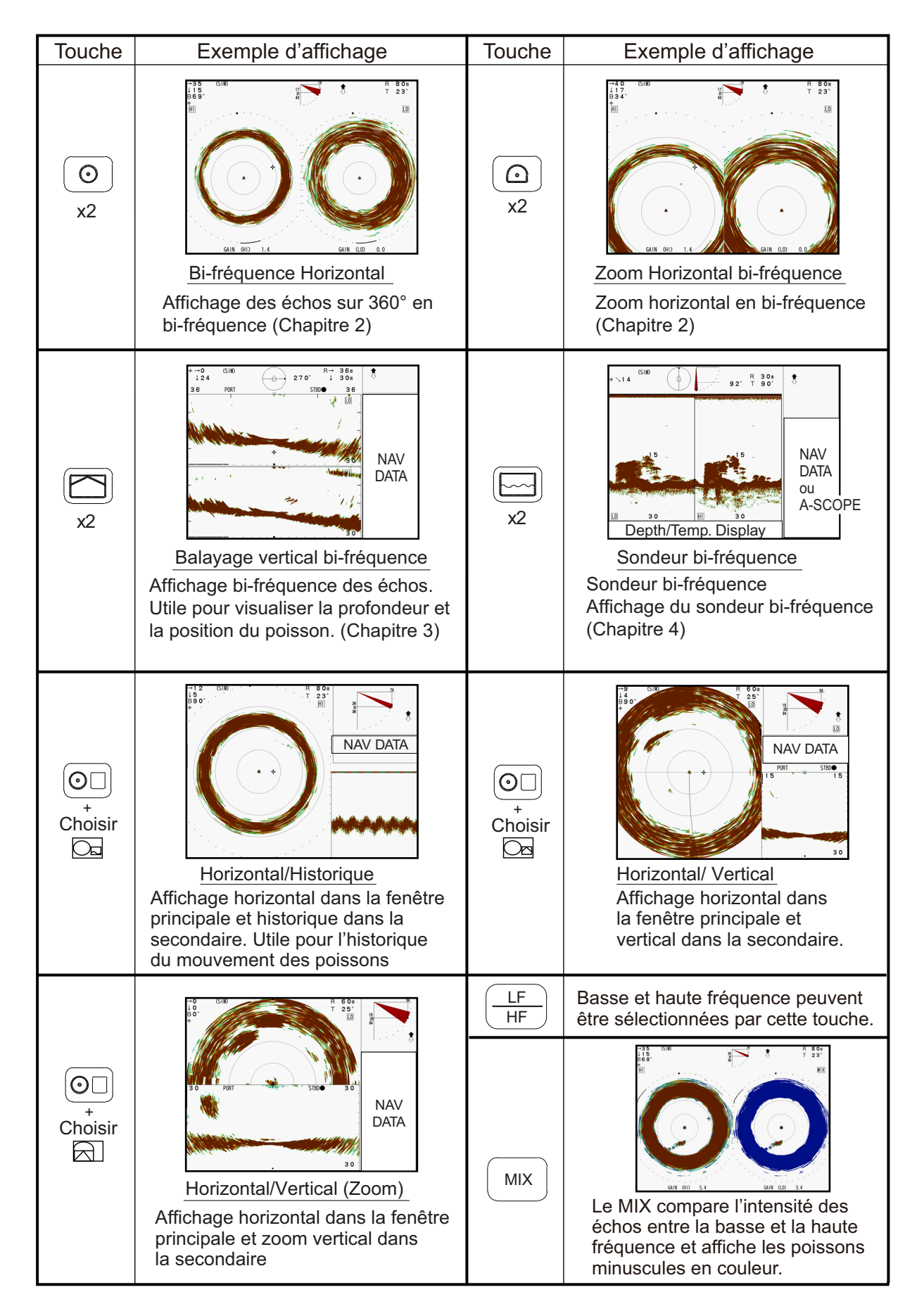

# 1.6 Réglage du gain

Le sélecteur **GAIN** permet d'ajuster la sensibilité du récepteur, qui peut masquer le bruit ou les autres échos indésirables. Une valeur de gain élevée augmente la force du signal et peut afficher un bruit excessif ainsi que des échos plus petits et plus difficiles à détecter. Une valeur de gain réduite supprime le bruit et offre une image plus claire, mais les échos les plus petits peuvent par contre être effacés.

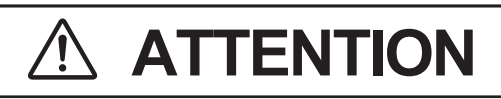

Régler correctement le gain.

Si le gain est trop faible, aucune image ne s'affiche. Si le gain est trop élevé, un bruit excessif apparaît sur l'image.

Lorsque vous activez le sélecteur **GAIN**, la boîte de dialogue de réglage du gain apparaît en bas de l'écran.

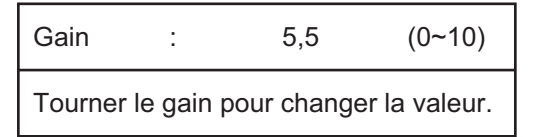

Pour réduire le gain, tournez le sélecteur GAIN dans le sens antihoraire.

Pour augmenter le gain, tournez le sélecteur GAIN dans le sens horaire.

**Remarque:** Si [Protect Param Gain] sous le menu [Réglage Système 2] est réglé sur [ON] et que le sélecteur **GAIN** est activé, le message "Appuyer sur gain pour régler le gain." s'affiche. Appuyez sur le sélecteur **GAIN**, puis ajustez le gain si nécessaire.

# 1.7 Utilisation du menu

Ce chapitre indique comment accéder au menu. Pour plus de détails sur les menus, reportez-vous à la chapitre 5.

1. Appuyez sur la touche MENU. La fenêtre de menu apparaît.

| Barre de             | Menu                                                                                            | COM1                                 | COM2     | HOR.                                                          | VERTICAL | ES | Tch Fctn | Système |
|----------------------|-------------------------------------------------------------------------------------------------|--------------------------------------|----------|---------------------------------------------------------------|----------|----|----------|---------|
| Options –<br>de menu | Puissance<br>Longueur<br>Taux répt.<br>Interférend<br>AGC<br>Filtre Auto<br>Réverbéra<br>Volume | e TX<br>d'impuls<br>TX<br>ce<br>tion | sion TX  | Haute<br>Longue<br>1 0<br>Off<br>0<br>Standar<br>Off<br>0 . 0 | d        |    |          |         |
| Guide                | ▲ <b>V</b> : Cho                                                                                | isir 📣                               | ►: Chang | er Menu: A                                                    |          |    |          |         |

Note : Le CH-600 peut régler les [Interférence], [AGC] et [Filtre Auto] pour la basse et la haute fréquence séparément.

- 2. Appuyez sur **A** pour sélectionner la barre de menu.
- Appuyez sur ◄ ou ► pour sélectionner un menu. L'option sélectionnée apparaît en surbrillance. La figure ci-dessus présente le menu [COM1] et le titre du menu qui figure en haut de l'écran apparaît en surbrillance.
- 4. Appuyez sur ▼ ou ▲ pour déplacer le curseur dans le menu et sélectionner une option de menu.

La boîte de guidage qui se trouve en bas de l'écran décrit succinctement l'option sélectionnée et les fonctions assurées par ladite option.

L'option sélectionnée apparaît également en surbrillance comme décrit à l'étape 3.

- 5. Appuyez sur ◀ ou ► pour afficher les réglages de l'option de menu sélectionnée.
- 6. Appuyez sur ◀ ou ► pour ajuster ou modifier les réglages de l'option de menu sélectionnée.
- 7. Pour sauvegarder et confirmer les modifications, appuyez sur la touche MENU.

**Remarque:** Si vous modifiez un réglage et que vous sélectionnez ensuite une autre option de menu, les modifications réalisées sur le premier menu sont sauvegardées.

# 1.8 Bruit et interférences

Les ultrasons et les interférences peuvent vous empêcher de voir les échos que vous souhaitez visualiser à l'écran. Selon la cause, votre sonar peut « ajuster » l'image, soit en supprimant le bruit et les interférences ou en modifiant la vitesse de transmission.

Les sections suivantes répertorient les causes de bruit et d'interférences les plus courantes.

#### 1.8.1 Réflexions de la surface de l'eau (mode Horizontal)

Lorsqu'une inclinaison est réglée selon un angle faible, les réflexions de la surface de l'eau couvrent une grande partie de l'affichage et ce dernier est ainsi plus difficile à lire.

Pour diminuer les réflexions de surface, spécifiez un angle d'inclinaison d'une valeur de 5° ou plus afin que le bord supérieur du faisceau du sonar n'entre pas en contact avec la surface, ou réglez TVG.

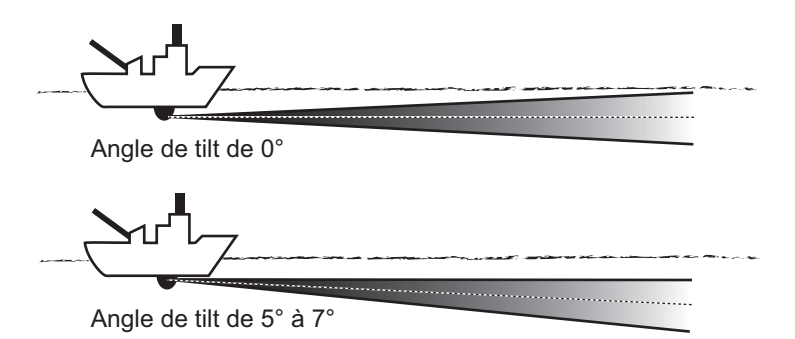

### **1.8.2** Bruit de sillage (mode Horizontal)

Le sillage provenant de votre bateau ou des autres bateaux peut générer du « bruit », qui apparaît alors comme un reflet sombre à l'écran lorsque l'inclinaison est à un angle faible. Le sillage se présente sous la forme d'une ligne continue épaisse ; il se distingue donc facilement d'un banc de poissons. Toutefois, comme les bulles d'air du sillage atténuent le faisceau sonore, il est souvent difficile de « voir » au-delà du sillage.

Pour éviter le bruit de sillage, attendez que ce dernier se soit calmé avant de consulter l'écran.

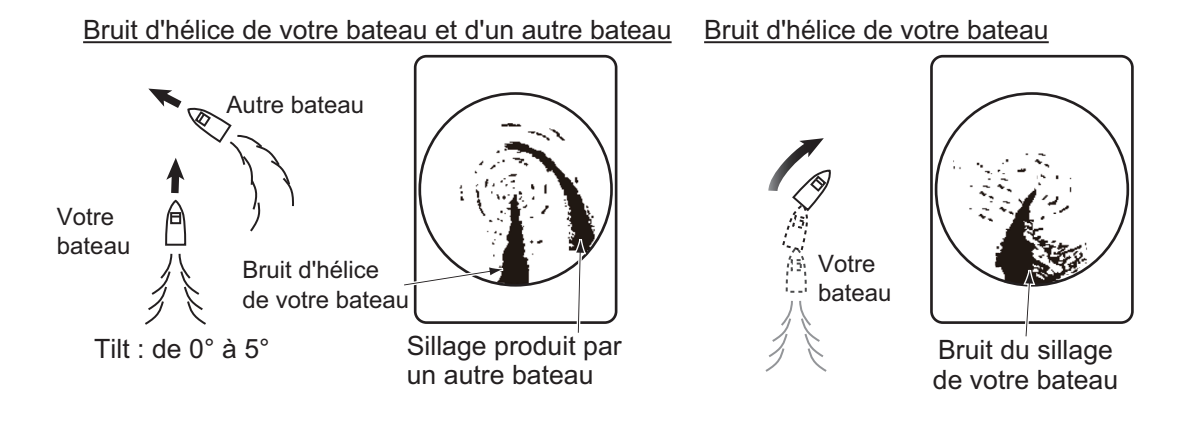

#### 1.8.3 Écho du lobe latéral/Effet miroir (mode Horizontal)

Bien que le sillage ultrasonique soit émis uniquement dans la direction spécifiée par la commande **TILT**, certaines émissions sortent du faisceau principal. Elles sont appelées lobes latéraux. L'énergie du lobe latéral est assez faible en comparaison avec le faisceau principal, mais, lorsque les eaux sont peu profondes et le fond dur, de forts échos sont détectés par le lobe latéral. Ces « faux » échos (effet miroir) apparaissent à l'écran comme illustré sur la figure ci-dessous.

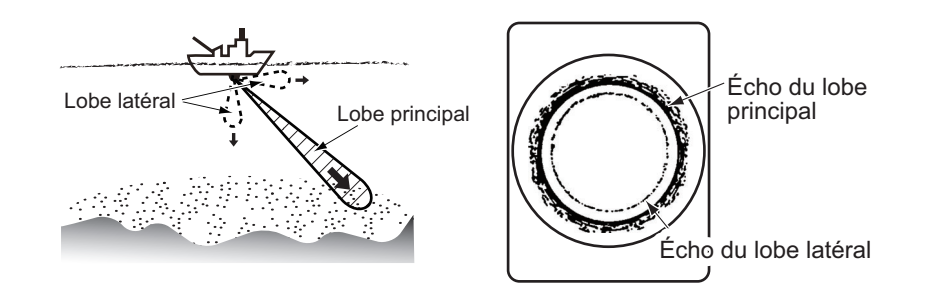

### 1.8.4 Effet miroir (mode Vertical)

Dans des eaux peu profondes (moins de 100 m), des échos indésirables peuvent apparaître. Ce phénomène est causé par de faux échos de la transmission précédente.

Le fait de réduire la valeur [Taux répt. TX] sous le menu [COM1] peut contribuer à minimiser cet effet.

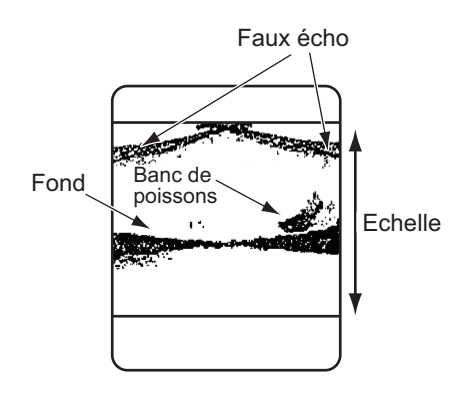

#### 1.8.5 Interférences générées par un autre équipement

À l'examen de l'image du sonar, vous constaterez parfois des bruits et des interférences occasionnels ou intermittents. Ils sont, la plupart du temps, provoqués par l'équipement électronique embarqué, par le bruit du moteur ou de l'hélice, ou par d'autres sonars utilisés à proximité.

La figure ci-dessous montre de quelle manière les interférences sont affichées à l'écran.

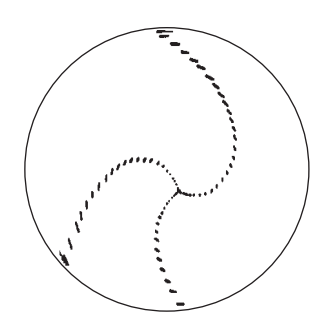

Vous pouvez supprimer ce genre d'interférences à l'aide du dispositif de rejet des interférences.

Pour utiliser le dispositif de rejet des interférences, procédez come suit :

- 1. Appuyez sur la touche **MENU** pour ouvrir le menu.
- 2. Appuyez sur ▲ pour sélectionner la barre de menu.
- 3. Appuyez sur ▶ ou ◀ pour sélectionner [COM1].
- 4. Appuyez sur ▼ pour sélectionner [Interférence], puis appuyez sur ► pour afficher les réglages de [Interférence].
- Appuyez sur ► pour sélectionner [On]. Le dispositif de rejet des interférences est désormais actif. L'indicateur IR ( //////) s'affiche à l'endroit correspondant, selon le mode d'affichage utilisé.
  - Tous les modes de type Horizontal : En haut à droite de l'écran.
  - Modes Vertical et Sondeur : En haut à gauche de l'écran.
- 6. Appuyez sur la touche **MENU** pour fermer le menu et valider les modifications.

Pour désactiver le dispositif de rejet des interférences, répétez la procédure ci-dessus et, lors de l'étape 5, appuyez sur ◀ pour sélectionner [Off].

#### 1.8.6 Interférences générées par la faune marine

La faune marine telle que le plancton peut causer des interférences. Le dispositif de rejet des interférences permet de réduire ce type d'interférences.

Pour utiliser le dispositif de rejet des interférences, reportez-vous à la section 1.8.5.

#### 1.8.7 Effacement des échos de faible intensité

Les échos de faible intensité créés par les interférences liées aux réflexions de la surface et au plancton peuvent être supprimés. Cela est particulièrement utile si vous voulez observer un banc de poissons de façon précise.

Pour effacer les échos de faible intensité, procédez comme suit :

- 1. Appuyez sur la touche **MENU** pour ouvrir le menu.
- 2. Appuyez sur ▲ pour sélectionner la barre de menu.
- 3. Appuyez sur ▶ ou ◀ pour sélectionner [COM2].
- Appuyez sur ▼ pour sélectionner [Effac. Couleur], puis appuyez sur ▶ pour afficher les réglages de [Effac. Couleur].
   Selon le réglage défini sous [Coul des Echos] dans le menu [COM2], le nombre

Selon le réglage défini sous [Coul des Echos] dans le menu [COM2], le nombre de couleurs pouvant être effacées change.

| Réglage [Coul des Echos] | Réglage disponible pour [Effac. Couleur] |
|--------------------------|------------------------------------------|
| [32]                     | Off (pas d'écho effacé), 1 à 30          |
| [16]                     | Off (pas d'écho effacé), 1 à 14          |
| [8]                      | Off (pas d'écho effacé), 1 à 6           |

Le réglage par défaut pour tous les paramètres [Coul des Echos] est [Off].

5. Appuyez sur ▶ pour sélectionner les couleurs d'écho à effacer. Une valeur de réglage élevée efface les échos les plus forts.

La barre des couleurs change à chaque fois que vous appuyez sur ► ; vous pouvez ainsi vous assurer que seules les couleurs que vous souhaitez effacer disparaissent.

**Remarque:** Utilisez cette fonction avec précautions. Une valeur excessivement élevée peut supprimer les échos du fond marin, ce qui peut entraîner des problèmes de perception du fond et autres problèmes de sécurité.

6. Appuyez sur la touche **MENU** pour fermer le menu et valider les modifications.

### 1.9 Utilisation du curseur

Utilisez les touches de direction pour déplacer le curseur. L'indicateur de curseur indique la position de ce dernier à tout moment et apparaît en haut à gauche de l'écran.

En fonction du mode d'affichage sélectionné, les informations suivantes peuvent apparaître en haut à gauche de l'écran.

- Mode d'affichage horizontal : distance horizontale par rapport à votre bateau, profondeur et relèvement.
- Mode d'affichage vertical : distance horizontale par rapport à votre bateau et profondeur.
- Mode d'affichage sondeur : profondeur par rapport à votre bateau.
- Mode d'affichage A-Scope plein cercle : distance horizontale par rapport à votre bateau, profondeur et relèvement.

**Remarque:** Lorsque vous placez le curseur sur l'icône de votre bateau (au centre de la zone d'affichage), l'indicateur affiche une valeur de 0.

# 1.10 Réglage de l'échelle

Le sélecteur **RANGE** permet de régler l'échelle de détection des échos et présente tous les modes d'affichage. Il existe 15 échelles prédéfinies pour les modes Horizontal, Vertical et Sondeur, qui peuvent être modifiées en fonction de vos besoins. L'échelle par défaut est la même pour tous les modes, comme l'indique le tableau ci-dessous.

#### <u>CH-500</u>

| Réglage   | 60   | kHz  | 88   | kHz  | 150  | kHz  | 180 | kHz  | 240 kHz |      |  |
|-----------|------|------|------|------|------|------|-----|------|---------|------|--|
| d'échelle | m    | ft   | m    | ft   | m    | ft   | m   | ft   | m       | ft   |  |
| 1         | 10   | 40   | 10   | 40   | 10   | 40   | 10  | 40   | 10      | 30   |  |
| 2         | 20   | 80   | 20   | 80   | 20   | 80   | 20  | 80   | 20      | 60   |  |
| 3         | 40   | 120  | 40   | 120  | 40   | 120  | 40  | 120  | 30      | 90   |  |
| 4         | 80   | 200  | 80   | 200  | 60   | 200  | 60  | 200  | 40      | 120  |  |
| 5         | 120  | 300  | 120  | 300  | 80   | 300  | 80  | 300  | 60      | 150  |  |
| 6         | 160  | 400  | 160  | 400  | 120  | 400  | 100 | 400  | 80      | 200  |  |
| 7         | 200  | 500  | 200  | 500  | 160  | 500  | 120 | 500  | 100     | 250  |  |
| 8         | 250  | 600  | 250  | 600  | 200  | 600  | 160 | 600  | 120     | 300  |  |
| 9         | 300  | 800  | 300  | 800  | 250  | 700  | 200 | 700  | 160     | 400  |  |
| 10        | 400  | 1000 | 400  | 1000 | 300  | 800  | 250 | 800  | 200     | 500  |  |
| 11        | 500  | 1500 | 500  | 1500 | 400  | 1000 | 300 | 1000 | 250     | 600  |  |
| 12        | 600  | 2000 | 600  | 2000 | 500  | 1500 | 400 | 1200 | 300     | 800  |  |
| 13        | 800  | 3000 | 800  | 3000 | 600  | 2000 | 500 | 1500 | 400     | 1000 |  |
| 14        | 1200 | 4000 | 1000 | 3500 | 800  | 2500 | 600 | 2000 | 500     | 1500 |  |
| 15        | 1600 | 5000 | 1200 | 4000 | 1000 | 3500 | 800 | 2500 | 600     | 2000 |  |

#### <u>CH-600</u>

| Páglago d'áchollo | 60/153 kHz, | 85/215 kHz |
|-------------------|-------------|------------|
| Regiage d'échene  | m           | ft         |
| 1                 | 20          | 50         |
| 2                 | 40          | 100        |
| 3                 | 60          | 200        |
| 4                 | 80          | 300        |
| 5                 | 100         | 400        |
| 6                 | 120         | 500        |
| 7                 | 160         | 600        |
| 8                 | 200         | 700        |
| 9                 | 250         | 800        |
| 10                | 300         | 1000       |
| 11                | 400         | 1200       |
| 12                | 500         | 1500       |
| 13                | 600         | 2000       |
| 14                | 800         | 3000       |
| 15                | 1200        | 4000       |

Pour augmenter l'échelle, tournez le sélecteur **RANGE** dans le sens horaire. Pour réduire l'échelle, tournez le sélecteur **RANGE** dans le sens antihoraire.

Lorsque l'échelle est modifiée, l'échelle sélectionnée s'affiche au centre supérieur de l'écran pendant quelques secondes. L'indication qui figure en haut à droite de l'écran montre toujours l'échelle actuellement sélectionnée.

Dans le cadre d'une utilisation normale, l'échelle doit être réglée de façon à ce que l'écho du fond se trouve en bas de l'écran.

# 1.11 Utilisation des commandes de balayage

Le sélecteur **TRAIN** permet de sélectionner la direction (relèvement) dans laquelle le faisceau de balayage est émis. La faisceau réel varie en fonction du mode d'affichage utilisé.

- Mode d'affichage horizontal : Sélectionne la direction centrale (relèvement) pour le faisceau de balayage.
- Mode d'affichage vertical : Sélectionne la direction centrale (relèvement) pour le faisceau de balayage.
- Mode d'affichage sondeur : Sélectionne la direction pour le faisceau de sondage.

#### 1.11.1 Modification de la direction du balayage

En général, le balayage se déplace dans le sens horaire. Parfois, lorsque vous voulez reconfirmer les échos, vous pouvez inverser la direction de balayage.

Pour inverser la direction de balayage, appuyez sur la touche **REVERSE** ((O)).

À chaque activation de la touche, l'indication "INVERSE" apparaît pendant environ trois secondes en haut de la zone d'affichage des échos et le balayage est inversé.

**Remarque:** La fonction d'inversion du balayage n'est pas disponible en mode d'affichage Sondeur.

#### 1.11.2 Commandes de balayage pour le mode d'affichage horizontal

Vous pouvez modifier la direction centrale ou le relèvement pour le faisceau de balayage horizontal. Si vous disposez d'un secteur de balayage (reportez-vous à la section 1.13), le centre du secteur se déplace en fonction du réglage du balayage.

Le relèvement du balayage se déplace par pas de 6° et peut être réglé sur le spectre complet (360°).

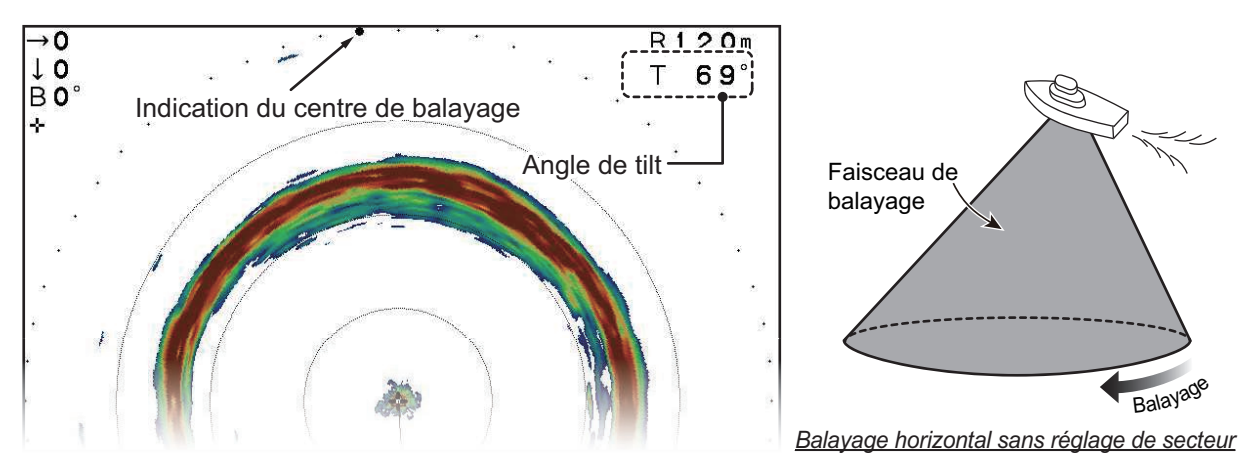

L'indicateur de balayage (cercle solide) se déplace pour afficher le relèvement de manière graphique. L'indication de relèvement qui se trouve en haut à gauche de l'écran affiche le relèvement en degrés.

Pour augmenter le relèvement, tournez le sélecteur **TRAIN** dans le sens horaire.

Pour réduire le relèvement, tournez le sélecteur **TRAIN** dans le sens antihoraire.

#### 1.11.3 Commandes de balayage pour le mode d'affichage vertical

En mode d'affichage vertical, la faisceau de balayage « oscille » en formant un arc, au sein du secteur prédéfini (reportez-vous à la section 1.13.2). La commande de balayage ajuste le relèvement au sein duquel le faisceau de balayage « oscille ».

L'angle de balayage se déplace par pas de 6° et peut être réglé sur le spectre complet (360°).

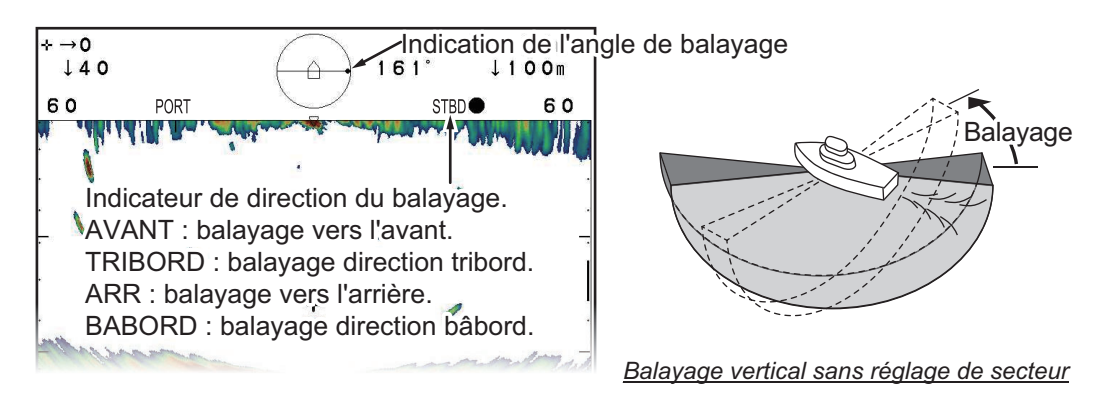

L'indicateur d'angle de balayage (cercle solide) se déplace pour afficher le sens de départ de chaque balayage.

Pour augmenter le relèvement, tournez le sélecteur **TRAIN** dans le sens horaire.

Pour réduire le relèvement, tournez le sélecteur **TRAIN** dans le sens antihoraire.

#### 1.11.4 Commandes de balayage pour le mode sondeur

En mode d'affichage sondeur, le faisceau de balayage est émis dans la direction définie par le sélecteur **TRAIN**.

L'angle de balayage se déplace par pas de 6° et peut être réglé sur le spectre complet (360°).

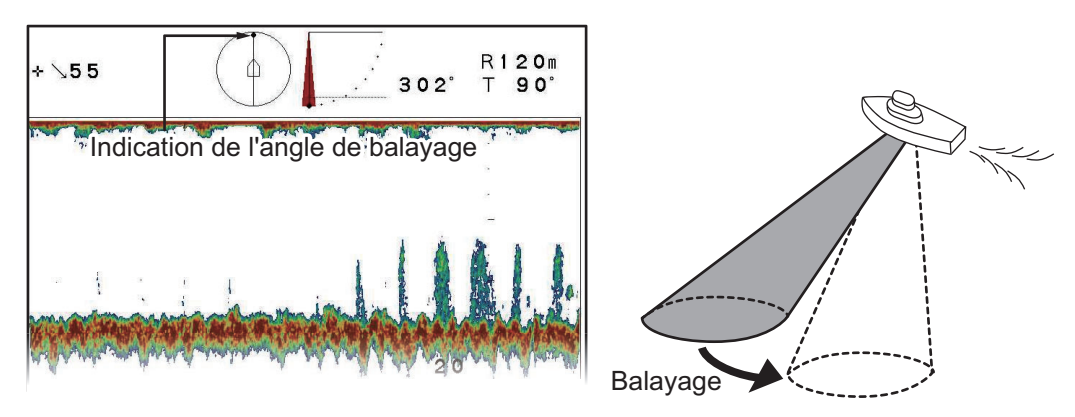

Pour déplacer le faisceau de balayage dans le sens horaire (par rapport à votre bateau), tournez le sélecteur **TRAIN** dans le sens horaire.

Pour déplacer le faisceau de balayage dans le sens antihoraire (par rapport à votre bateau), tournez le sélecteur **TRAIN** dans le sens antihoraire.

# 1.12 Utilisation de commandes d'inclinaison

Vous pouvez régler l'angle d'inclinaison à l'aide du sélecteur **TILT**. En fonction du mode d'affichage sélectionné, la modification de l'inclinaison affecte l'écho de manière différente.

Le réglage d'inclinaison actuel apparaît en haut au centre de l'écran et vous donne l'angle du faisceau de balayage.

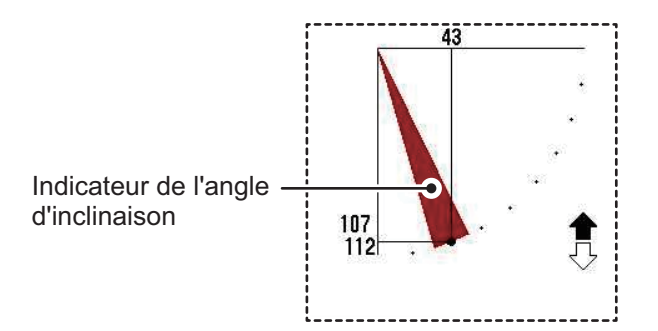

### 1.12.1 Commandes d'inclinaison pour le mode horizontal

L'angle d'inclinaison indique la direction d'émission des ondes ultrasoniques. Un angle d'inclinaison de 0° est horizontal et un angle d'inclinaison de 90° est vertical. Vous pouvez modifier l'angle d'inclinaison en fonction de vos besoins à l'aide du sélecteur **TILT**.

Lorsque l'angle d'inclinaison est modifié, l'angle sélectionné s'affiche au centre supérieur de l'écran pendant quelques secondes. L'angle sélectionné est toujours visible en haut à droit de l'écran des échos.

#### 1.12.2 Commandes d'inclinaison pour le mode vertical

L'angle d'inclinaison, en mode vertical, ajuste l'angle pour le centre du faisceau. Un angle d'inclinaison de 0° est vertical et un angle d'inclinaison de 90° est horizontal. Vous pouvez modifier l'angle d'inclinaison en fonction de vos besoins à l'aide du sélecteur **TILT**.

Lorsque l'angle d'inclinaison est modifié, l'angle sélectionné s'affiche au centre supérieur de l'écran pendant quelques secondes. L'angle sélectionné est toujours visible en haut à droit de l'écran des échos.

#### 1.12.3 Commandes d'inclinaison pour le mode sondeur

Vous pouvez pointer la sonde dans toutes les directions depuis le bas du bateau (90°) jusqu'à l'avant de ce dernier (0°).

Pour modifier l'angle d'inclinaison, tournez le sélecteur **TILT**. L'inclinaison est réglée par pas de 1° et l'angle sélectionné apparaît en haut au centre de la zone d'affichage des échos pendant quelques secondes.

# **1.13 Utilisation de la fonction secteur**

Dans certains cas, vous pouvez souhaiter restreindre le faisceau de balayage à un secteur spécifique en lien avec votre bateau. Un secteur est une « tranche » de l'échelle compète de balayage.

En fonction du mode d'affichage sélectionné, le réglage du secteur se comporte différemment.

#### 1.13.1 Réglage et utilisation d'un secteur avec le mode horizontal

En mode d'affichage horizontal, le sélecteur **SECTOR** sélectionne une largeur prédéfinie pour le secteur balayé horizontalement.

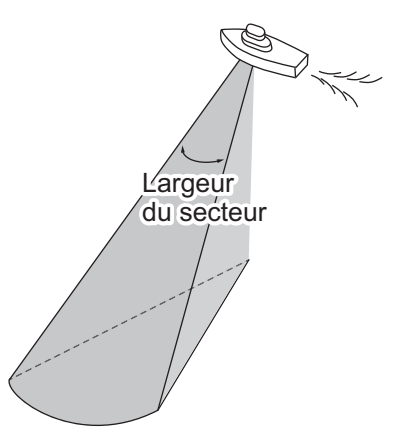

La plage de réglage est comprise entre 6° et 360° et se découpe en 16 étapes, comme indiqué dans le tableau ci-dessous.

| Préréglage                | 1 | 2  | 3  | 4  | 5  | 6   | 7   | 8   | 9   | 10  | 11  | 12  | 13  | 14  | 15  | 16  |
|---------------------------|---|----|----|----|----|-----|-----|-----|-----|-----|-----|-----|-----|-----|-----|-----|
| Secteur<br>Largeur<br>(°) | 6 | 24 | 48 | 72 | 96 | 120 | 144 | 168 | 192 | 216 | 240 | 264 | 288 | 312 | 336 | 360 |

Pour augmenter la largeur, tournez le sélecteur SECTOR dans le sens horaire.

Pour réduire la largeur, tournez le sélecteur **SECTOR** dans le sens antihoraire.

Vous pouvez également passer du mode balayage échelle complète au mode balayage échelle partielle et vice-versa à l'aide de la touche **FULL/HALF SEC-**

TOR O

Le mode balayage échelle complète offre une couverture à 360° degrés autour du bateau et le mode balayage échelle partielle couvre une zone de 168° degrés dans la direction du faisceau (reportez-vous à la section 1.11.2 pour avoir plus de détails sur le balayage horizontal).

#### 1.13.2 Réglage et utilisation d'un secteur avec le mode vertical

En mode d'affichage vertical, le sélecteur **SECTOR** sélectionne une largeur prédéfinie pour le secteur balayé verticalement.

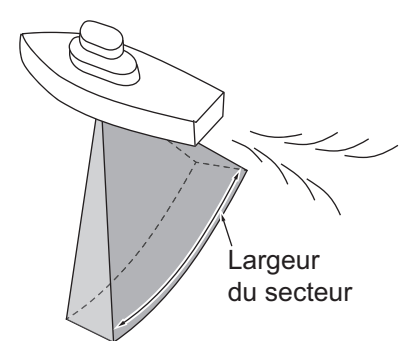

La plage de réglage est comprise entre 6° et 180° et se découpe en 16 étapes, comme indiqué dans le tableau ci-dessous.

| Préréglage                | 1 | 2  | 3  | 4  | 5  | 6  | 7  | 8  | 9  | 10  | 11  | 12  | 13  | 14  | 15  | 16  |
|---------------------------|---|----|----|----|----|----|----|----|----|-----|-----|-----|-----|-----|-----|-----|
| Secteur<br>Largeur<br>(°) | 6 | 12 | 24 | 36 | 48 | 60 | 72 | 84 | 96 | 108 | 120 | 132 | 144 | 156 | 168 | 180 |

Pour augmenter la largeur, tournez le sélecteur **SECTOR** dans le sens horaire.

Pour réduire la largeur, tournez le sélecteur **SECTOR** dans le sens antihoraire.

Vous pouvez également passer du mode balayage échelle complète au mode balayage échelle partielle et vice-versa à l'aide de la touche **FULL/HALF SEC-**

**TOR** ().

Le mode balayage échelle complète offre une couverture à 180° degrés autour du bateau et le mode balayage échelle partielle couvre une zone de 84° degrés dans la direction du faisceau (reportez-vous à la section 1.11.3 pour avoir plus de détails sur le balayage vertical).

#### **1.13.3** Réglage du centre d'un secteur (mode vertical uniquement)

Le secteur balayé peut être déplacé au sein de la plage de balayage de 180° à l'aide du sélecteur **TILT**.

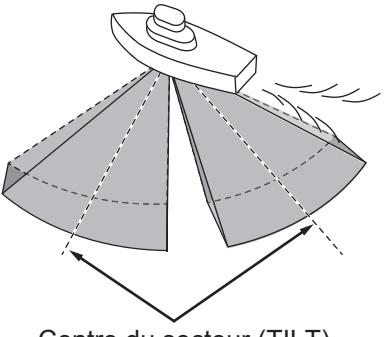

Centre du secteur (TILT)

La plage de réglage de la fonction d'inclinaison va de 0° (à tribord du bateau) à 180° (bâbord du bateau) et se règle par pas de 6°.

Sélectionnez le réglage d'inclinaison qui place le centre du secteur au milieu de la plage de détection.

#### Décalage automatique du bateau

La fonction inclinaison décale automatiquement la position de votre bateau sur l'écran, en lien avec la direction du centre du secteur.

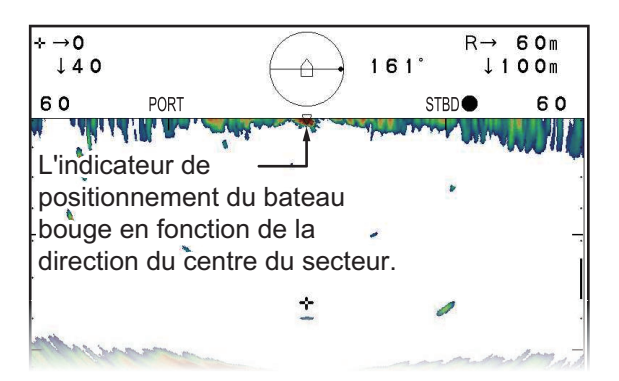

Les indications de direction pour [AVANT], [ARR], [TRIBORD] et [BÂBORD] sont masquées lorsque l'indicateur du bateau pointe dans cette direction, comme indiqué ci-dessous.

- Centre du secteur réglé entre 0° et 60° : La position du bateau est décalée vers l'avant/arrière, l'indication avant/arrière est masquée.
- Centre du secteur réglé entre 66° et 114° : La position du bateau est décalée vers le centre, toutes les indications de direction sont visibles.
- Centre du secteur réglé entre 120° et 180° : La position du bateau est décalée vers l'avant/tribord, l'indication avant/tribord est masquée.

# 1.14 Utilisation du marqueur d'événement

La fonction marqueur d'événement indique les emplacements importants à l'écran (il est possible de saisir jusqu'à cinq marques). Cette fonction nécessite une connexion à des capteurs de vitesse et de position. Lorsque [Sortie TLL] est sur [ON], le CH-600 envoie les informations de la marque aux équipements externe.

Appuyer sur la touche  $\bigoplus$  pour sortir les infos sur le port NMEA2000.

La procédure permettant de saisir une marque d'événement est la même pour tous les modes d'affichage.

#### 1.14.1 Saisie d'une marque d'événement

Pour saisir une marque d'événement, déplacez le curseur à l'endroit à marquer, puis appuyez sur la touche **EVENT** .

À chaque activation de la touche **EVENT**, l'icône du dernier événement marqué ( $\oplus$ ) apparaît à l'emplacement du curseur. Toutes les marques antérieures sont affichées avec l'icône de marque d'événement précédente (+).

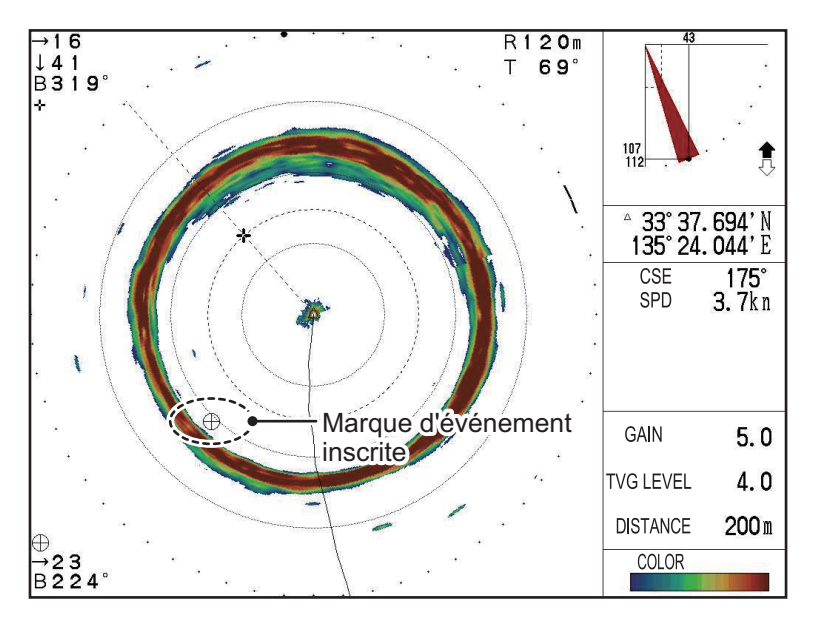

Lorsque la limite de marques est atteinte, la marque la plus ancienne est effacée pour faire de la place à la marque la plus récente.

**Remarque 1:** Pour les modes d'affichage Horizontal et A-Scope plein cercle, l'échelle et le relèvement se rapportant à la dernière marque d'événement sont affichés en bas à gauche de l'écran.

**Remarque 2:** Lorsque le mode d'affichage Horizontal + Section transversale est utilisé, les marques d'événement peuvent uniquement être saisies dans la fenêtre principale.

#### 1.14.2 Suppression des marques d'événement

Pour supprimer toutes les marques d'événement, procédez comme suit :

- 1. Déplacez le curseur en dehors de la zone d'affichage des échos.
- Appuyez sur la touche EVENT. Toutes les marques d'événement sont supprimées de l'écran.

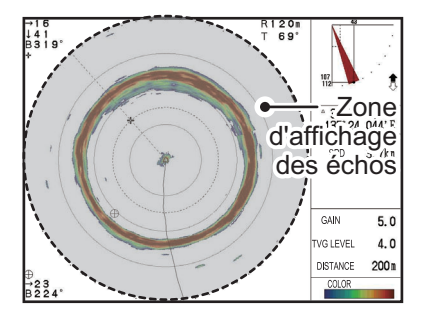

**Remarque 1:** Si une touche de fonction est définie en tant que raccourci pour [Supprimer Marque], vous pouvez également utiliser la touche affectée pour supprimer les marques d'événement.

**Remarque 2:** Les marques d'événement ne peuvent pas être supprimées de manière individuelle.

# 1.15 Utilisation du marque de distance/de relèvement

La fonction de marqueur de distance et de relèvement permet de mesurer l'échelle (distance) et le relèvement depuis votre bateau jusqu'à un endroit spécifié à l'écran, comme un banc de poissons ou un récif.

Le marqueur de distance se comporte de manière différente en fonction du mode d'affichage sélectionné. Reportez-vous aux sections suivantes pour plus de détails.

Pour afficher une marque d'échelle, appuyez sur la touche RANGE (

de distance se déplace en même temps que le curseur. Déplacez le curseur jusqu'à la position à mesurer.

En fonction du mode d'affichage utilisé, la marque de distance est affichée différemment et les mesures varient également.

#### Mode d'affichage horizontal

L'indicateur d'emplacement du curseur montre l'échelle (horizontale), la profondeur et le relèvement par rapport à l'emplacement du curseur. L'indication de balayage montre également l'échelle (horizontale) et l'échelle jusqu'au curseur sous la forme d'une ligne pointillée.

Le cercle d'échelle et la ligne de relèvement se déplacent en même temps que le curseur.

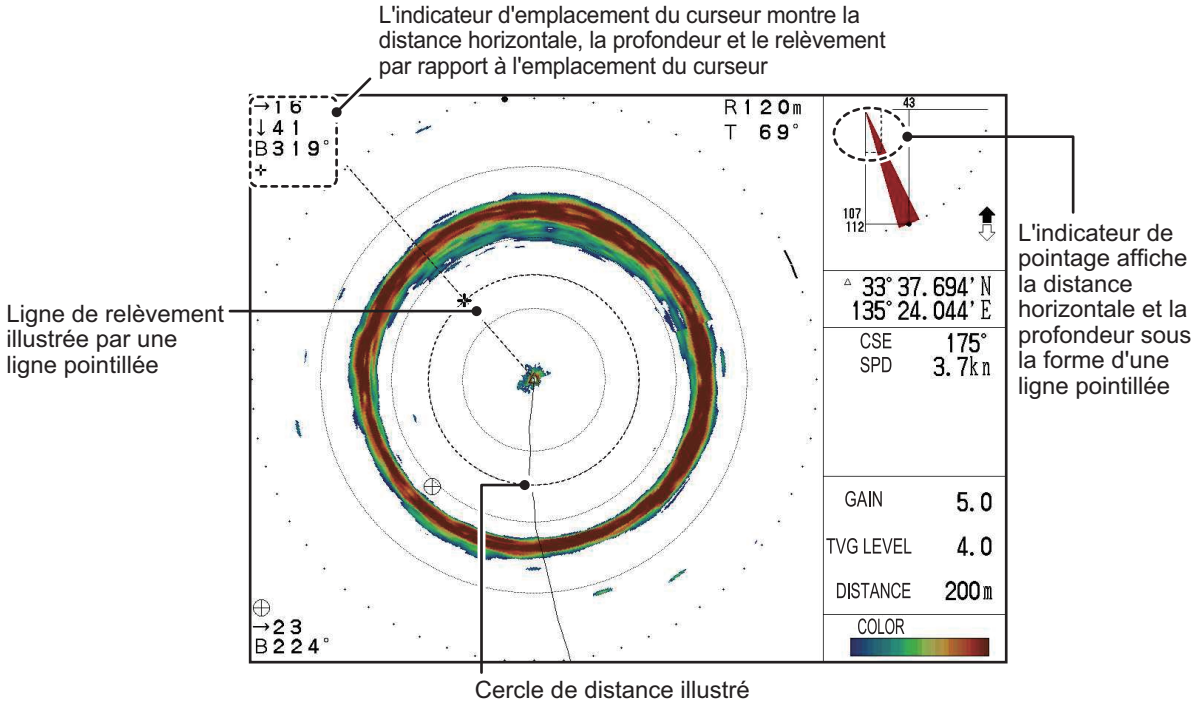

par une ligne pointillée

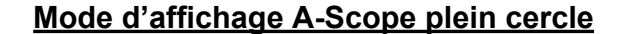

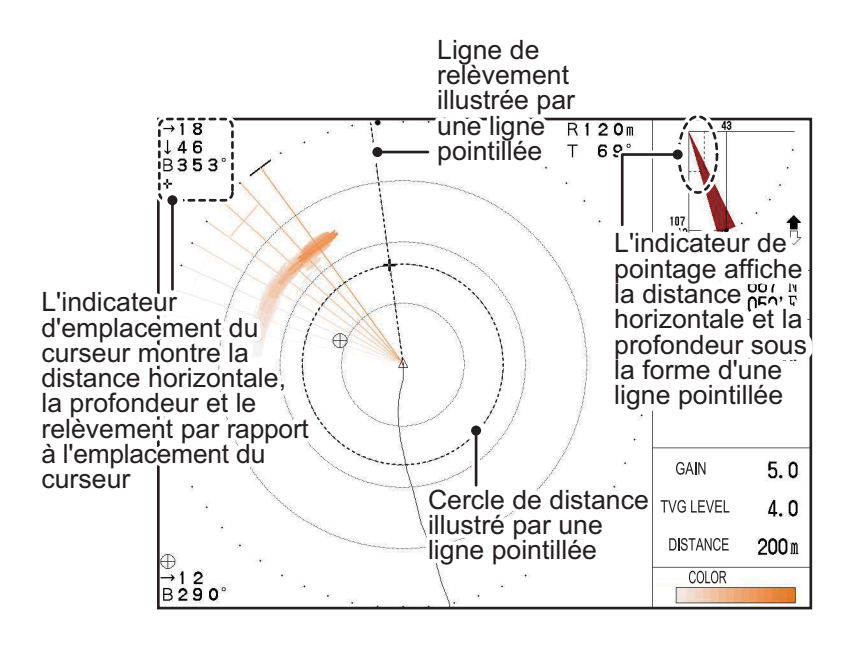

#### Mode d'affichage vertical

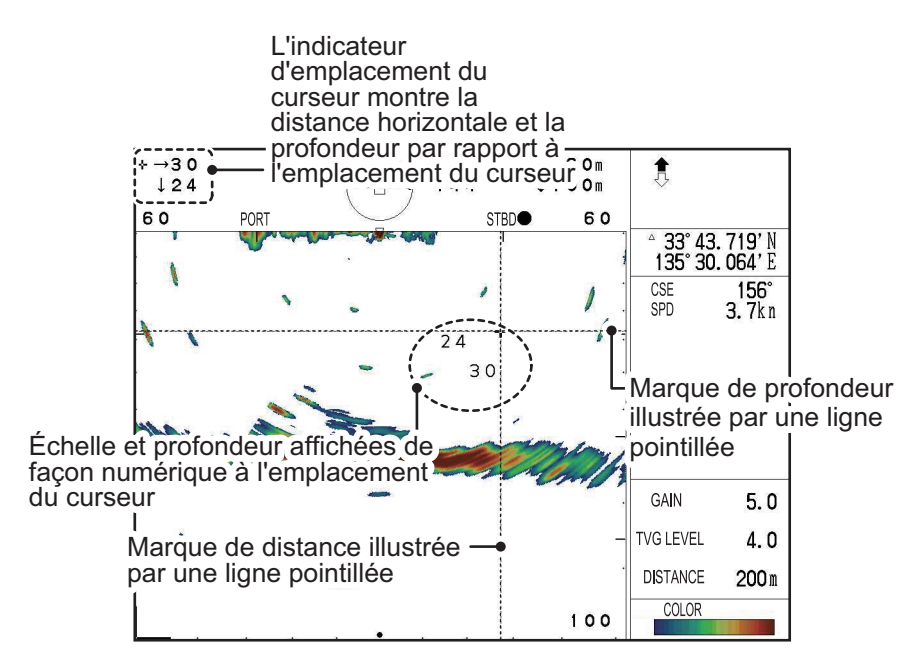

#### Mode d'affichage sondeur

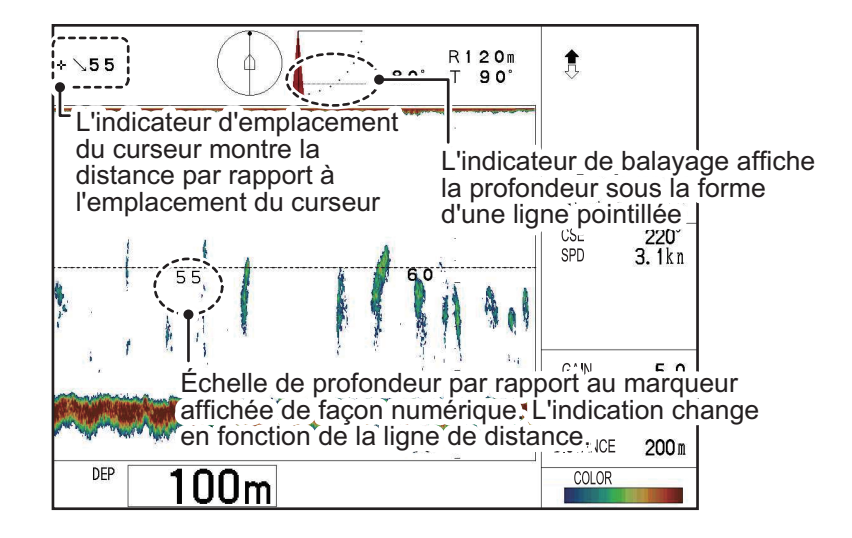
### 1.16 Utilisation de la fonction suivi

La touche **Tracking** ((()) vous permet de suivre une position fixe, un banc de poissons ou de balayer une zone une nouvelle fois à l'envers.

Il existe trois types de méthodes de suivi.

- **[Position]** : Suit une position immobile (un récif par exemple) en utilisant les données de position fournies par un navigateur. Ce type de suivi est disponible pour les modes d'affichage Horizontal, Horizontal (zoomé) et A-Scope plein cercle uniquement.
- [Écho] : Suit les échos des poissons de façon manuelle ou automatique. Ce type de suivi est disponible pour le mode d'affichage Horizontal uniquement. Il s'agit du réglage par défaut.
- **[Inverse]** : La direction du balayage est inversée de façon manuelle. Ce type de suivi est disponible pour tous les modes d'affichage de type Horizontal. En mode Vertical, cette option fonctionne de la même façon que la fonction d'inversion du balayage (reportez-vous à la section 1.11.1).

**Remarque 1:** La fonction de suivi n'est pas disponible en mode d'affichage Sondeur. **Remarque 2:** Les fonctions de suivi [Position] et [Écho] ne sont pas disponibles pour le mode Vertical. Si le mode Vertical est actif et que la méthode de suivi est réglée sur [Position] ou sur [Écho], la méthode est automatiquement modifiée pour [Inverse] dans le cadre du mode d'affichage vertical.

### 1.16.1 Sélection d'une méthode de suivi

Pour sélectionner la méthode de suivi à utiliser, procédez comme suit :

- 1. Appuyez sur la touche **MENU** pour ouvrir le menu.
- 2. Appuyez sur ▶ ou ◀ pour sélectionner [HOR.].
- 3. Appuyez sur ▼ pour sélectionner [Touche suivi], puis appuyez sur ► pour afficher les réglages de [Touche suivi].
- 4. Appuyez sur ▶ ou ◀ pour sélectionner [Position], [Écho] ou [Inverse], selon le cas. Le réglage par défaut est [Écho].
- 5. Appuyez sur la touche **MENU** pour fermer le menu et valider les modifications.

#### 1.16.2 Fonction de suivi de position

La fonction suivi de position requiert l'émission de données de position depuis un navigateur. Cette méthode de suivi est disponible pour tous les modes d'affichage de type Horizontal.

- 1. En vous reportant à la section 1.16.1, définissez la méthode de suivi sur [Position].
- 2. Placez le curseur sur l'endroit à suivre, puis appuyez sur la touche **Tracking**. Le système suit désormais l'endroit sélectionné.

**Remarque 1:** Lorsque le suivi de position est activé, les commandes suivantes sont désactivées.

Inclinaison · Secteur · Balayage · Échelle

Si l'une des commandes désactivées est utilisée, la notification "Verrouillage en action." s'affiche.

**Remarque 2:** Si vous appuyez sur la touche **Tracking** et qu'aucune donnée n'est émise depuis un navigateur, la notification "Pas de données de position." s'affiche.

**Remarque 3:** Lorsque le suivi de position est actif, le secteur de balayage est réglé à 48° de largeur dans la direction de la position suivie.

Pour arrêter le suivi de position, appuyez sur la touche **Tracking** une nouvelle fois.

### 1.16.3 Fonction de suivi de l'écho

La fonction suivi d'écho permet de suivre les échos de poisson de façon automatique ou manuelle.

#### Réglage du suivi d'écho

- 1. En vous reportant à la section 1.16.1, définissez la méthode de suivi sur [Écho].
- Sous le menu [HOR.], appuyez sur ▼ pour sélectionner [Mode de suivi], puis appuyez sur ►. Les règles de la fonction [Mode de suivi] apparaissent.
- 3. Sélectionnez [Auto] ou [Manuel], selon le cas.
- 4. Appuyez sur la touche **MENU** pour fermer le menu et valider les modifications.

#### Utilisation du suivi d'écho

1. Vérifiez que la fonction [Mode de suivi] est réglée sur **Auto**, puis appuyez sur la touche **Tracking**. La fenêtre de réglage de la zone de détection apparaît.

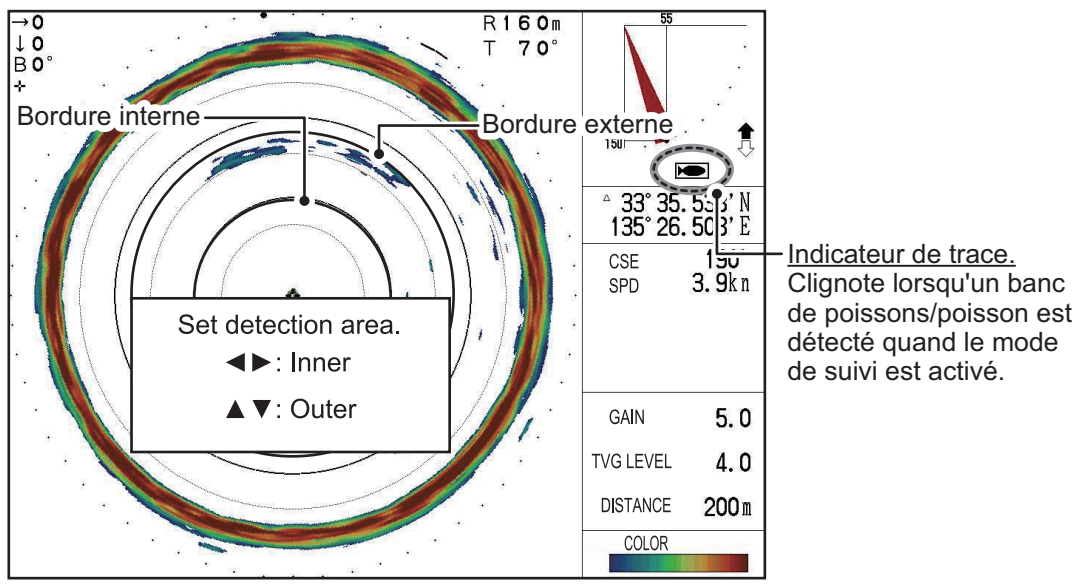

- 2. Appuyez sur ◀ ou ► pour régler la zone de bordure interne.
- 3. Appuyez sur  $\blacktriangle$  ou  $\blacktriangledown$  pour régler la zone de bordure externe.

Les poissons détectés entre la bordure interne et la bordure interne sont suivis automatiquement. Lorsque des poissons sont détectés, le système émet une notification sonore, l'indicateur de suivi clignote et la direction du balayage change pour balayer à nouveau la zone. La zone est « repeinte » là où les échos ont été détectés.

La zone de détection est influencée à la fois par les réglages de secteur et de balayage. Dans l'exemple de droite, un secteur de balayage d'une largeur de 192° est réglé sur la base d'une direction de balayage de 180° (direction AVANT).

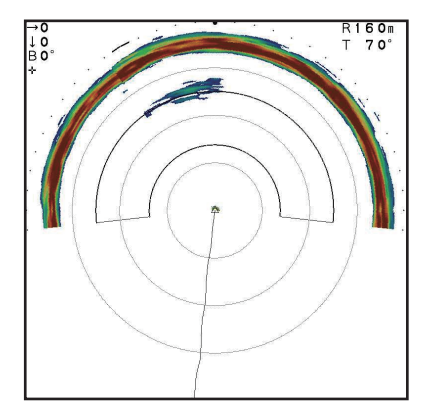

### **1.16.4** Fonction Suivi inverse (mode Horizontal uniquement)

Vous pouvez modifier la direction du balayage de façon manuelle à tout moment. Cela vous permet de revérifier une zone qui a été récemment balayée. Cette méthode de suivi est disponible pour tous les modes d'affichage de type Horizontal et pour le mode d'affichage Vertical.

- 1. En vous reportant à la section 1.16.1, définissez la méthode de suivi sur [Inverse].
- 2. Pour inverser la direction de balayage, appuyez sur la touche **Tracking**. Le balayage se déplace à présent dans la direction opposée.

À chaque activation de la touche, l'indication "INVERSE" apparaît pendant environ trois secondes en haut de la zone d'affichage des échos et le balayage est inversé.

**Remarque:** Vous pouvez également modifier la direction du balayage à l'aide de la touche **REVERSE** (()).

### 1. PRÉSENTATION DES FONCTIONS

Cette page est laissée vierge intentionnellement.

# 2. MODE HORIZONTAL

# 2.1 Présentation des fonctions

Le mode de balayage horizontal donne un aperçu général de l'eau sous le bateau et autour de ce dernier.

### Pour CH-500

Il existe cinq types de mode d'affichage horizontal.

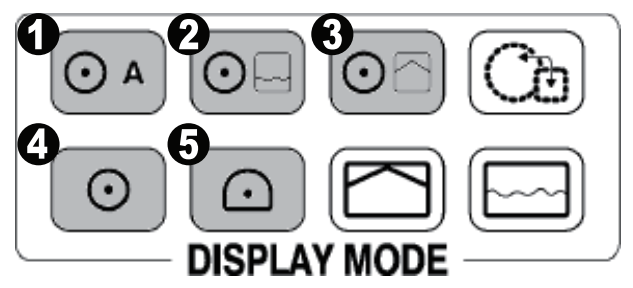

| Numéro | Mode affichage                                    |
|--------|---------------------------------------------------|
| 1      | A-Scope plein cercle, Horizontal + Cercle complet |
| 2      | Horizontal + Historique                           |
| 3      | Horizontal + Vertical                             |
| 4      | Horizontal.                                       |
| 5      | Horizontal (zoomé).                               |

En fonction de vos besoins, sélectionnez le mode d'affichage horizontal approprié.

### Pour CH-600

Trois type de mode horizontal sont disponible.

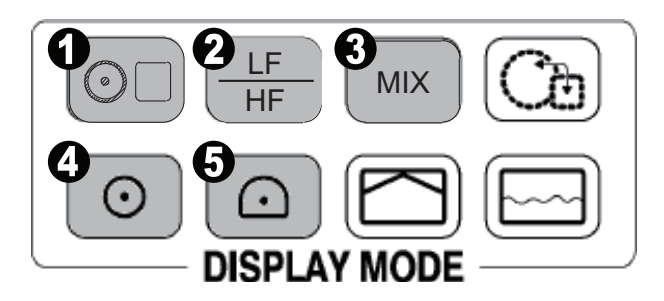

| Numéro | Mode affichage                     |
|--------|------------------------------------|
| 1      | Combinaison                        |
| 2      | Changement de fréquence (LF ou HF) |
| 3      | Affichage MIX                      |
| 4      | Horizontal                         |
| 5      | Horizontal (Zoomé)                 |

# 2.2 Vision d'ensemble du menu Horizontal

Le menu [HOR.] donne accès aux fonctions de réglage et d'ajustement du mode d'affichage Horizontal.

Pour accéder au menu [HOR.], procédez comme suit :

- 1. Appuyez sur la touche **MENU** pour ouvrir le menu.
- 2. Appuyez sur ▲ pour sélectionner la barre de menu.
- 3. Appuyez sur ▶ ou ◀ pour sélectionner [HOR.]. Le menu Horizontal apparaît.

| Menu                                                                                   | COM1                                                        | COM2                                               | HOR.    | VERTICAL  | ES | Tch Fctn | Système |
|----------------------------------------------------------------------------------------|-------------------------------------------------------------|----------------------------------------------------|---------|-----------|----|----------|---------|
| NIVEAU<br>Distance<br>Réglage<br>RES. Co<br>Atténuat<br>Touche<br>Mode de<br>Incl. aut | TVG<br>Gain<br>puleur<br>eur<br>suivi<br>eur<br>suivi<br>o. | 4.0<br>4.0<br>0<br>LOG<br>0<br>Echo<br>Auto<br>Off |         |           |    |          |         |
| <b>▲</b> ▼: Cł                                                                         | noisir ◀                                                    | Change                                             | r Menu: | Appliquer |    |          |         |

Note : Le CH-600 peut régler (Niveau TVG], [Distance TVG], [ADJ Gain], [RES Couleur] et [Atténuateur] pour la basse et la haute fréquence indépendamment.

Le tableau ci-dessous liste les options de menu avec une explication succincte et répertorie les réglages et échelles disponibles.

| Option de<br>menu | Description                                                                                                    | Réglages/Échelles                                      |
|-------------------|----------------------------------------------------------------------------------------------------|--------------------------------------------------------|
| [Niveau TVG]      | Time Varied Gain Compense la perte due à la prop-<br>agation du son dans l'eau. Reportez-vous à la section 2.13.3.                                                                                                    | 0,0 à 10,0, par défaut : 4,0                           |
| [Distance TVG]    | Time Varied Gain Compense la perte due à la prop-<br>agation du son dans l'eau. Reportez-vous à la section 2.13.3.                                                                                                    | 0,0 à 10,0, par défaut : 4,0                           |
| [Réglage Gain]    | Ajuste le niveau de gain.                                                                                                    | -10 à +10, par défaut : 0                              |
| [RES. Couleur]    | <ul> <li>Règle la palette de couleur pour l'affichage de<br/>l'écho, basé sur la force de l'écho.</li> <li>LOG : Les échos faibles à forts sont affichés en<br/>couleur selon la force de l'écho.</li> <li>Linéaire : Minimise les échos faibles par compara-<br/>ison au LOG. Efficace pour supprimer les échos<br/>de faible intensité comme le plancton.</li> <li>Carré : Les échos de forte intensité sont plus ac-<br/>centués que dans le mode Linéaire.</li> <li>Cubique : Les échos de forte intensité sont encore<br/>plus accentués que dans le mode Carré.</li> </ul> | LOG, Linéaire, Carré,<br>Cubique ;<br>par défaut : LOG |
| [Atténuateur]     | Supprime les échos de faible intensité comme les<br>sédiments. Plus le chiffre est élevé (réglage) plus<br>l'intensité des échos supprimés est faible.                                                                                                    | 0, 1, 2, 3 ; par défaut : 0                            |

| Option de<br>menu | Description                                                                                                    | Réglages/Échelles                              |
|-------------------|----------------------------------------------------------------------------------------------------|------------------------------------------------|
| [Touche suivi]    | Active la fonction inhérente à la touche de suivi.<br>Reportez-vous à la section 1.16.1.                                                                                                    | Position, Écho, Inverse ;<br>par défaut : Écho |
| [Mode de suivi]   | Sélectionne le mode de suivi pour le suivi [Écho].<br>Reportez-vous à la section 1.16.3.                                                                                                    | Auto, Manuel ; par défaut :<br>Auto            |
| [Tilt Auto]       | Active/désactive l'inclinaison automatique et l'angle<br>d'inclinaison. Par exemple, si l'inclinaison est réglée<br>sur 30° et que [Tilt Auto] est réglé sur 4°, la mo-<br>saïque change comme suit :<br>$30^{\circ} \rightarrow 26^{\circ} \rightarrow 30^{\circ} \rightarrow 34^{\circ} \rightarrow 30^{\circ}$ | Off, ±2°, ±4°, ±6°, ±10° ;<br>par défaut : Off |
| [A-Scope]         | Active/désactive la fonction A-Scope pour le mode d'affichage horizontal.                                                                                                    | Off, On ; par défaut : Off                     |

# 2.3 Affichage MIX (CH-600 uniquement)

La fonction Mix compare l'intensité des échos entre la basse et la haute fréquence et affiche les échos de poissons très petits en couleur. Cela est possible car les très petits poissons renvoient un écho plus fort en haute qu'en basse fréquence. Le sonar effectue la comparaison suivante.

- Si l'écho en haute fréquence est plus fort que celui en basse fréquence, la haute fréquence est affichée.
- Si l'écho en basse fréquence est plus fort que celui en haute fréquence, il y a peu de chance que ce soit du petit poisson et l'écho est affiché en bleu.

En d'autre termes, les échos affichés du rouge au bleu clair peuvent être considérés comme des petits poissons. Lorsque le fonction MIX est sélectionnée, MIX est affiché en haut de l'écran.

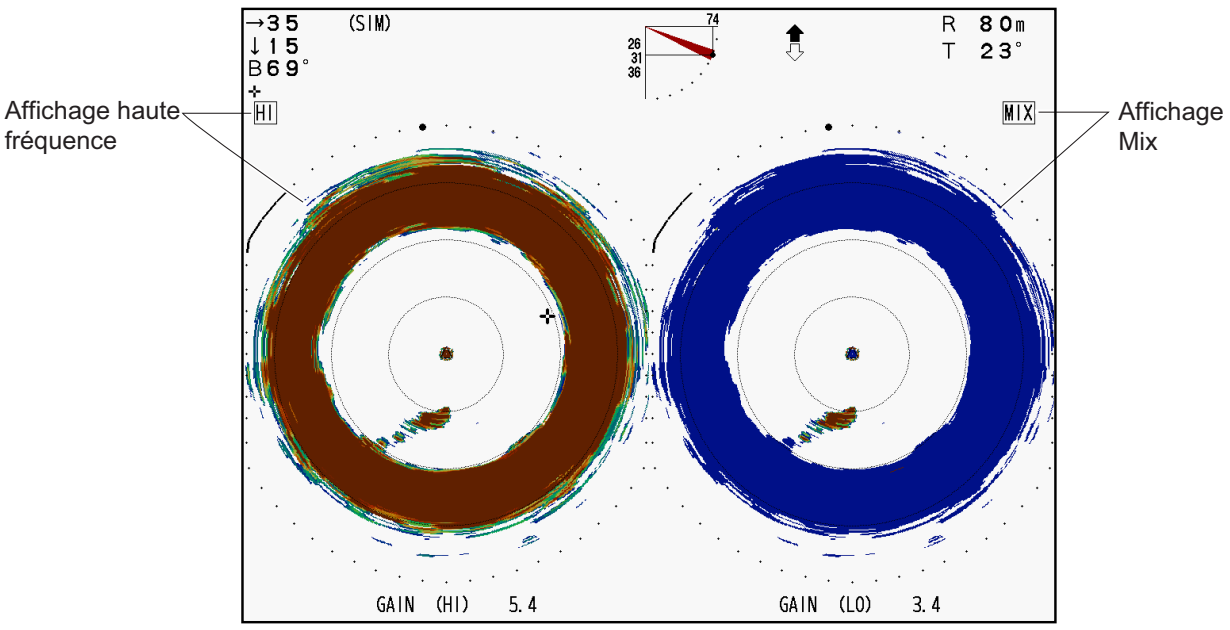

Affichage de la fonction MIX

Pour une bonne utilisation de la fonction MIX, il est important de bien régler le gain des basses et hautes fréquences. Pour la recherche de petits poissons, procéder comme ci-dessous. Pour plus d'information sur les réglages de gain, voir la section suivante.

- 1) Appuyer sur la touche MIX pour activer la fonction. L'activation de la fonction MIX peut dépendre du mode d'affichage en cours.
- 2) Régler le gain en haute fréquence pour voir les échos de poissons.
- 3) En observant l'affichage MIX, mettre le gain de la basse fréquence à 0 puis l'augmenter jusqu'à ce que les échos de gros poissons disparaissent.
- 4) En observant les échos des petits poissons, ajuster le gain de la basse fréquence pour avoir un affichage net. Lorsque les petits échos sont affichés trop fort, réduire le gain de la basse fréquence. Si des échos de gros poissons apparaissent, augmente le gain de la basse fréquence. (Régle de base: pour les petits poissons (mangeaison) le gain de la basse fréquence doit être de 3 ou 4 moins que celui de la haute fréquence.)

#### Affichage mono-fréquence ou combinaison (autre que vertical combinaison):

Utiliser la touche **MIX** pour passer du mode MIX au mode mono-fréquence alternativement.

#### Affichage bi-fréquence:

Utiliser la touche **MIX** pour passer du mode MIX au mode bi-fréquence alternativement.

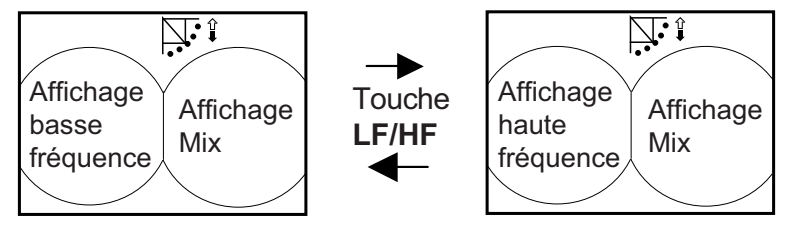

Fonctionnement de la fonction MIX en mode bi-fréquence

#### Affichage combinaison (balayage vertical)

<u>Fenêtre principale active</u>: la touche **MIX** change la fréquence sur la fenêtre principale de basse à haute alternativement.

<u>Fenêtre secondaire active</u>: La touche **MIX** change la fréquence de la fenêtre secondaire de basse à haute alternativement.

Pour passe de la fenêtre principale à la secondaire, utiliser la touche MAIN/SUB.

### 2.4 Mode horizontal type

Le mode d'affichage horizontal balaye une zone de 360° sous le navire, ce qui est très utile dans le cadre de recherches d'ordre général.

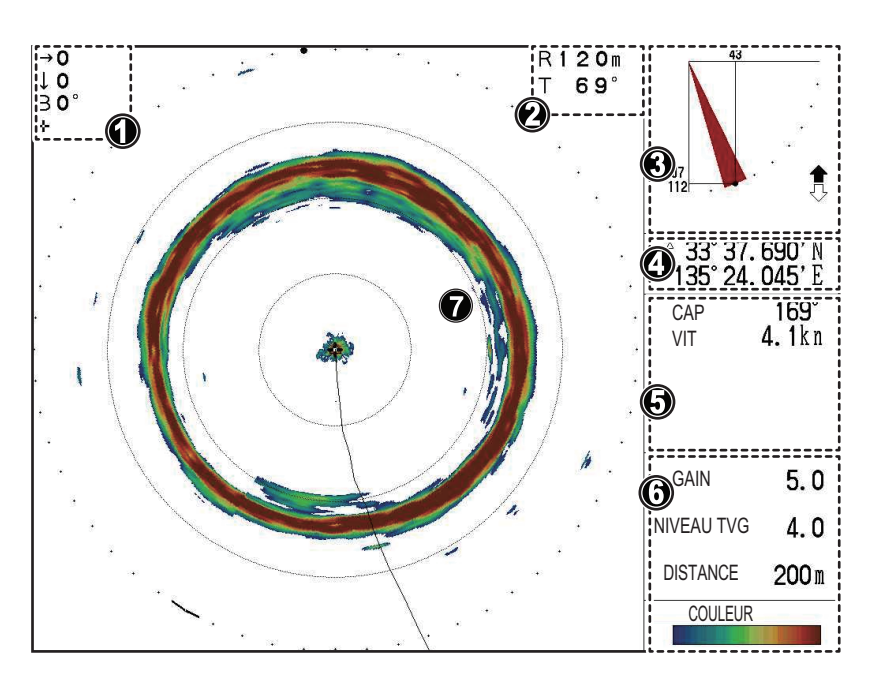

Pour accéder au mode d'affichage, appuyez sur  $\bigodot$ .

| Numéro | Description                                                                                                    |
|--------|----------------------------------------------------------------------------------------------------|
| 1      | Indications relatives à la position du curseur (Distance horizontale, profondeur et relèvement)                                                                                       |
| 2      | Indications relatives à l'échelle et à l'inclinaison                                                                                                    |
| 3      | Indications relatives à l'angle d'inclinaison, au rejet des interférences,<br>au verrouillage de cible et au statut de montée/descente de la sonde.                                   |
| 4      | Position du bateau ou du curseur (latitude/longitude).<br><b>Remarque:</b> Requiert un raccordement à des capteurs dédiés.                                                            |
| 5      | Données de navigation (cap, vitesse, profondeur, température de l'eau,<br>informations sur les courants de marée)<br><b>Remarque:</b> Requiert un raccordement à des capteurs dédiés. |
| 6      | Réglage de l'affichage des échos (gain, niveau TVG, distance)                                                                                                    |
| 7      | Zone d'affichage des échos de balayage horizontal.                                                                                                    |

Vous pouvez également personnaliser cet affichage afin de présenter les lectures A-Scope dans la section d'affichage des données qui se trouve à droite de l'écran.

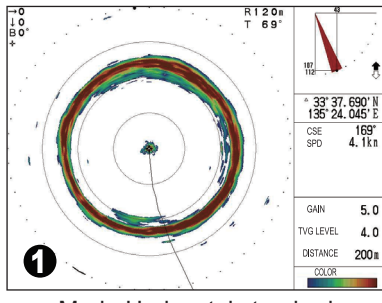

Mode Horizontal standard

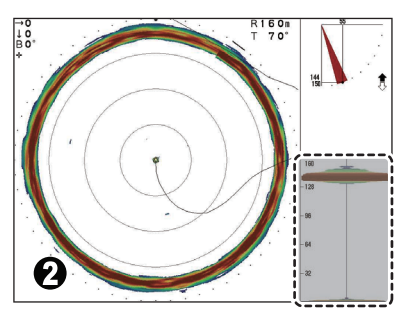

Mode A-Scope activé (zone hachurée)

2. MODE HORIZONTAL

Dans l'exemple ci-dessus, la figure 1 montre un affichage horizontal type. La figure 2 montre le mode d'affichage horizontal avec la fonction A-Scope (exemple en bas à droite de l'écran) activée.

Pour activer l'affichage A-Scope en mode d'affichage horizontal, procédez comme suit :

- 1. En vous référant à la section 2.2, accédez au menu [HOR.].
- Appuyez sur ▼ pour sélectionner [A-Scope], puis appuyez sur ▶ pour afficher les réglages de [A-Scope].
- Appuyez sur ▶ ou ◄ pour sélectionner le réglage approprié. Sélectionnez [Oui] pour afficher A-Scope ou [Non] pour masquer A-Scope.
- 4. Appuyez sur la touche **MENU** pour fermer le menu.

### 2.5 Mode A-Scope plein cercle

Le mode A-Scope plein cercle présente une vue à 360° des échos de chaque transmission avec les amplitudes et tonalités proportionnelles aux intensités. Il est tout particulièrement utile pour déterminer le type du banc de poissons et la composition du fond.

Pour le CH-500, appuyer sur la touche  $\bigcirc A$  pour afficher ce mode.

Pour le CH-600, appuyer sur la touche 💿 et choisir 🛕 Full A-Scope pour affi-

cher ce mode.

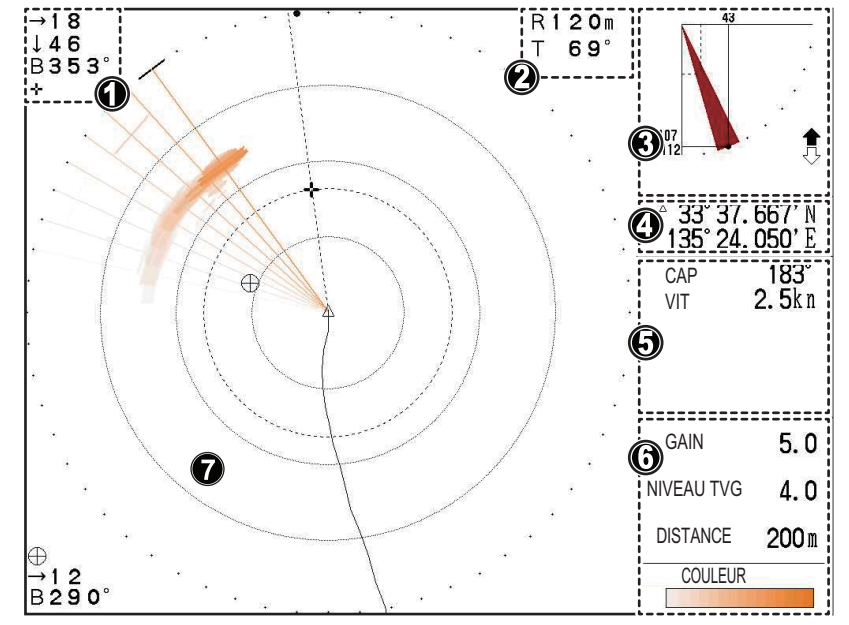

| Numéro | Description                                                                                                    |
|--------|----------------------------------------------------------------------------------------------------|
| 1      | Indications relatives à la position du curseur (Distance horizontale, profondeur et relèvement)                                                     |
| 2      | Indications relatives à l'échelle et à l'inclinaison                                                                                                |
| 3      | Indications relatives à l'angle d'inclinaison, au rejet des interférences,<br>au verrouillage de cible et au statut de montée/descente de la sonde. |
| 4      | Position du bateau ou du curseur (latitude/longitude).<br><b>Remarque:</b> Requiert un raccordement à des capteurs dédiés.                          |

| Numéro | Description                                                                                                    |
|--------|----------------------------------------------------------------------------------------------------|
| 5      | Données de navigation (cap, vitesse, profondeur, température de l'eau,<br>informations sur les courants de marée)<br><b>Remarque:</b> Requiert un raccordement à des capteurs dédiés. |
| 6      | Réglage de l'affichage des échos (gain, niveau TVG, distance)                                                                                                    |
| 7      | Zone d'affichage des échos en mode A-Scope plein cercle.                                                                                                    |

Lorsque le mode A-Scope plein cercle est activé, vous pouvez faire défiler l'écran et passer en mode A-Scope plein cercle uniquement ou en mode d'affichage « double » qui présente à la fois les échos du balayage A-Scope plein cercle et du balayage horizontal.

En utilisant le mode Horizontal + A-Scope plein cercle, vous pouvez comparer les deux affichages et mieux estimer la densité et la répartition du banc de poissons.

Pour permuter l'affichage, appuyez sur OA. L'affichage bascule entre le mode

A-Scope plein cercle uniquement et le mode « double » à chaque pression de touche.

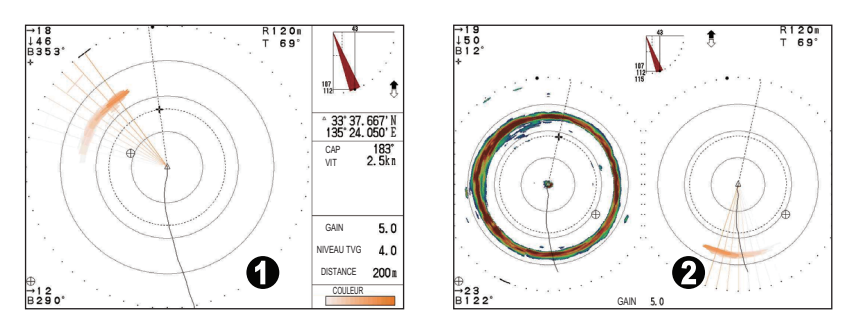

Dans l'exemple ci-dessus, la figure 1 montre l'affichage A-Scope plein cercle. La figure 2 montre l'affaire Horizontal + A-Scope plein cercle.

Pour le CH-600, appuyer sur le touche  $[\odot\Box]$  et choisir [HOR/Full A-Scope].

# 2.6 Mode horizontal (zoomé)

Les échos de poisson peuvent être agrandis 1,5 fois via le mode d'affichage horizontal (zoomé).

Pour accéder au mode d'affichage, appuyez sur 💽

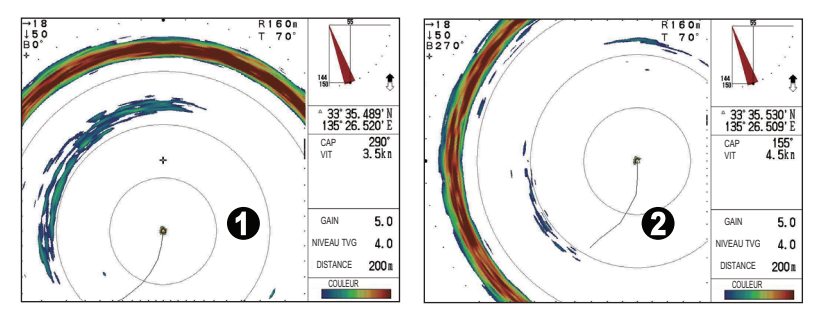

Selon la direction du balayage lorsque ce mode d'affichage est activé, le centre du balayage est automatiquement déplacé comme indiqué dans le tableau ci-dessous.

| Direction du balayage | Position une fois le zoom activé         | Remarques                  |
|-----------------------|------------------------------------------|----------------------------|
| 318° à 42°            | Bas de l'écran (exemple figure 1)        | Pour voir vers l'avant.    |
| 48° à 132°            | Côté gauche de l'écran                   | Pour voir du côté tribord. |
| 138° à 222°           | Haut de l'écran                          | Pour voir vers l'arrière.  |
| 228° à 312°           | Côté droit de l'écran (exemple figure 2) | Pour voir du côté bâbord.  |

# 2.7 Mode Horizontal + Historique

Le mode Horizontal + Historique permet de visualiser les échos du balayage horizontal et donne un aperçu des anciens échos de balayage horizontal sur un seul écran. Ce mode est idéal pour estimer la taille et la répartition des bancs.

Pour accéder au mode d'affichage, appuyez sur O

Pour le CH-600, appuyer sur  $\bigcirc$  et choisir  $\bigcirc$  HOR/Full A-Scope pour afficher le mode d'affichage.

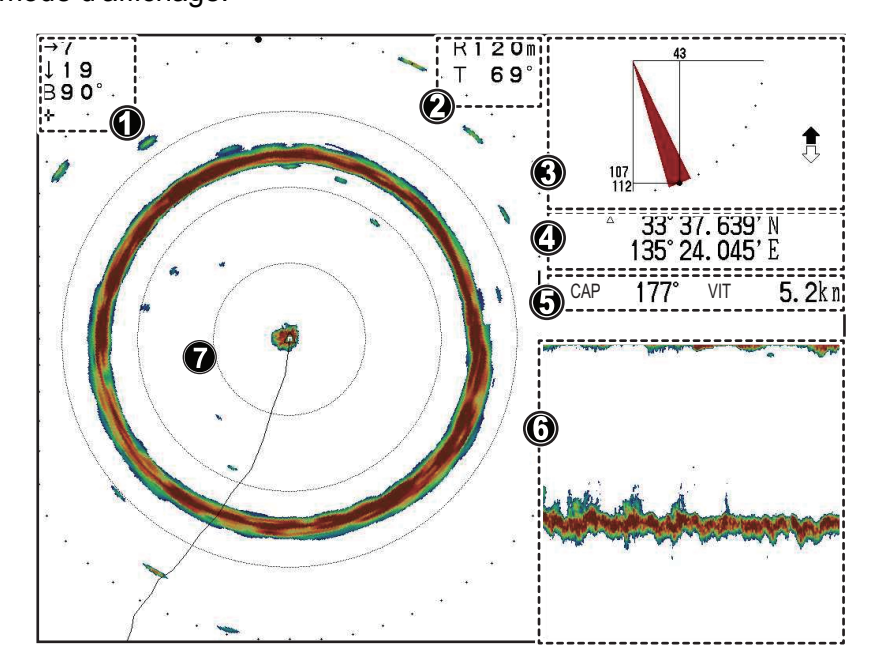

| Numéro | Description                                                                                                    |
|--------|----------------------------------------------------------------------------------------------------|
| 1      | Indications relatives à la position du curseur (Distance horizontale, profon-<br>deur et relèvement)                                             |
| 2      | Indications relatives à l'échelle et à l'inclinaison                                                                                             |
| 3      | Indications relatives à l'angle d'inclinaison, au rejet des interférences, au verrouillage de cible et au statut de montée/descente de la sonde. |
| 4      | Position du bateau ou du curseur (latitude/longitude).<br><b>Remarque:</b> Requiert un raccordement à des capteurs dédiés.                       |
| 5      | Données de navigation (cap et vitesse)<br><b>Remarque:</b> Requiert un raccordement à des capteurs dédiés.                                       |
| 6      | Zone d'affichage de l'historique.                                                                                                    |
| 7      | Zone d'affichage des échos de balayage horizontal.                                                                                               |

### 2.8 Horizontal + Vertical Mode

En mode Horizontal + Vertical, vous pouvez visualiser à la fois les échos du balayage horizontal et du balayage vertical d'une ou de deux façon(s).

Le mode d'affichage par défaut présente une vue horizontale (360° autour du bateau) sur la partie principale de l'écran et un balayage vertical (section transversale) de l'eau sous le bateau en bas à droite de l'écran.

Le mode d'affichage « écran divisé » présente la vue horizontale (180° dans la direction du balayage) sur la partie supérieure de l'écran et un balayage vertical (section transversale) de l'eau sous le bateau sur la partie inférieure de l'écran.

Ce mode est idéal pour estimer la taille, l'emplacement par rapport au fond et la répartition des bancs qui se trouvent à la fois sous et autour du bateau.

L'affichage « écran divisé » vous donne également un meilleur aperçu de l'endroit où se trouve votre filet par rapport au bateau.

Pour accéder à et permuter ce mode d'affichage, appuyez sur on .

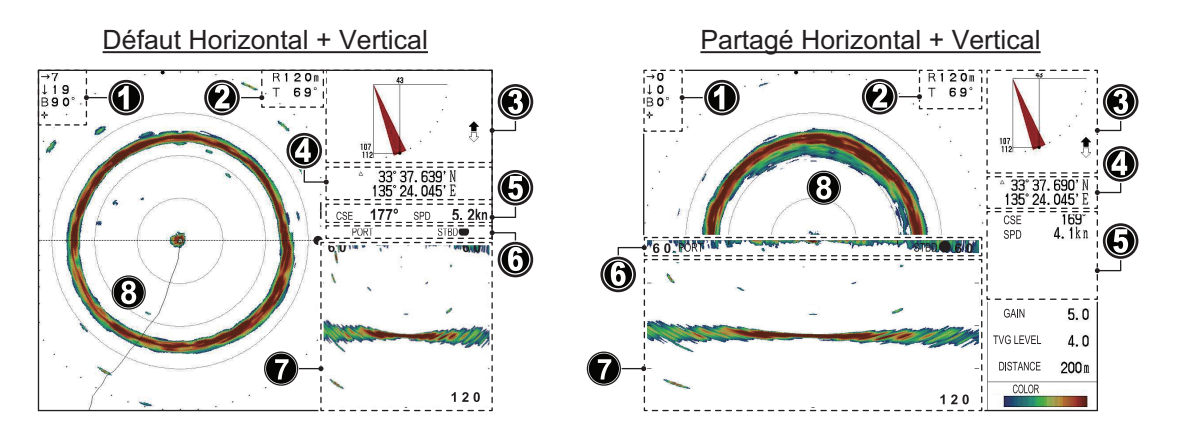

| Numéro | Description                                                                   |
|--------|-------------------------------------------------------------------------------|
| 1      | Indications relatives à la position du curseur (Distance horizontale, profon- |
|        | deur et relèvement)                                                           |
| 2      | Indications relatives à l'échelle et à l'inclinaison                          |
| 3      | Indications relatives à l'angle d'inclinaison, au rejet des interférences, au |
|        | verrouillage de cible et au statut de montée/descente de la sonde.            |

| Numéro | Description                                                                                                    |
|--------|----------------------------------------------------------------------------------------------------|
| 4      | Position du bateau ou du curseur (latitude/longitude).<br><b>Remarque:</b> Requiert un raccordement à des capteurs dédiés                                                               |
|        |                                                                                                    |
| 5      | Données de navigation (cap, vitesse, profondeur, température de l'eau, in-<br>formations sur les courants de marée)<br><b>Remarque:</b> Requiert un raccordement à des capteurs dédiés. |
| 6      | Direction du balayage (BÂBORD, TRIBORD, AVANT, ARR).                                                                                                    |
| 7      | Zone d'affichage des échos de balayage vertical. (Fenêtre secondaire)                                                                                                    |
| 8      | Zone d'affichage des échos de balayage horizontal. (Fenêtre principale)                                                                                                    |

#### Utilisation du bouton de commande de la fenêtre

Le bouton de commande de la fenêtre permet de passer de la fenêtre principale (balayage horizontal) à la fenêtre secondaire (balayage vertical). Les affichages sont indépendants les uns des autres ; vous pouvez donc les régler comme vous le souhaitez.

Appuyez sur pour passer de la fenêtre principale à la fenêtre secondaire et viceversa.

Lorsque la fenêtre secondaire est sélectionnée, elle apparaît en rouge et le message "Réglage fenêtre secondaire." s'affiche.

Lorsque la fenêtre principale est sélectionnée, le message "Réglage fenêtre principale." s'affiche.

## 2.9 Choix de la fréquence (CH-600 uniquement)

### 2.9.1 Choix de la fréquence

Vous pouvez choisir la fréquence basse ou haute avec la touche LF/HF. L'affichage LO ou HI est indiqué en haut de l'écran en fonction du choix. Utiliser le tableau ci-dessous pour déterminer la fréquence à utiliser.

| Option                         | Basse fréquence                                                                                                    | Haute fréquence                                                                                                    |
|--------------------------------|----------------------------------------------------------------------------------------------------|----------------------------------------------------------------------------------------------------|
| Echelle de détection           | Distance de détection plus<br>grande que la basse fréquence.<br>L'atténuation est moindre en<br>basse fréquence.                  | Distance de détection plus<br>faible que la haute fréquence.<br>L'atténuation est plus forte<br>qu'en basse fréquence.                           |
| Profondeur de détection        | Détection plus profonde que la<br>haute fréquence. L'écho de<br>fond est plus important, les<br>échos de poissons sont<br>masqués | Détection plus faible qu'en<br>basse fréquence. L'écho de<br>fond est plus fin et les échos de<br>poissons sont plus facilement<br>identifiable. |
| Surface de détection           | Large zone de détection (le faisceau est large)                                                                                   | Zone de détection plus faible.<br>(le faisceau est fin)                                                                                          |
| Détection des poissons de fond | Les échos de poissons et de<br>fond sont confondus (faisceau<br>large)                                                            | Les échos de poissons et de<br>fond sont séparés. (faisceau<br>fin)                                                                              |
| Détection des petits poissons  | Pas utiliser pour cette fonction<br>(très difficile à détecter en<br>basse fréquence)                                             | Utiliser pour cette fonction<br>(détection aisée en haute<br>fréquence)                                                                          |
| Perturbation des bulles d'air  | La basse fréquence est très af-<br>fectée par les bulles d'air des<br>sillages des autres navires                                 | La haute fréquence n'est pas<br>trop affectée par les bulles d'air<br>des sillages des autres navires.                                           |

L'affichage bi-fréquence est très utile pour comparer les images en basse et haute fréquence. Utilser le mode mono-fréquence pour chaque utilisation spécifique.

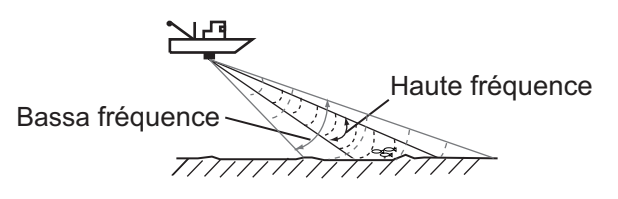

#### Choix de la fréquence en fonction du mode

Affichage mono-fréquence ou combinaison: La touche LF/HF sélectionne la basse ou la haute fréquence alternativement.

Affichage bi-fréquence (Fonction MIX OFF): la touche LF/HF sélectionne la basse ou la haute fréquence alternativement.

**Affichage bi-fréquence (Fonction MIX ON)**: la touche **LF/HF** change la fréquence de la fenêtre de gauche<sup>\*</sup> (du haut en balayage bi-fréquence vertical) de basse à haute fréquence alternativement.

\* Affichage horizontal bi-fréquence, zoom bi-fréquence, sondeur bi-fréquence.

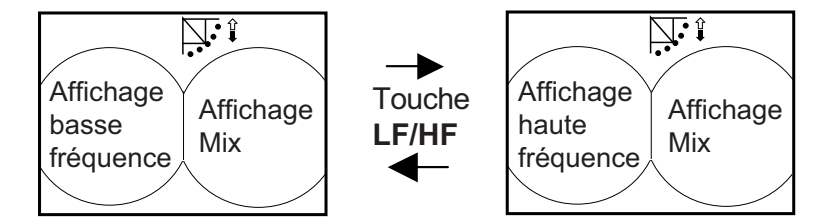

Fonctionnement de la fonction MIX en mode bi-fréquence

#### Mode combinaison (combinaison balayage vertical)

<u>Fenêtre principale active</u>: La touche **LF/HF** change la fréquence de la fenêtre principale de basse à haute alternativement.

<u>Fenêtre secondaire active</u>: La touche **LF/HF** change la fréquence de la fenêtre secondaire de basse à haute alternativement.

Pour passer de la fenêtre principale à la secondaire, appuyer sur la touche **MAIN**/ **SUB**.

#### 2.9.2 Choix du mode combinaison

Pour le CH-600 il existe 5 types de mode combinaison.

- 1) HOR/HISTORY
- 2) HOR/VERT
- 3) HOR/ZOOM VERT
- 4) FULL A-SCOPE
- 5) HOR/FULL A-SCOPE

Le choix par touche est différent car la fonction changement de fréquence est disponible sur le CH-600.

#### Choix du mode de combinaison

 Appuyer sur la touche (O) sur la sélection de mode sur le boitier de contrôle. La fenêtre de sélection s'affiche durant quatre secondes.
 Remarque: La fenêtre de sélection affiche les modes de combinaison sélectionnés sur "ON" dans le menu "Système Menu 3".

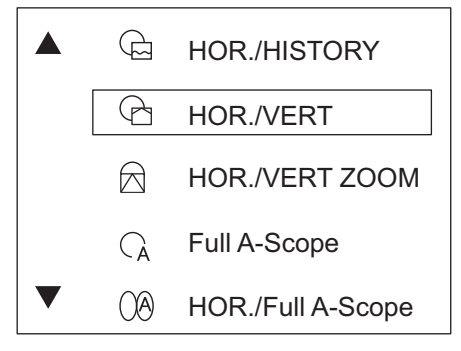

2. Appuyer sur  $\mathbf{\nabla}$  ou  $\mathbf{\Delta}$  pour choisir le mode.

Ou appuyer successivement sur la touche  $[\odot\Box]$ .

 Appuyer sur MENU pour fermer la fenêtre de sélection. La fenêtre se ferme automatiquement si aucune opération n'est effectuée pendant guatre secondes.

**Remarque 1:** Lorsqu'un seul mode de combinaison est sur "ON", la fenêtre de sélection n'est pas affichée. Le mode sélectionné est directement affiché.

**Remarque 2:** Lorsque tous les modes sont sur "OFF" dans le menu "System Setting 3", le mode "HOR/VERT" est affiché.

### 2.10 Interprétation de l'affichage horizontal

Le large faisceau est émis par le soundome à une certaine inclinaison (voir la zone hachurée ci-dessous).

Par défaut, les informations (échos cibles) obtenues par ce faisceau sont affichées par secteur à raison de pas de 6° à l'écran. Par conséquent, toutes les directions autour du bateau sont donc sondées en 60 transmissions.

La vitesse de balayage peut être ajustée afin de répondre à vos besoins (reportez-vous à la section 2.11).

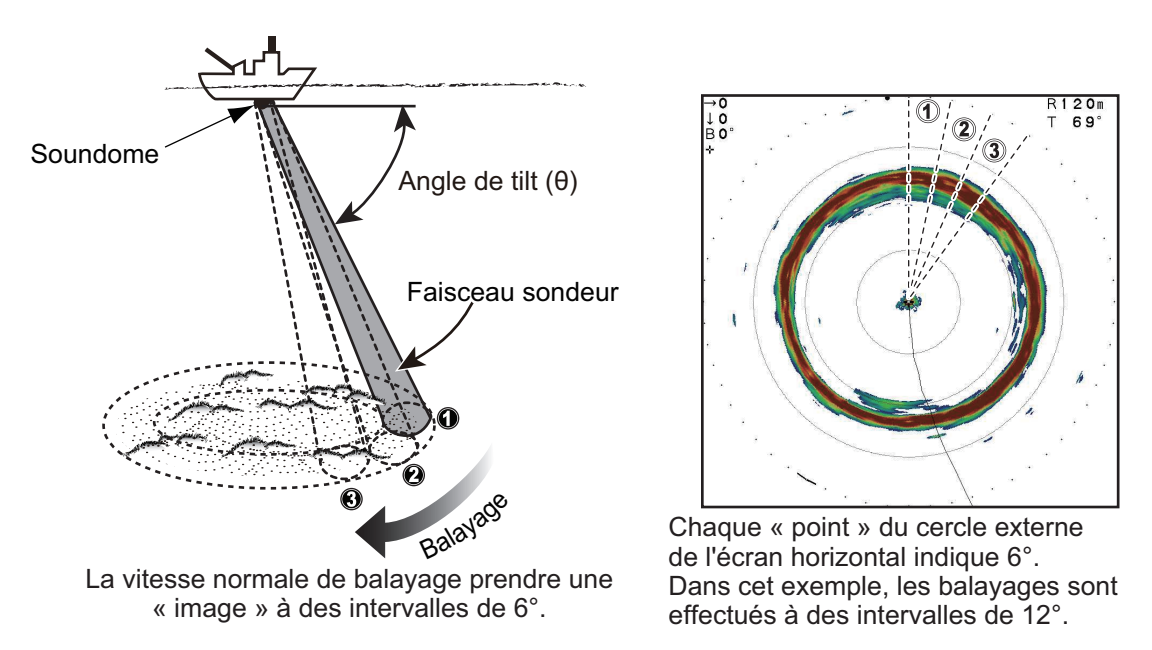

#### Mode d'affichage horizontal de l'image à l'écran

L'apparence des échos sur l'écran varie en fonction de certains facteurs comme les paramètres inhérents à la fréquence d'émission, au gain et à la valeur TVG, à la composition du fond et aux contours.

### Échos de fond

Lorsque l'angle d'inclinaison est modifié, l'écho de fond apparaît à l'écran comme illustré ci-dessous. Lorsque l'angle d'inclinaison diminue, la trace de fond s'affaiblit. En observant l'état du fond à l'écran, vous pouvez éviter d'endommager vos filets.

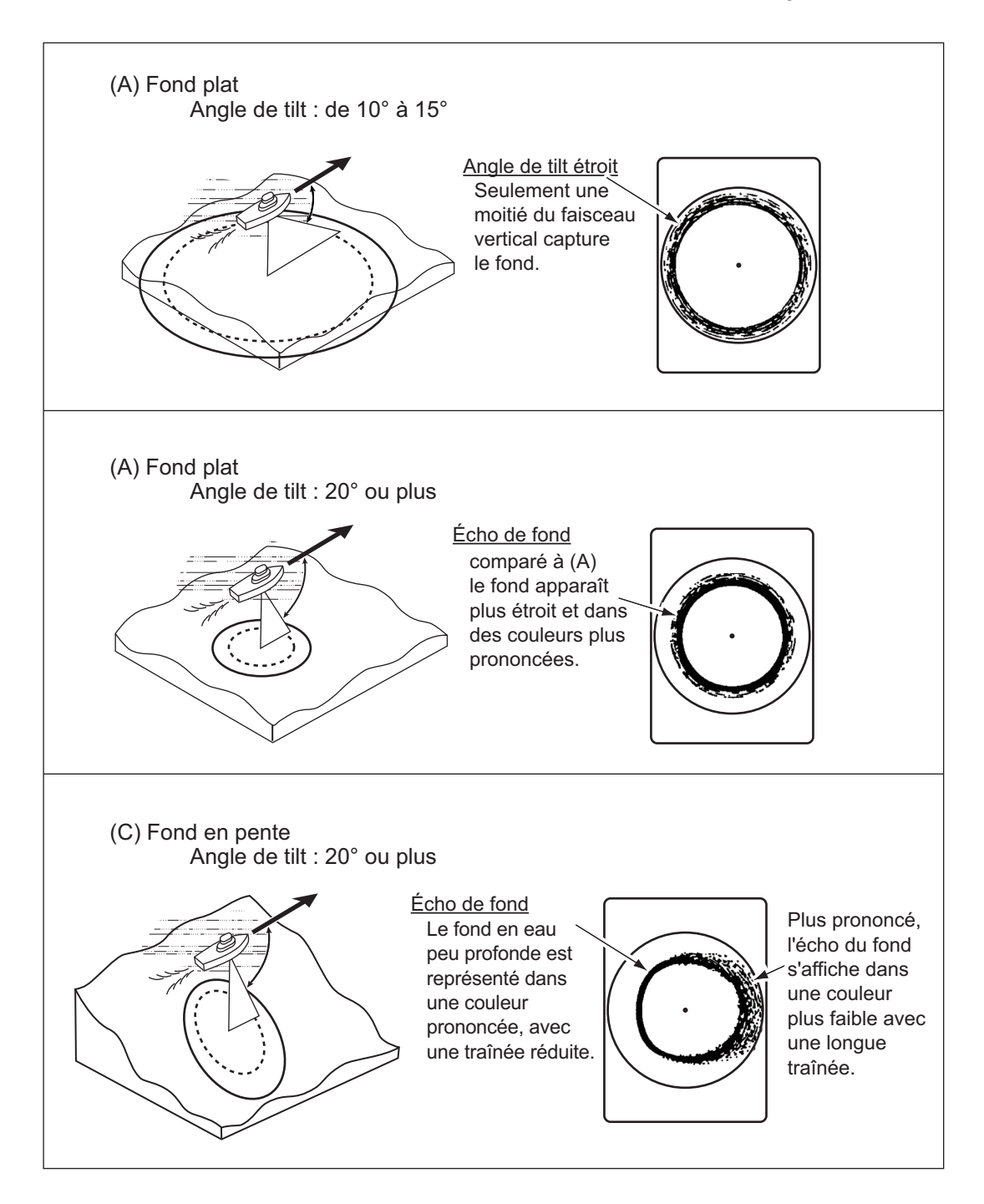

#### Bancs de poissons

Les bancs de poissons s'affichent sous forme de masse d'échos à l'écran. La couleur de la masse indique l'intensité du banc. Pour identifier la répartition et le point central d'un banc de poissons, essayez plusieurs angles d'inclinaison.

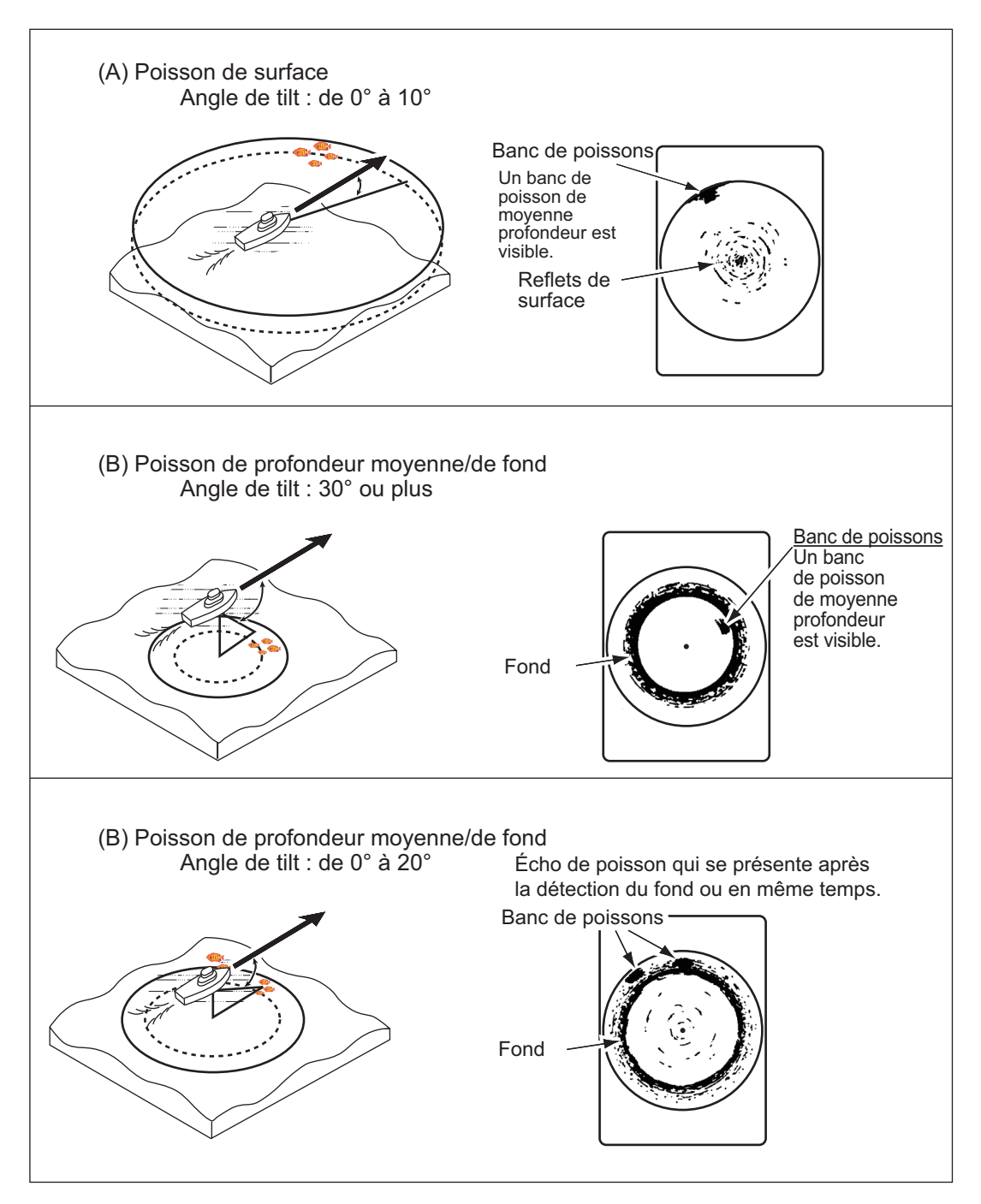

Lorsque l'angle d'inclinaison est peu prononcé, l'écho de réflexion provenant du fond est plus faible. Il est ainsi plus facile de trouver les échos de poissons sur le fond marin.

### 2.11 Sélection de la vitesse de balayage

La vitesse de balayage est la vitesse à laquelle le faisceau sondeur est transmis en un cercle (360°). En fonction de vos besoins, vous pouvez modifier la vitesse.

Une vitesse élevée (nombre de pas moins important) affiche les échos de façon « grossière » mais permet de suivre plus facilement les éléments qui se déplacent rapidement, comme les bancs de poissons. Une vitesse réduite (nombre de pas plus importants) affiche des échos plus lisses mais il se peut que les éléments qui se déplacent rapidement ne soient pas détectés.

Le réglage de la vitesse de balayage par défaut est de 6°.

Vous pouvez modifier la vitesse de balayage à tout moment en appuyant sur la

touche Train Speed (()).

À chaque pression de touche, les cycles de vitesse de balayage défilent dans l'ordre suivant : 6°, 12°, 15°, 18°, 21°, 24°, 6°...

Vous pouvez désactiver un ou plusieurs réglages de vitesse de balayage prédéfinis selon vos besoins. Reportez-vous à la section 5.8.

### 2.12 Utilisation de la fonction de recherche verticale

Lorsqu'un banc de poissons est détecté par le balayage horizontal, il peut être difficile d'estimer la distance du banc par rapport au fond marin ou de déterminer la répartition des poissons au sein du banc. Contrairement au faisceau en forme d'éventail utilisé dans le mode d'affichage vertical, la fonction [Rech. VERT.] « se concentre » sur la zone sélectionnée et modifie instantanément le mode d'affichage afin de proposer une vue plus détaillée de l'emplacement du banc de poissons par rapport au fond marin et à votre bateau.

Cette fonction nécessite un réglage de la touche en tant que touche de raccourci [Rech. VERT.]. Dans la procédure ci-dessous, le réglage par défaut (touche 1) est utilisé. Pour configurer des touches de raccourci, reportez-vous à la section 5.6.2.

- 1. Réglez le système sur l'un des types d'affichage horizontal définis dans ce chapitre.
- Lorsqu'un écho de poisson ou de banc de poissons est détecté, appuyez sur la touche de fonction 1. L'affichage passe automatiquement en mode vertical afin de rechercher l'écho.
- 3. Réglez l'inclinaison et le balayage afin de trouver une nouvelle fois le poisson ou le banc de poissons.
- 4. Lorsque l'écho réapparaît sur l'écran placez le curseur sur l'écho et lisez les indications de profondeur/d'échelle en haut de l'écran.
- 5. Pour retourner au mode d'affichage utilisé avant d'activer la recherche verticale, appuyez à nouveau sur la touche **1**.

### 2.13 Réglage de l'image

# 2.13.1 Suppression des réflexions du fond marin/de surface à l'aide de Puissance TX

En eaux peu profondes, les réflexions de surface excessives interfèrent souvent avec les échos de poissons désirés, et elles ne peuvent être éliminées efficacement à l'aide des contrôles TVG. En pareils cas, essayez de réduire la puissance de sortie sans supprimer le gain. L'image devient plus claire là où la puissance a été diminuée, plutôt que lorsque le gain est réduit.

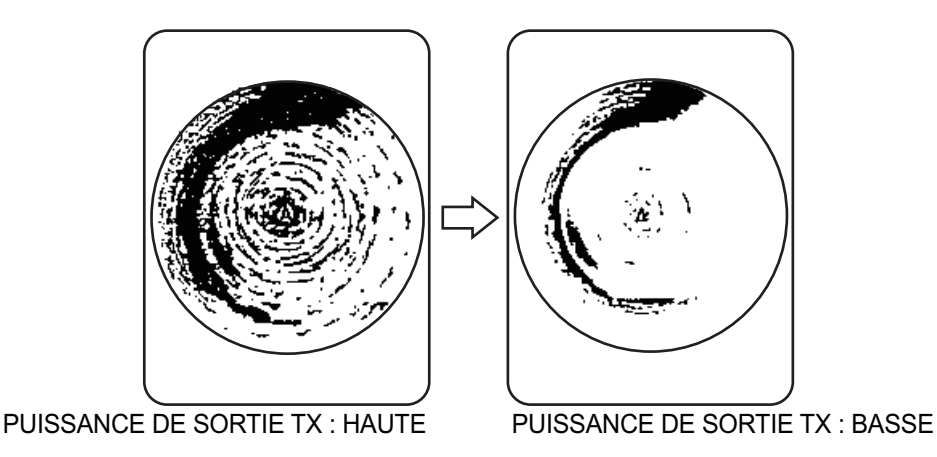

- 1. Appuyez sur la touche **MENU** pour ouvrir le menu.
- 2. Appuyez sur ▲ pour sélectionner la barre de menu.
- 3. Appuyez sur ▶ ou ◀ pour sélectionner [COM1].
- 4. Appuyez sur ▼ pour sélectionner [Puissance TX], puis appuyez sur ► pour afficher les réglages de [Puissance TX].
- Appuyez sur ▶ pour sélectionner [Basse].
   Pour la détection longue distance, réglez la valeur sur [Haute].
- 6. Appuyez sur la touche **MENU** pour fermer le menu et valider les modifications.

### 2.13.2 Suppression des traces de fond avec la longueur d'impulsion

Les bancs de poissons situés près du fond sont parfois difficiles à détecter car ils se confondent avec les réflexions de fond. Pour aider à distinguer les échos des poissons qui se trouvent près du fond, utilisez une longueur d'impulsion courte afin de réduire la trace provenant des réflexions du fond.

- 1. Appuyez sur la touche **MENU** pour ouvrir le menu.
- 2. Appuyez sur ▲ pour sélectionner la barre de menu.
- 3. Appuyez sur ▶ ou ◀ pour sélectionner [COM1].
- 4. Appuyez sur ▼ pour sélectionner [Long.Impuls.TX], puis appuyez sur ► pour afficher les réglages de [Long.Impuls.TX].
- 5. Appuyez sur ▶ pour sélectionner [Court].
- 6. Appuyez sur la touche **MENU** pour fermer le menu et valider les modifications.

### 2.13.3 Affichage net des échos de faible intensité avec TVG

Les échos provenant de cibles telles que le fond et les poissons reviennent vers la sonde par ordre de distance, et lorsque nous comparons leurs intensités face à la sonde, ceux des cibles les plus proches sont généralement plus intenses alors que leurs propriétés de reflet sont presque égales.

Si ces échos s'affichent directement à l'écran, la taille de l'écho affiché peut changer pour un même banc de poissons en fonction de la distance, ce qui rend difficile l'estimation de la taille réelle du banc.

Pour contourner cet inconvénient, utilisez la fonction TVG. Elle compense la perte due à la propagation du son dans l'eau : l'amplification des échos est supprimée sur une courte distance, et elle augmente graduellement avec la distance, de telle sorte que les cibles similaires s'affichent avec une intensité similaire, quelle que soit la distance qui les sépare.

Le TVG sert également à supprimer les échos indésirables ainsi que le bruit qui apparaît sur l'écran à certaines échelles.

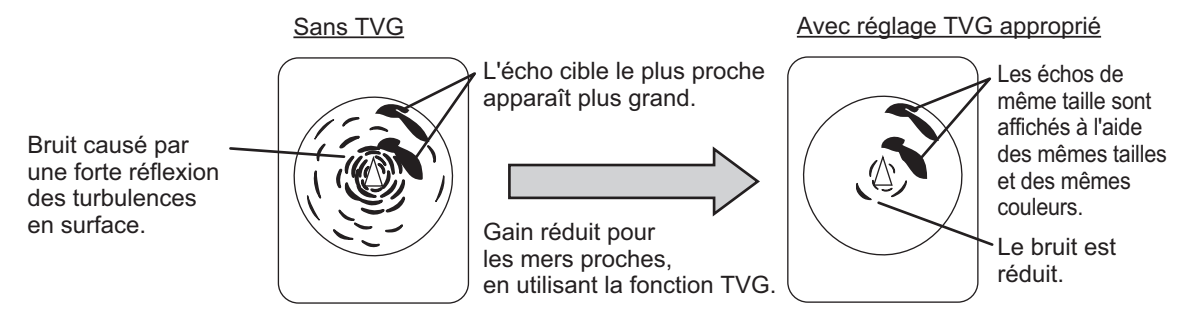

**Remarque:** Utilisez cette fonction avec précautions car une valeur TVG trop importante peut supprimer les échos de courte distance.

#### Réglage du TVG

- 1. Appuyez sur la touche **MENU** pour ouvrir le menu.
- 2. Appuyez sur ▲ pour sélectionner la barre de menu.
- 3. Appuyez sur ▶ ou ◀ pour sélectionner [HOR.].

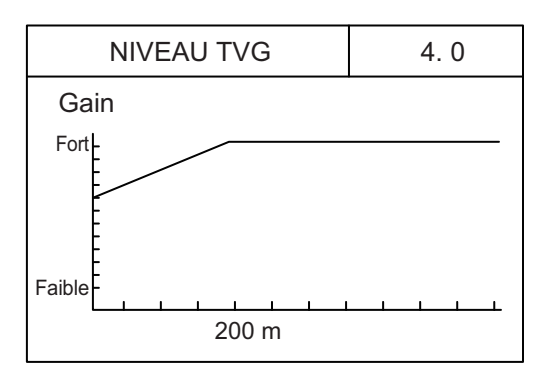

Appuyez sur ▶ ou ◄ pour régler le niveau TVG. Dans l'idéal, un réglage entre 2,0 et 5,0 devrait suffire. Une valeur plus importante réduit le gain sur la distance. Une fois le réglage effectué, ce dernier est affiché sous la forme d'une ligne pointillée et l'indication du niveau change pour afficher le nouveau réglage.

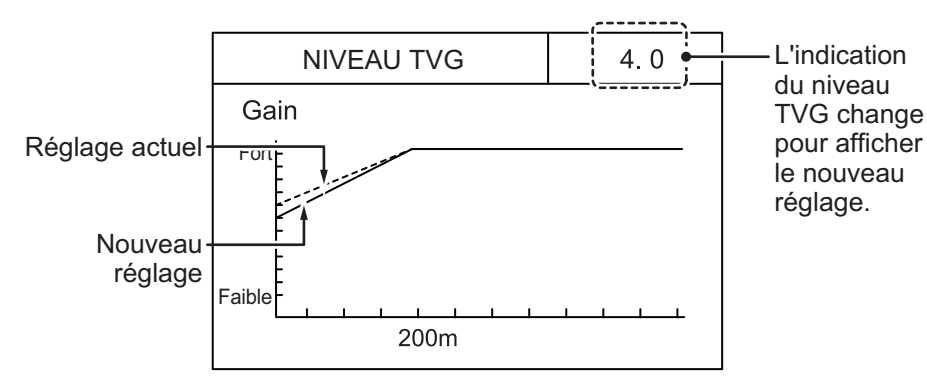

Appuyez sur ▼ pour sélectionner [Distance TVG] ([Distance TVG-LF]/[Distance TVG-HF] à CH-600), puis appuyez sur ▶ pour afficher les réglages de [Distance TVG].

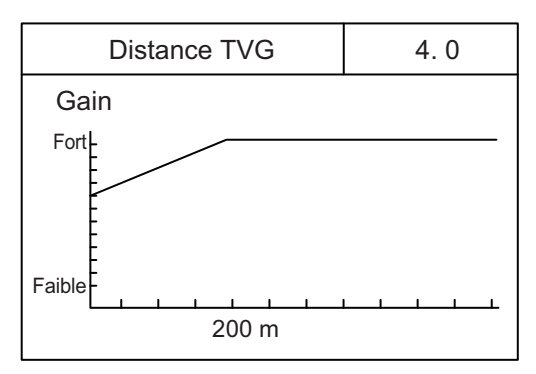

 Appuyez sur ▶ ou ◄ pour régler le niveau TVG. Dans l'idéal, un réglage entre 3,0 et 5,0 (130 m à 320 m) devrait suffire. Une fois le réglage effectué, ce dernier est affiché sous la forme d'une ligne pointillée et l'indication du niveau change pour afficher le nouveau réglage.

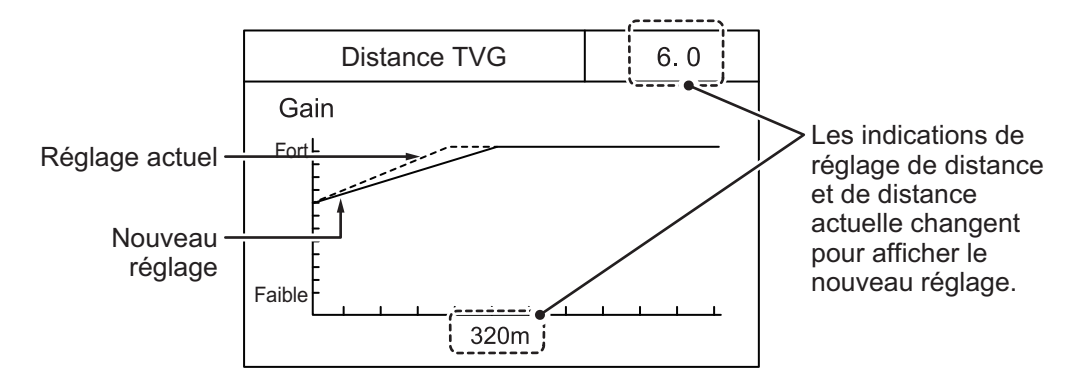

#### 2. MODE HORIZONTAL

| Unité de mesure  |    | Réglage de la distance TVG |     |     |     |     |     |     |     |     |      |
|------------------|----|----------------------------|-----|-----|-----|-----|-----|-----|-----|-----|------|
| Unite de mesure  | 0  | 0.5                        | 1.0 | 1.5 | 2.0 | 2.5 | 3.0 | 3.5 | 4.0 | 4.5 | 5.0  |
| Mètres (m)       | 3  | 8                          | 20  | 40  | 60  | 100 | 130 | 160 | 200 | 250 | 320  |
| Pieds (ft)       | 10 | 30                         | 70  | 130 | 210 | 330 | 410 | 520 | 660 | 820 | 1040 |
| Brasses (fm)     | 2  | 5                          | 10  | 20  | 40  | 60  | 80  | 100 | 110 | 140 | 170  |
| Hiro (HR)        | 2  | 5                          | 10  | 20  | 40  | 60  | 80  | 100 | 130 | 170 | 210  |
| Passi/braza (pb) | 2  | 5                          | 10  | 20  | 40  | 60  | 80  | 100 | 120 | 150 | 180  |

La distance prédéfinie en termes de [Distance TVG] figure dans le tableau ci-dessous.

|                  |      | Réglage de la distance TVG |      |      |      |      |      |      |      |      |  |  |
|------------------|------|----------------------------|------|------|------|------|------|------|------|------|--|--|
| Unite de mesure  | 5.5  | 6.0                        | 6.5  | 7.0  | 7.5  | 8.0  | 8.5  | 9.0  | 9.5  | 10.0 |  |  |
| Mètres (m)       | 360  | 400                        | 450  | 500  | 560  | 630  | 710  | 790  | 890  | 1000 |  |  |
| Pieds (ft)       | 1160 | 1300                       | 1470 | 1640 | 1840 | 2070 | 2320 | 2600 | 2920 | 3280 |  |  |
| Brasses (fm)     | 200  | 220                        | 250  | 280  | 300  | 340  | 390  | 430  | 490  | 550  |  |  |
| Hiro (HR)        | 230  | 260                        | 300  | 330  | 370  | 420  | 470  | 520  | 590  | 660  |  |  |
| Passi/braza (pb) | 210  | 240                        | 270  | 300  | 340  | 380  | 430  | 480  | 540  | 600  |  |  |

8. Appuyez sur la touche **MENU** pour fermer le menu et valider les modifications.

# 3. MODE BALAYAGE VERTICAL

## 3.1 Mode Vertical

Le mode d'affichage Vertical présente une « coupe transversale » de l'eau qui se trouve sous le bateau et autour de ce dernier au moyen d'un faisceau « en forme d'éventail ». Ce mode est utile lorsque vous souhaitez visualiser un secteur sous le bateau et autour de ce dernier.

Pour accéder au mode d'affichage, appuyez sur [7].

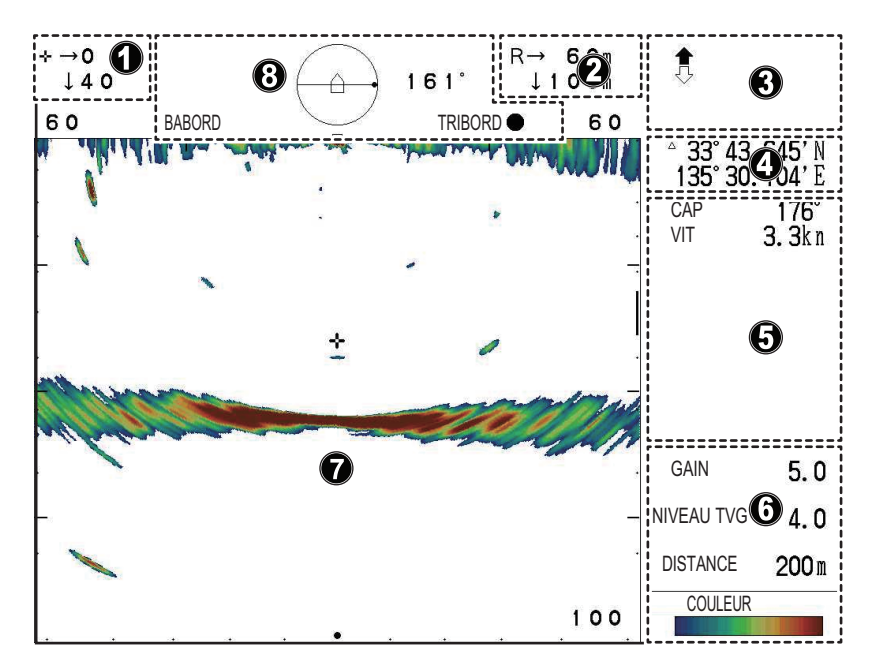

| Numéro | Description                                                                    |
|--------|--------------------------------------------------------------------------------|
| 1      | Indications relatives à la position du curseur (Distance horizontale, profond- |
|        | eur et relèvement)                                                             |
| 2      | Indications relatives à l'échelle et à l'inclinaison                           |
| 3      | Indications relatives au statut de montée/descente de la sonde.                |
| 4      | Position du bateau ou du curseur (latitude/longitude).                         |
|        | Remarque: Requiert un raccordement à des capteurs dédiés.                      |
| 5      | Données de navigation (cap, vitesse, profondeur, température de l'eau, in-     |
|        | formations sur les courants de marée)                                          |
|        | Remarque: Requiert un raccordement à des capteurs dédiés.                      |
| 6      | Réglage de l'affichage des échos (gain, niveau TVG, distance)                  |
| 7      | Zone d'affichage des échos balayage vertical                                   |
| 8      | Indications relatives à la direction du balayage et au relèvement du pointage. |

## 3.2 Vue d'ensemble du menu affichage Vertical

Le menu [VERTICAL] donne accès aux fonctions de réglage et d'ajustement du mode d'affichage Vertical.

Pour accéder au menu VERTICAL, procédez comme suit :

- 1. Appuyez sur la touche **MENU** pour ouvrir le menu.
- 2. Appuyez sur ▲ pour sélectionner la barre de menu.
- Appuyez sur ▶ ou ◄ pour sélectionner [VERTICAL]. Le menu VERTICAL apparaît.

| Menu                                                          | COM1                                            | COM2                               | HOR.    | VERTICAL  | ES | Tch Fctn | Système |
|---------------------------------------------------------------|-------------------------------------------------|------------------------------------|---------|-----------|----|----------|---------|
| NIVEAL<br>Distance<br>Réglage<br>RES. Co<br>Atténua<br>HOR. E | UTVG<br>TVG<br>Gain<br>Duleur<br>teur<br>chelle | 4.0<br>4.0<br>0<br>LOG<br>0<br>X 1 |         |           |    |          |         |
| <b>▲</b> ▼: CI                                                | noisir ◀                                        | Change                             | r Menu: | Appliquer |    |          |         |

Note : Le CH-600 peut régler [TVG Level], [TVG Distance], [Gain Adj], [Res Couleur] et [Atténuateur] pour la basse et la haute fréquence respectivement.

Le tableau ci-dessous liste les options de menu avec une explication succincte et répertorie les réglages et échelles disponibles.

| Option de menu | Description                                                                                                    | Réglages/Échelles                                   |
|----------------|----------------------------------------------------------------------------------------------------|-----------------------------------------------------|
| [Niveau TVG]   | Time Varied Gain. Compense la perte due à la propagation du son dans l'eau. Reportez-vous à la section 2.13.3.                                                                                                    | 0,0 à 10,0, par défaut : 4,0                        |
| [Distance TVG] | Time Varied Gain. Compense la perte due à la propagation du son dans l'eau. Reportez-vous à la section 2.13.3.                                                                                                    | 0,0 à 10,0, par défaut : 4,0                        |
| [Réglage Gain] | Ajuste le niveau de gain.                                                                                                    | -10 à +10, par défaut : 0                           |
| [RES. Couleur] | <ul> <li>Règle la palette de couleur pour l'affichage de l'écho, basé sur la force de l'écho.</li> <li>LOG : Les échos faibles à forts sont affichés en couleur selon la force de l'écho.</li> <li>Linéaire : Minimise les échos faibles par comparaison au LOG. Efficace pour supprimer les échos de faible intensité comme le plancton.</li> <li>Carré : Les échos de forte intensité sont plus accentués que dans le mode Linéaire.</li> <li>Cubique : Les échos de forte intensité sont encore plus accentués que dans le mode Carré.</li> </ul> | LOG, Linéaire, Carré,<br>Cubique ; par défaut : LOG |
| [Atténuateur]  | Supprime les échos de faible intensité comme les sédiments. Plus le chiffre est élevé (réglage) plus l'intensité des échos supprimés est faible.                                                                                                    | 0, 1, 2, 3 ; par défaut : 0                         |

| Option de menu | Description                                                                                                    | Réglages/Échelles        |
|----------------|----------------------------------------------------------------------------------------------------|--------------------------|
| [Échelle HOR.] | Définit le facteur d'expansion de l'échelle horizon-<br>tale pour le mode de balayage horizontal.<br><b>Remarque:</b> Cette fonction ne peut pas être réglée<br>lorsque la fonction de verrouillage de cible ou la<br>fonction de recherche verticale est activée. | ×1, ×2 ; par défaut : ×1 |

# 3.3 Interprétation du mode d'affichage de balayage vertical

Le faisceau sonore est émis sous la forme d'un demi-cercle vertical qui forme une zone sonore identique à une tranche de pastèque. Cela donne à l'utilisateur un meilleur aperçu des conditions sous-marines. Le relèvement du faisceau sonore peut être sélectionné manuellement ou de façon automatique.

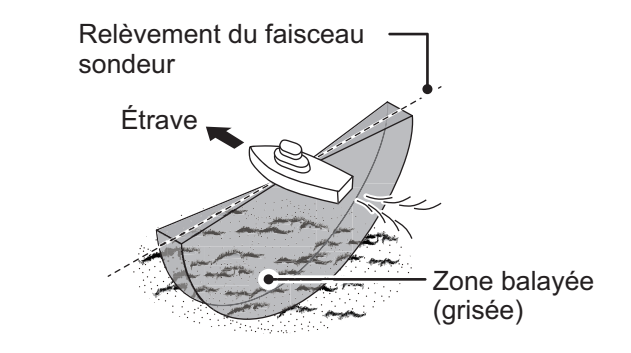

Balayage bâbord-tribord (fond marin)

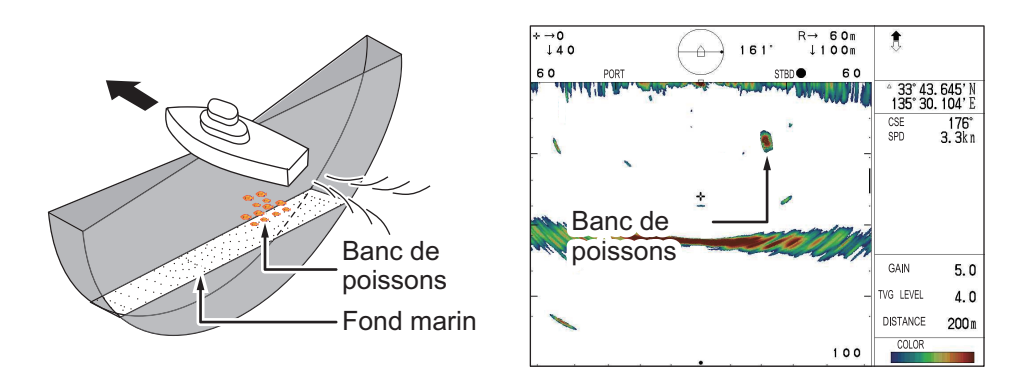

Dans cet exemple, vous voyez les échos d'un banc de poissons à droite (tribord) du bateau. Notez que l'écho du fond marin est affiché plus large, car la distance par rapport à la position du bateau augmente. Il peut ainsi être plus difficile de visualiser le banc de poissons près du fond marin.

#### Balayage avant-arrière passant sur un banc de poissons

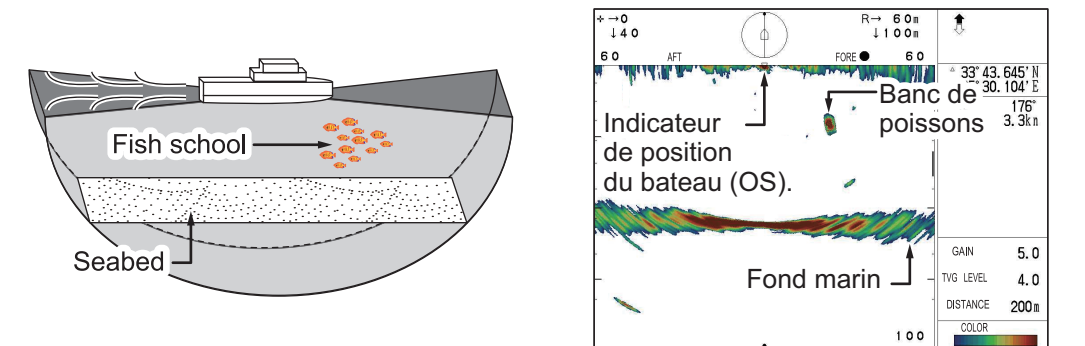

Dans cet exemple, vous voyez les échos d'un banc de poissons à l'avant (ligne de foi) du bateau. Notez que l'écho du fond marin est affiché plus large, car la distance par rapport à la position du bateau augmente.

### 3.4 Activation/désactivation des balayages échelle compète/partielle

Vous pouvez modifier la zone balayée en passant du mode balayage échelle complète au mode balayage échelle partielle et vice-versa à l'aide de la touche **FULL**/

Pour obtenir des instructions plus détaillées sur l'utilisation de la touche **FULL/HALF SECTOR**, reportez-vous à la section 1.13.2.

### 3.5 Sélection de la vitesse de balayage

La vitesse de balayage détermine à quelle vitesse la sonde balaye la zone affichée. Deux choix sont disponibles : 3° (vitesse normale, réglage par défaut) et 6° (haute vitesse).

Vous pouvez modifier la vitesse de balayage à tout moment en appuyant sur la

touche Train Speed (()).

À chaque pression de la touche, la vitesse de balayage permute entre 3° et 6° et la vitesse de balayage s'affiche en haut au centre de la zone d'affichage de l'écho.

### 3.6 Réglage de l'image

Les échos provenant de cibles telles que le fond et les poissons reviennent vers la sonde par ordre de distance, et lorsque nous comparons leurs intensités face à la sonde, ceux des cibles les plus proches sont généralement plus intenses alors que leurs propriétés de reflet sont presque égales.

Si ces échos s'affichent directement à l'écran, la taille de l'écho affiché peut changer pour un même banc de poissons en fonction de la distance, ce qui rend difficile l'estimation de la taille réelle du banc. Pour contourner cet inconvénient, utilisez la fonction TVG. Elle compense la perte due à la propagation du son dans l'eau : l'amplification des échos est supprimée sur une courte distance, et elle augmente graduellement avec la distance, de telle sorte que les cibles similaires s'affichent avec une intensité similaire, quelle que soit la distance qui les sépare.

Le TVG sert également à supprimer les échos indésirables ainsi que le bruit qui apparaît sur l'écran à certaines échelles.

#### Réglage de la fonction TVG pour le mode d'affichage vertical

- 1. Appuyez sur la touche **MENU** pour ouvrir le menu.
- 2. Appuyez sur ▲ pour sélectionner la barre de menu.
- 3. Appuyez sur ▶ ou ◀ pour sélectionner [VERTICAL].
- Pour réduire les réflexions de la surface de la mer ou du plancton, appuyez sur ▼ pour sélectionner [Niveau TVG], puis appuyez sur ▶ pour afficher les réglages de [Niveau TVG].

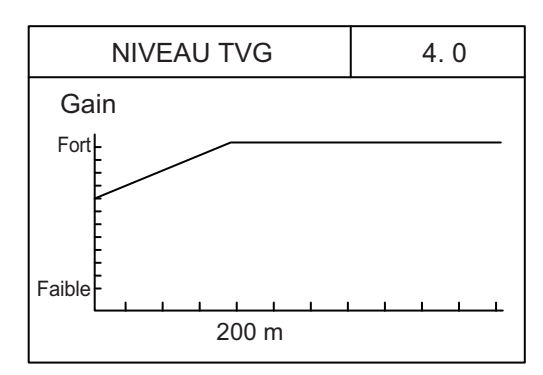

 Appuyez sur ▶ ou ◄ pour régler le niveau TVG. Dans l'idéal, un réglage entre 2,0 et 5,0 devrait suffire. Une valeur plus importante réduit le gain sur la distance. Une fois le réglage effectué, ce dernier est affiché sous la forme d'une ligne pointillée et l'indication du niveau change pour afficher le nouveau réglage.

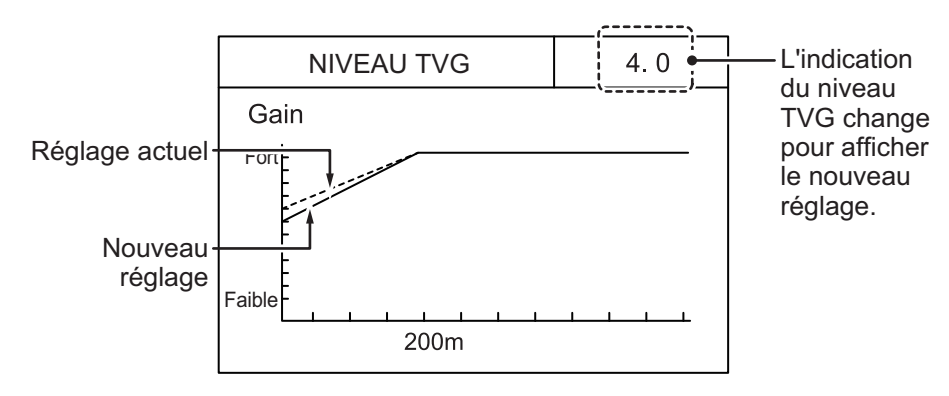

6. Appuyez sur ▼ pour sélectionner [Distance TVG], puis appuyez sur ► pour afficher les réglages de [Distance TVG].

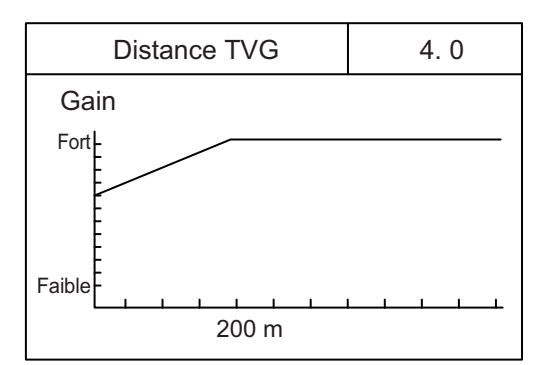

 Appuyez sur ▶ ou ◄ pour régler le niveau TVG. Dans l'idéal, un réglage entre 3,0 et 5,0 (130 m à 320 m) devrait suffire. Une fois le réglage effectué, ce dernier est affiché sous la forme d'une ligne pointillée et l'indication du niveau change pour afficher le nouveau réglage.

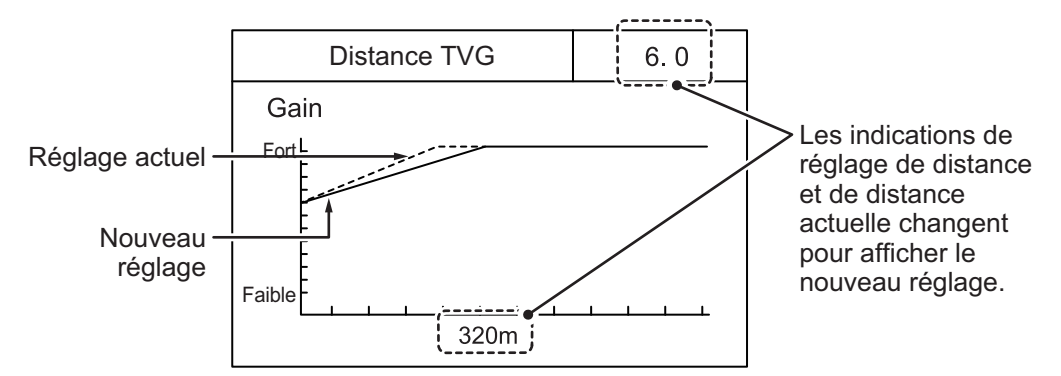

La distance prédéfinie en termes de [Distance TVG] figure dans le tableau de la page suivante.

8. Appuyez sur la touche **MENU** pour fermer le menu et valider les modifications.

| Unité de mesure  |    | Réglage de la distance TVG |     |     |     |     |     |     |     |     |      |  |
|------------------|----|----------------------------|-----|-----|-----|-----|-----|-----|-----|-----|------|--|
| Onne de mesure   | 0  | 0.5                        | 1.0 | 1.5 | 2.0 | 2.5 | 3.0 | 3.5 | 4.0 | 4.5 | 5.0  |  |
| Mètres (m)       | 3  | 8                          | 20  | 40  | 60  | 100 | 130 | 160 | 200 | 250 | 320  |  |
| Pieds (ft)       | 10 | 30                         | 70  | 130 | 210 | 330 | 410 | 520 | 660 | 820 | 1040 |  |
| Brasses (fm)     | 2  | 5                          | 10  | 20  | 40  | 60  | 80  | 100 | 110 | 140 | 170  |  |
| Hiro (HR)        | 2  | 5                          | 10  | 20  | 40  | 60  | 80  | 100 | 130 | 170 | 210  |  |
| Passi/braza (pb) | 2  | 5                          | 10  | 20  | 40  | 60  | 80  | 100 | 120 | 150 | 180  |  |

| Unitó do mosuro  |      | Réglage de la distance TVG |      |      |      |      |      |      |      |      |  |  |
|------------------|------|----------------------------|------|------|------|------|------|------|------|------|--|--|
| Unite de mesure  | 5.5  | 6.0                        | 6.5  | 7.0  | 7.5  | 8.0  | 8.5  | 9.0  | 9.5  | 10.0 |  |  |
| Mètres (m)       | 360  | 400                        | 450  | 500  | 560  | 630  | 710  | 790  | 890  | 1000 |  |  |
| Pieds (ft)       | 1160 | 1300                       | 1470 | 1640 | 1840 | 2070 | 2320 | 2600 | 2920 | 3280 |  |  |
| Brasses (fm)     | 200  | 220                        | 250  | 280  | 300  | 340  | 390  | 430  | 490  | 550  |  |  |
| Hiro (HR)        | 230  | 260                        | 300  | 330  | 370  | 420  | 470  | 520  | 590  | 660  |  |  |
| Passi/braza (pb) | 210  | 240                        | 270  | 300  | 340  | 380  | 430  | 480  | 540  | 600  |  |  |

# 4.1 Affichage type du Sondeur

Le mode d'affichage sondeur présente les échos de la même façon qu'un sondeur classique.

Pour accéder au mode d'affichage, appuyez sur [...].

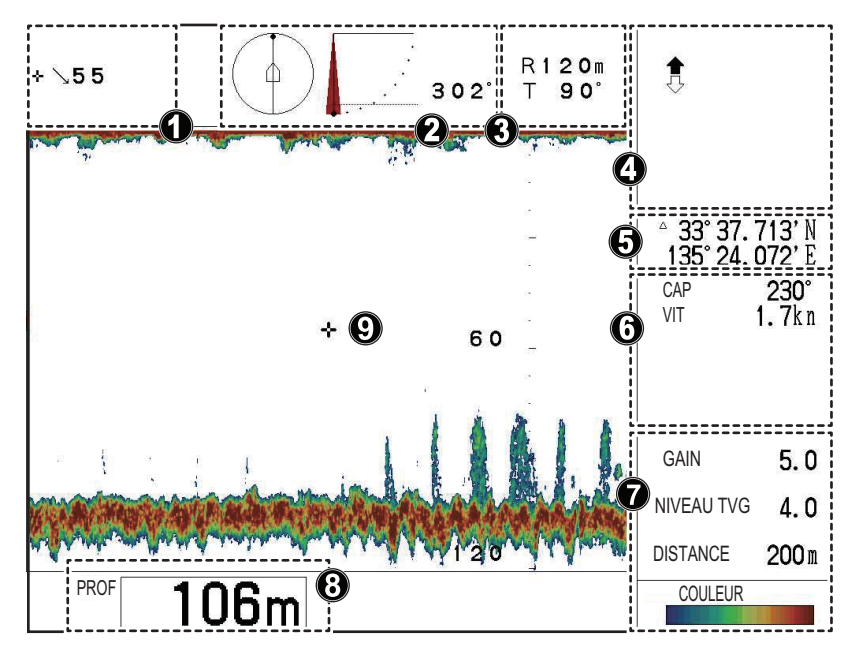

| Numéro | Description                                                                                                    |
|--------|----------------------------------------------------------------------------------------------------|
| 1      | Indications relatives à la position du curseur (Distance entre le bateau)                                                                                                    |
| 2      | Indications relatives à la direction du balayage, à l'angle d'inclinaison et au relèvement du pointage.                                                                                 |
| 3      | Indications relatives à l'échelle et à l'inclinaison                                                                                                    |
| 4      | Indications relatives au statut de montée/descente de la sonde.                                                                                                    |
| 5      | Position du bateau ou du curseur (latitude/longitude).<br><b>Remarque:</b> Requiert un raccordement à des capteurs dédiés.                                                              |
| 6      | Données de navigation (Cap, vitesse, profondeur, température de l'eau, in-<br>formations sur les courants de marée)<br><b>Remarque:</b> Requiert un raccordement à des capteurs dédiés. |
| 7      | Réglage de l'affichage des échos (Gain, niveau TVG, distance)                                                                                                    |
| 8      | Indication de profondeur                                                                                                    |
| 9      | Affichage de l'écho du sondeur.                                                                                                    |

### 4.2 Vue d'ensemble du menu Sondeur

Le menu [ES] (sondeur) donne accès aux fonctions de réglage et d'ajustement du mode d'affichage sondeur.

Pour accéder au menu [ES], procédez comme suit :

- 1. Appuyez sur la touche **MENU** pour ouvrir le menu.
- 2. Appuyez sur ▲ pour sélectionner la barre de menu.
- 3. Appuyez sur ▶ ou ◀ pour sélectionner [ES].
  - Le menu Sondeur apparaît.

| Menu           | COM1     | COM2     | HOR.    | VERTICAL  | ES | Tch Fctn | Système |
|----------------|----------|----------|---------|-----------|----|----------|---------|
| NIVEAU         | TVG      | 4.0      |         |           |    |          |         |
| Distance       | TVG      | 4.0      |         |           |    |          |         |
| RES Co         | Gain     | LOG      |         |           |    |          |         |
| Atténuat       | eur      | 0        |         |           |    |          |         |
| A-Scope        | •        | Off      |         |           |    |          |         |
|                |          |          |         |           |    |          |         |
|                |          |          |         |           |    |          |         |
|                |          |          |         |           |    |          |         |
|                |          |          |         |           |    |          |         |
|                |          |          |         |           |    |          |         |
|                |          |          |         |           |    |          |         |
|                |          |          |         |           |    |          |         |
| <b>▲▼</b> : Cł | noisir ◀ | : Change | r Menu: | Appliquer |    |          |         |

Note : Le CH-600 peut régler [TVG Level], [TVG Distance], [Gain Adj], [Res Couleur] et [Atténuateur] pour la basse et la haute fréquence respectivement.

Le tableau ci-dessous liste les options de menu avec une explication succincte et répertorie les réglages et échelles disponibles.

| Option de menu | Description                                                                                                    | Réglages/Échelles                                   |
|----------------|----------------------------------------------------------------------------------------------------|-----------------------------------------------------|
| [Niveau TVG]   | Time Varied Gain Compense la perte due à la prop-<br>agation du son dans l'eau. Reportez-vous à la<br>section 2.13.3.                                                                                                    | 0,0 à 10,0, par défaut : 4,0                        |
| [Distance TVG] | Time Varied Gain Compense la perte due à la prop-<br>agation du son dans l'eau. Reportez-vous à la section 2.13.3.                                                                                                    | 0,0 à 10,0, par défaut : 4,0                        |
| [Réglage Gain] | Ajuste le niveau de gain.                                                                                                    | -10 à +10, par défaut : 0                           |
| [RES. Couleur] | <ul> <li>Règle la palette de couleur pour l'affichage de l'écho, basé sur la force de l'écho.</li> <li>LOG : Les échos faibles à forts sont affichés en couleur selon la force de l'écho.</li> <li>Linéaire : Minimise les échos faibles par comparaison au LOG. Efficace pour supprimer les échos de faible intensité comme le plancton.</li> <li>Carré : Les échos de forte intensité sont plus accentués que dans le mode Linéaire.</li> <li>Cubique : Les échos de forte intensité sont encore plus accentués que dans le mode Carré.</li> </ul> | LOG, Linéaire, Carré,<br>Cubique ; par défaut : LOG |
| [Atténuateur]  | Supprime les échos de faible intensité comme les sédiments. Plus le chiffre est élevé (réglage) plus l'intensité des échos supprimés est faible.                                                                                                    | 0, 1, 2, 3 ; par défaut : 0                         |
| [A-Scope]      | Active/désactive la fonction A-Scope pour le mode d'affichage Horizontal.                                                                                                    | Off, On ; par défaut : Off                          |

### 4.3 Réglage de l'échelle

Le sélecteur **RANGE** permet de régler l'échelle de détection des échos et présente tous les modes d'affichage. Il existe 15 échelles prédéfinies pour les modes Horizontal, Vertical et Sondeur, qui peuvent être modifiées en fonction de vos besoins.

Pour prédéfinir les réglages d'échelle par défaut, reportez-vous à la section 1.10.

## 4.4 Réglage de l'inclinaison

Vous pouvez pointer la sonde dans toutes les directions depuis le bas du bateau (90°) jusqu'à l'avant de ce dernier (0°).

Pour modifier l'angle d'inclinaison, tournez le sélecteur **TILT**. L'inclinaison est réglée par pas de 1° et l'angle sélectionné apparaît en haut au centre de la zone d'affichage des échos pendant quelques secondes.

# 4.5 Sélection de la vitesse de défilement des images

La vitesse de défilement des images détermine la rapidité à laquelle le balayage défile à l'écran, de droite à gauche. Lorsque vous sélectionnez une vitesse de défilement, tenez compte du fait qu'une vitesse élevée augmente la taille des échos horizontalement et qu'une vitesse faible la réduit.

1. En mode d'affichage sondeur, appuyez sur la touche **FAST SCAN** (.). La fe-

nêtre pop-up [Avance image] apparaît.

 Appuyez sur la touche FAST SCAN pour faire défiler les réglages ou appuyez sur les touches de direction pour sélectionner le réglage de vitesse approprié. La touche FAST SCAN permet de faire défiler les réglages dans l'ordre suivant : 1/1 → 2/1 → 1/8 → 1/4 → 1/2 → 1/1...

**Remarque:** Lorsque vous utilisez les touches de direction pour sélectionner la vitesse, le curseur s'arrête au réglage le plus élevé (2/1) et au réglage le plus faible (1/8).

Le réglage par défaut de la vitesse de défilement est de 1/1.

#### Vitesse de défilement des images et modification de l'affichage de l'écho

- 1/1 : Les images défilent à une vitesse normale, pas de modification au niveau des échos
- 2/1 : Les images défilent deux fois plus vite que la vitesse normale, les échos sont élargis.
- 1/8 : Les images défilent à un huitième de la vitesse normale, les échos sont fortement réduits.
- 1/4 : Les images défilent à un quart de la vitesse normale, les échos sont modérément réduits.
- 1/2 : Les images défilent à la moitié de la vitesse normale, les échos sont légèrement réduits.

# 4.6 Réglage de l'image

Les échos provenant de cibles telles que le fond et les poissons reviennent vers la sonde par ordre de distance, et lorsque nous comparons leurs intensités face à la sonde, ceux des cibles les plus proches sont généralement plus intenses alors que leurs propriétés de reflet sont presque égales.

Si ces échos s'affichent directement à l'écran, la taille de l'écho affiché peut changer pour un même banc de poissons en fonction de la distance, ce qui rend difficile l'estimation de la taille réelle du banc.

Pour contourner cet inconvénient, utilisez la fonction TVG. Elle compense la perte due à la propagation du son dans l'eau : l'amplification des échos est supprimée sur une courte distance, et elle augmente graduellement avec la distance, de telle sorte que les cibles similaires s'affichent avec une intensité similaire, quelle que soit la distance qui les sépare.

Le TVG sert également à supprimer les échos indésirables ainsi que le bruit qui apparaît sur l'écran à certaines échelles.

### 4.6.1 Réglage de la fonction TVG pour le mode d'affichage sondeur

- 1. Appuyez sur la touche **MENU** pour ouvrir le menu.
- 2. Appuyez sur **A** pour sélectionner la barre de menu.
- 3. Appuyez sur ▶ ou ◀ pour sélectionner [ES].

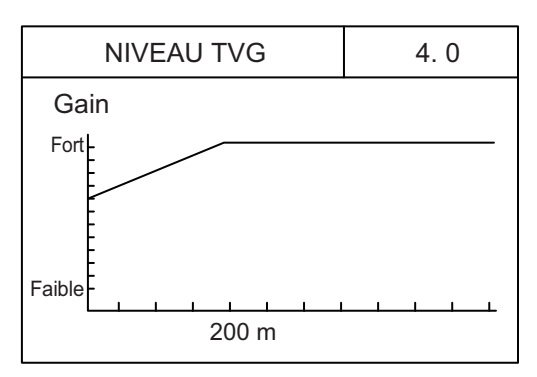

 Appuyez sur ▶ ou ◄ pour régler le niveau TVG. Dans l'idéal, un réglage entre 2,0 et 5,0 devrait suffire. Une valeur plus importante réduit le gain sur la distance. Une fois le réglage effectué, ce dernier est affiché sous la forme d'une ligne pointillée et l'indication du niveau change pour afficher le nouveau réglage.

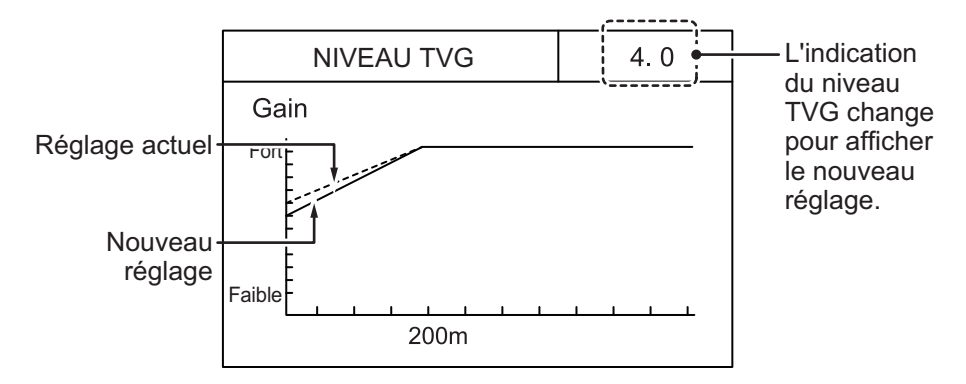

Appuyez sur ▼ pour sélectionner [Distance TVG] ([Distance TVG-LF]/[Distance TVG-HF] à CH-600), puis appuyez sur ▶ pour afficher les réglages de [Distance TVG].

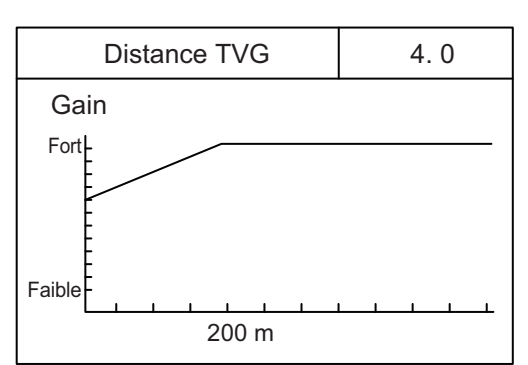

 Appuyez sur ◄ ou ► pour régler le niveau TVG. Dans l'idéal, un réglage entre 3,0 et 5,0 (130 m à 320 m) devrait suffire. Une fois le réglage effectué, ce dernier est affiché sous la forme d'une ligne pointillée et l'indication du niveau change pour afficher le nouveau réglage.

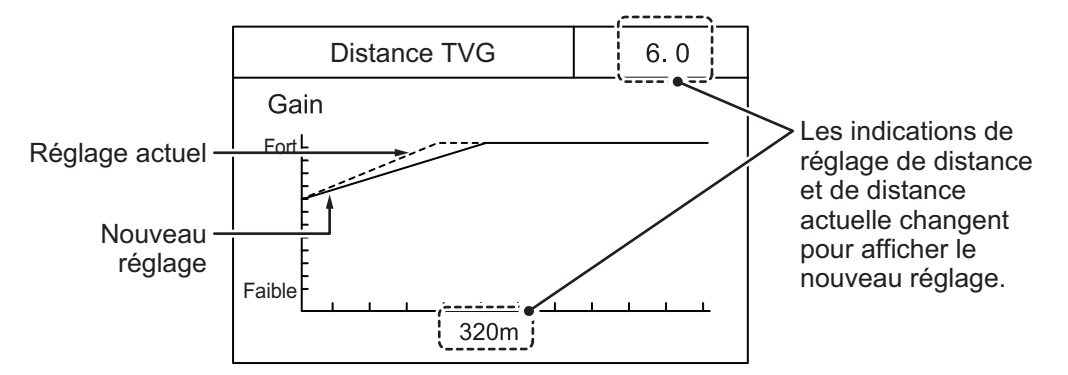

La distance prédéfinie en termes de [Distance TVG] figure dans le tableau de la page suivante.

| Unité de mesure  | Réglage de la distance TVG |     |     |     |     |     |     |     |     |     |      |
|------------------|----------------------------|-----|-----|-----|-----|-----|-----|-----|-----|-----|------|
|                  | 0                          | 0.5 | 1.0 | 1.5 | 2.0 | 2.5 | 3.0 | 3.5 | 4.0 | 4.5 | 5.0  |
| Mètres (m)       | 3                          | 8   | 20  | 40  | 60  | 100 | 130 | 160 | 200 | 250 | 320  |
| Pieds (ft)       | 10                         | 30  | 70  | 130 | 210 | 330 | 410 | 520 | 660 | 820 | 1040 |
| Brasses (fm)     | 2                          | 5   | 10  | 20  | 40  | 60  | 80  | 100 | 110 | 140 | 170  |
| Hiro (HR)        | 2                          | 5   | 10  | 20  | 40  | 60  | 80  | 100 | 130 | 170 | 210  |
| Passi/braza (pb) | 2                          | 5   | 10  | 20  | 40  | 60  | 80  | 100 | 120 | 150 | 180  |

8. Appuyez sur la touche **MENU** pour fermer le menu et valider les modifications.

|                  | Réglage de la distance TVG |      |      |      |      |      |      |      |      |      |  |
|------------------|----------------------------|------|------|------|------|------|------|------|------|------|--|
| Unité de mesure  |                            |      |      |      |      |      |      |      |      |      |  |
|                  | 5.5                        | 6.0  | 6.5  | 7.0  | 7.5  | 8.0  | 8.5  | 9.0  | 9.5  | 10.0 |  |
| Mètres (m)       | 360                        | 400  | 450  | 500  | 560  | 630  | 710  | 790  | 890  | 1000 |  |
| Pieds (ft)       | 1160                       | 1300 | 1470 | 1640 | 1840 | 2070 | 2320 | 2600 | 2920 | 3280 |  |
| Brasses (fm)     | 200                        | 220  | 250  | 280  | 300  | 340  | 390  | 430  | 490  | 550  |  |
| Hiro (HR)        | 230                        | 260  | 300  | 330  | 370  | 420  | 470  | 520  | 590  | 660  |  |
| Passi/braza (pb) | 210                        | 240  | 270  | 300  | 340  | 380  | 430  | 480  | 540  | 600  |  |

### 4.6.2 Détection de l'intensité de l'écho avec l'affichage A-Scope

L'affichage A-Scope affiche les échos de chaque émission sur la partie droite de la zone d'affichage de l'écho en matérialisant leur intensité par différents niveaux d'amplitude et différentes nuances. Il est tout particulièrement utile pour déterminer le type du banc de poissons et la composition du fond.

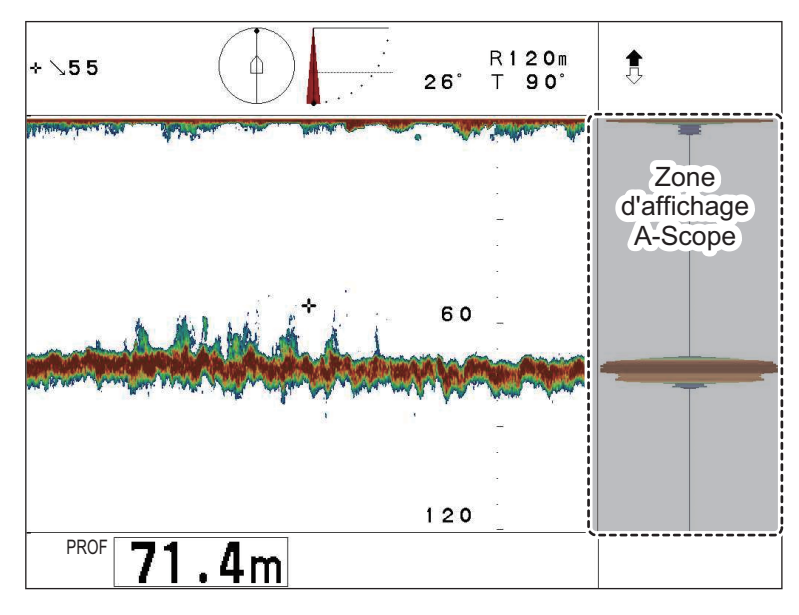

#### Activation/désactivation de l'affichage A-Scope

Pour activer l'affichage A-Scope en mode d'affichage horizontal, procédez comme suit :

- 1. En vous référant à la section 4.2, accédez au menu [ES].
- 2. Appuyez sur ▼ pour sélectionner [A-Scope], puis appuyez sur ► pour afficher les réglages de [A-Scope].
- Appuyez sur ▲ ou ▼ pour sélectionner le réglage approprié. Sélectionnez [On] pour afficher A-Scope ou [Off] pour masquer A-Scope.
- 4. Appuyez sur la touche **MENU** pour fermer le menu.
# 5. FONCTIONS DU MENU

Ce chapitre aborde les fonctions de menu non présentées précédemment dans ce manuel.

# 5.1 Accès et utilisation du menu

Il existe six menus contenant des options qui ne nécessitent pas d'ajustement fréquent une fois définies.

Pour ouvrir le [Menu], appuyez sur la touche **MENU**. Si vous ne quittez pas le système depuis votre dernier accès à une fonction de menu, le dernier menu utilisé et la dernière option de menu sélectionnée apparaissent en surbrillance (sélectionnés). Si vous avez quitté le système, le menu [COM1] apparaît.

Barre de Menu COM1 COM2 HOR. VERTICAL ES Tch Fctn Système menu Puissance TX Haute Longueur d'impulsion TX Longue Taux répt. TX 10 Options Interférence Off de menu AGC n Filtre Auto Standard Réverbération Off Volume 0.0 Guide opérationnel ▲▼: Choisir ◀►: Changer Menu : Appliquer

Appuyez sur la touche **MENU** à nouveau pour fermer le menu.

Note : Le CH-600 peut régler les [Interférence], [AGC] et [Filtre Auto] pour la basse et la haute fréquence séparément.

#### Utilisation du menu

- 1. Appuyez sur la touche MENU. La fenêtre de menu apparaît.
- 2. Appuyez sur ▲ pour sélectionner la barre de menu.
- 3. Appuyez sur ◀ ou ► pour sélectionner un menu.
- Appuyez sur ▼ ou ▲ pour déplacer le curseur dans le menu et sélectionner une option de menu.
   La boîte de guidage qui se trouve en bas de l'écran décrit succinctement l'option

sélectionnée et les fonctions assurées par ladite option.

- 5. Appuyez sur ◀ ou ► pour afficher les réglages de l'option de menu sélectionnée.
- 6. Appuyez sur ▼ ou ▲ pour ajuster ou modifier les réglages de l'option de menu sélectionnée.
- 7. Pour sauvegarder et confirmer les modifications, appuyez sur la touche **MENU**.

**Remarque:** Si vous modifiez un réglage et que vous sélectionnez ensuite une autre option de menu, les modifications réalisées sur le premier menu sont sauvegardées.

# 5.2 Modification de la langue

Vous pouvez modifier la langue affichée en fonction de vos préférences.

- 1. Appuyez sur la touche **MENU** pour ouvrir le menu.
- 2. Appuyez sur **A** pour sélectionner la barre de menu.
- 3. Appuyez sur ▶ pour sélectionner [Système], puis appuyez sur ▼ pour sélectionner [Aller Menu SYS].
- 4. Appuyez sur ◀ pour sélectionner [Oui]. Le [Menu Système] apparaît.
- 5. Appuyez sur ▲ ou ▼ pour sélectionner [Langue].
- 6. Appuyez sur ▶. Le menu [Langue] apparaît.

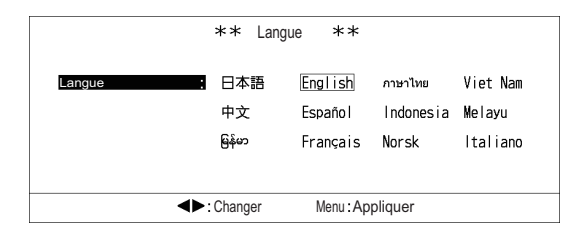

 Appuyez sur ▶ ou ◄ pour sélectionner la langue souhaitée, puis appuyez sur la touche MENU. Tous les menus et la plupart des indications sont désormais affichés dans la langue sélectionnée.

**Remarque:** Certaines langues peuvent requérir un mot de passe. Pour plus d'informations, demandez conseil à votre revendeur local.

### 5.3 Menu COM1

En vous référant à la section 5.1, accédez au menu [COM1]. Le tableau ci-dessous liste le contenu du menu [COM1] avec une brève description pour chaque option de menu.

| Option de menu   | Description                                                                                                    | Réglages/Échelles                                                                                            |
|------------------|----------------------------------------------------------------------------------------------------|----------------------------------------------------------------------------------------------------|
| [Puissance TX]   | Règle la puissance d'émission.                                                                                                    | [Haute], [Basse] ; par défaut : [Haute]                                                                      |
| [Long.Impuls.TX] | Règle la longueur d'impulsion de l'émission.                                                                                                    | [Court], [Long] ; par défaut : [Long]                                                                        |
| [Taux répt. TX]  | Règle le taux d'émission (nombre d'émissions par balayage).                                                                                                    | [EXT], [1] à [10] ; par défaut : [10]<br>Pour le sondeur vidéo ou le sonar ex-<br>terne, sélectionnez [EXT]. |
| [Interférence]   | Active/désactive le dispositif de rejet<br>des interférences.                                                                                                    | [Off], [On] ; par défaut : [Off]                                                                             |
| [AGC]            | Automatic Gain Compensation. Règle<br>automatiquement la sensibilité par rap-<br>port aux échos de forte intensité com-<br>me ceux provenant du fond marin, afin<br>d'amplifier les échos de faible intensité<br>comme ceux émis par les poissons qui<br>se trouvent à proximité du fond marin. | [0] (Off), [1], [2], [3], [4], [5] ; par<br>défaut : [0]                                                     |

| Ontion de menu                  | Description                                                                                                    | Réglages/Échelles                                                                                                    |
|---------------------------------|----------------------------------------------------------------------------------------------------|----------------------------------------------------------------------------------------------------|
| Option de menu<br>[Filtre Auto] | Description<br>Disponible uniquement lorsque [Filtre<br>Auto] sous le menu [Audio] est réglé<br>sur [On]. Ajuste le décalage doppler qui<br>se crée lorsque le bateau se déplace<br>afin de stabiliser les échos affichés.<br>Cette fonctionnalité nécessite des don-<br>nées de vitesse, de course et de cap. | Réglages/Echelles<br>[Large], [Standard], [Étroit] ; par<br>défaut : [Standard]<br>Le réglage [Large] offre une meilleure<br>résolution de l'image mais le bruit est<br>accentué.<br>Le réglage [Étroit] affiche une résolu-<br>tion d'image moins importante et le<br>bruit est réduit.<br>Remarque: Il se peut que les pois-<br>sons qui se déplacent rapidement,<br>comme les thons, ne soient pas dé-<br>tectés lorsque vous utilisez le réglage<br>[Étroit] |
| [Réverbération]                 | Réduit le volume de réverbération de la sonde.                                                                                                    | [Off], [On] ; par défaut : [Off]                                                                                                    |
| [Volume]                        | Règle le volume du haut-parleur ex-<br>terne disponible en option. Ce dernier<br>émet une tonalité lorsque des poissons<br>sont détectés.                                                                                                    | [0,0] à [10,0] ; par défaut : [0,0]                                                                                                    |

# 5.4 Menu COM2

En vous référant à la section 5.1, accédez au menu [COM2]. Le tableau ci-dessous liste le contenu du menu [COM2] avec une brève description pour chaque option de menu.

| Option de<br>menu   | Description                                                                                                    | Réglages/Échelles                                                                                                    |
|---------------------|----------------------------------------------------------------------------------------------------|----------------------------------------------------------------------------------------------------|
| [Effacer Trace]     | Supprime la trace du bateau.                                                                                                    | [Non], [Oui] ; par défaut : [Non]                                                                                                    |
| [Ligne Blanche]     | Active/désactive la ligne blanche. La ligne<br>blanche peut être réglée sur une intensité<br>d'écho correspondante (couleur), qui est<br>alors affichée en blanc. Cette fonction est<br>utile lorsque vous souhaitez distinguer les<br>poissons de fond par rapport au fond marin. | <ul> <li>Le réglage de l'échelle dépend<br/>des paramètres définis sous [Coul<br/>des Échos].</li> <li>32 couleurs [Off], [1] à [31] ;<br/>par défaut : [Off]</li> <li>16 couleurs : [Off], [1] à [15] ;<br/>par défaut : [Off]</li> <li>8 couleurs : [Off], [1] à [7] ;<br/>par défaut : [Off]</li> </ul> |
| [Effac. Couleur]    | Efface les couleurs de l'écho à l'écran. Les<br>échos sont effacés par ordre du plus faible au<br>plus fort.                                                                                                    | <ul> <li>Le réglage de l'échelle dépend<br/>des paramètres définis sous [Coul<br/>des Échos].</li> <li>32 couleurs [Off], [1] à [30] ;<br/>par défaut : [Off]</li> <li>16 couleurs : [Off], [1] à [14] ;<br/>par défaut : [Off]</li> <li>8 couleurs : [Off], [1] à [6] ;<br/>par défaut : [Off]</li> </ul> |
| [Coul des<br>Echos] | Définit le nombre de couleurs utilisées pour<br>former l'image.                                                                                                    | [32], [16], [8] ; par défaut : [32]                                                                                                    |

| Option de<br>menu     | Description                                                                                                    | Réglages/Échelles                               |
|-----------------------|----------------------------------------------------------------------------------------------------|-------------------------------------------------|
| [Coul. de<br>FOND]    | Sélectionne la palette des couleurs pour l'af-<br>fichage. Ces couleurs peuvent être ajustées<br>via le menu [Réglage des Couleurs] sous le<br>menu [Système] (reportez-vous à la<br>section 5.8).                                                               | [1], [2], [3] ; par défaut : [2]                |
| [Relèvement]          | Définit la référence à utiliser pour le relève-<br>ment.                                                                                                    | [Relatif], [Vrai] ; par défaut : [Rela-<br>tif] |
| [Cap]                 | Réglage de la direction de la ligne de foi.<br>L'image des échos tourne dans le sens des<br>aiguilles pour une valeur positive et dans le<br>sens contraire pour une valeur négative.                                                                            | -180 à +179° ; par défaut : [+0°]               |
| [Offset Roulis]       | Réglage du décalage de roulis. L'angle est<br>décalé vers bâbord pour une valeur positive<br>et sur tribord pour une valeur négative.                                                                                                    | -10.0 à +10.0° ; par défaut : [+0°]             |
| [Offset Tan-<br>gage] | Réglage du décalage de tangage. L'angle est<br>décalé vers l'avant pour une valeur positive et<br>sur l'arrière pour une valeur négative.                                                                                                    | -10.0 à +10.0° ; par défaut : [+0°]             |
| [Corr Capt<br>Mvmt]   | Corrige la direction du capteur de mouve-<br>ment. L'angle est compensé par rapport au<br>sens horaire lorsqu'une valeur positive est<br>sélectionnée. L'angle est compensé par rap-<br>port au sens antihoraire lorsqu'une valeur<br>négative est sélectionnée. | -180 à +179° ; par défaut : [+0°]               |

### 5.5 Menu Système

Le menu Système comporte des réglages qui peuvent être ajustés en fonction de vos préférences.

Un mode de simulation est également intégré afin de vous familiariser avec les principales fonctions de l'équipement. Le mode de simulation ne requiert la connexion d'aucun capteur.

#### Accès au menu Système

- 1. Appuyez sur la touche MENU. La fenêtre de menu apparaît.
- 2. Appuyez sur **A** pour sélectionner la barre de menu.
- 3. Appuyez sur ◀ ou ► pour sélectionner [Système].
- 4. Appuyez sur ▼ pour sélectionner [Aller Menu SYS].
- 5. Appuyez sur ◀ pour sélectionner [Oui]. Le menu [Système] apparaît.

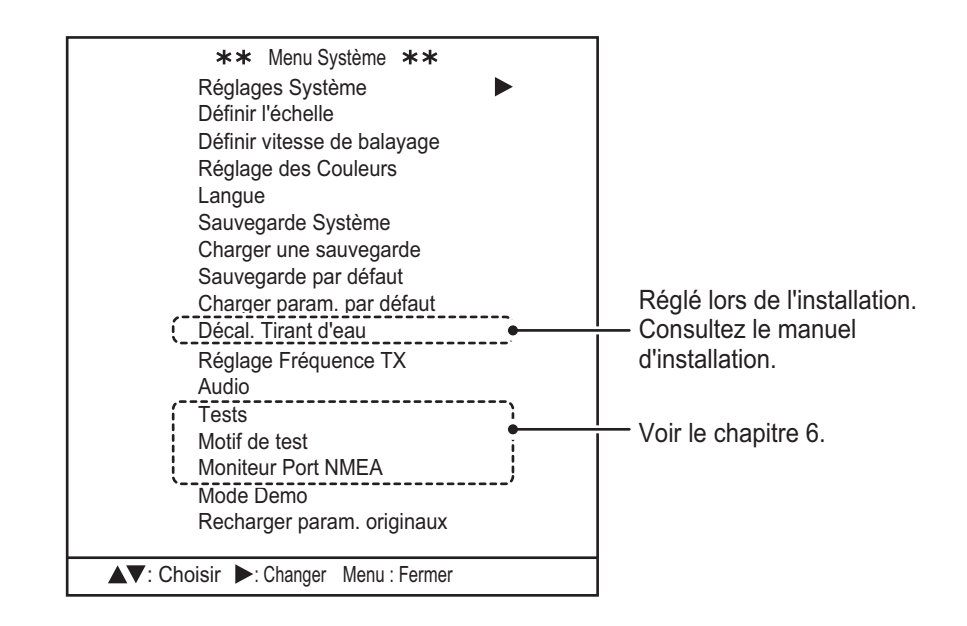

# 5.6 Menu Tch Fctn

Le système dispose de trois touches de fonctions qui peuvent être personnalisées en fonction de vos besoins. Chaque touche peut être affectée en tant que touche préréglée ou en tant que touche de raccourci.

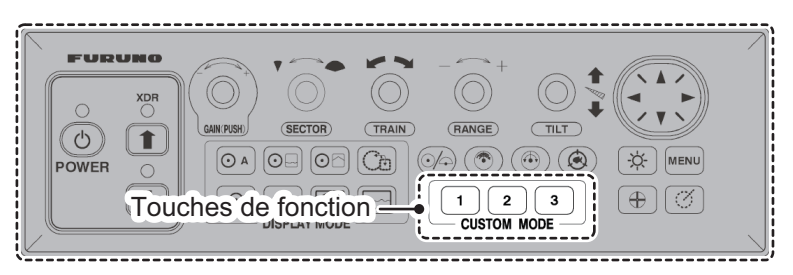

Les touches préréglées intègrent les réglages inhérents au mode d'affichage, au secteur, à l'angle de balayage, à l'échelle de balayage, à l'angle d'inclinaison, à la vitesse de balayage et au gain. Elles vous permettent de définir des fonctions spécifiques en amont.

Les touches de raccourci permettent d'accéder rapidement aux fonctions préréglées. Les options de touche de raccourci ne peuvent pas être modifiées.

### 5.6.1 Programmation des touches de fonction

Pour programmer une touche de fonction, procédez comme suit :

- 1. En vous référant à la section 5.5, accédez au menu [Système].
- Appuyez sur ▲ ou ▼ pour sélectionner [Réglages Système], puis appuyez sur ►. Le menu [Réglages Système 1] apparaît.
- 3. Appuyez sur ▶ pour afficher le menu [Réglages Système 2].
- 4. Appuyez sur ▼ pour sélectionner [Tch Fctn1], [Tch Fctn2] ou [Tch Fctn3], selon le cas.
- 5. Appuyez sur ▶ ou ◀ pour sélectionner [Tch Prérégl] ou [Tch Raccour], selon le cas.
- 6. Appuyez sur la touche **MENU** deux fois pour fermer le menu.

### 5.6.2 Touches de raccourci

Vous pouvez sélectionner la fonction pour chacune des touches de raccourci comme suit :

- 1. En vous référant à la section 5.6.1, accédez au menu [Tch Fctn].
- 2. Appuyez sur ▲ ou ▼ pour sélectionner la touche concernée.
- 3. Appuyez sur ▶ ou ◀ pour sélectionner la touche de raccourci requise. Le tableau ci-dessous liste les options disponibles pour chaque touche.

| Réglages                          | Description                                                                                                    |
|-----------------------------------|----------------------------------------------------------------------------------------------------|
| <ul> <li>[Rech. VERT.]</li> </ul> | <ul> <li>Active la fonction de recherche verticale.</li> </ul>                                                                                     |
| • [Supprimer Marque]              | <ul> <li>Supprime toutes les marques d'événement.</li> </ul>                                                                                       |
| [Rech. VERT.]                     | Active la fonction de recherche verticale.                                                                                                    |
| • [Supprimer Marque]              | <ul> <li>Supprime toutes les marques d'événement.</li> </ul>                                                                                       |
| • [Volume]                        | <ul> <li>Affiche la fenêtre pop-up du volume du haut-parleur, règle le<br/>volume du haut-parleur lorsque la fenêtre pop-up est activé.</li> </ul> |
| [Rech. VERT.]                     | Active la fonction de recherche verticale.                                                                                                    |
| • [Supprimer Marque]              | <ul> <li>Supprime toutes les marques d'événement.</li> </ul>                                                                                       |
|                                   | Réglages• [Rech. VERT.]• [Supprimer Marque]• [Rech. VERT.]• [Supprimer Marque]• [Volume]• [Rech. VERT.]• [Supprimer Marque]                        |

4. Appuyez sur la touche **MENU** pour fermer le menu.

#### Ajout de raccourcis de menu sur les touches de raccourci

Pour ajouter une fonction de menu en tant que raccourci, suivez la procédure ci-dessous.

**Remarque:** La touche de fonction utilisée pour ce raccourci doit être affectée en tant que [Tch Raccour]. Reportez-vous à la section 5.6.1 pour plus de détails.

- 1. Appuyez sur la touche **MENU**. La fenêtre de menu apparaît.
- 2. Appuyez sur ▲ pour sélectionner la barre de menu.
- Appuyez sur ◄ ou ► pour sélectionner le menu qui comporte la fonction que vous souhaitez ajouter en tant que raccourci. Les menus qui contiennent la fonction concernée pouvant être ajoutée sont les suivants : [COM1], [COM2], [HOR.], [VERTICAL] et [ES].
- 4. Appuyez sur ▼ ou ▲ pour sélectionner la fonction que vous souhaitez ajouter, puis appuyez sur la touche de fonction appropriée. Un message de confirmation s'affiche.
- 5. Appuyez sur la fonction sélectionnée lors de l'étape 4 une nouvelle fois. La fonction est enregistrée en tant que raccourci.
- 6. En vous référant à la section 5.6.1, accédez au menu [Tch Fctn] et vérifiez que la fonction est enregistrée.
- 7. Appuyez sur la touche **MENU** pour fermer le menu.

**Remarque:** Lorsque le réglage de raccourci pour une touche de fonction est modifié pour [Rech. VERT.] ou [Supprimer Marque], les raccourcis de menu sont supprimés. Pour réenregistrer une fonction de menu en tant que raccourci, répétez la procédure ci-dessus.

### 5.6.3 Touches préréglées

Vous pouvez régler les touches préréglées en fonction de vos besoins. Pour cela, procédez comme suit :

- 1. Définissez les réglages inhérents au mode d'affichage, au secteur, à l'angle de balayage, à l'échelle de balayage, à l'angle d'inclinaison, à la vitesse de balayage et au gain que vous souhaitez enregistrer. Ils seront alors préréglés.
- 2. En vous référant à la section 5.6.1, accédez au menu [Tch Fctn].
- Appuyez sur la touche de fonction appropriée. Un message d'information apparaît au-dessus du men.
   **Pomarque:** La touche sélectionnée doit être réglée en tant que [Tch Prérég]]

**Remarque:** La touche sélectionnée doit être réglée en tant que [Tch Prérégl]. Reportez-vous à la section 5.6.1.

4. Appuyez sur la touche de fonction une nouvelle fois pour enregistrer les paramètres du mode d'affichage actuel. Le tableau ci-dessous indique les réglages préprogrammés par défaut pour chaque touche.

| Option de menu | Réglages                                                                                                    |                                                                                                |  |
|----------------|----------------------------------------------------------------------------------------------------|------------------------------------------------------------------------------------------------|--|
| [Touche1]      | <ul> <li>Mode affichage : Horizontal (zoomé)</li> <li>Réglage secteur : 240°</li> <li>Angle de balayage : 0°</li> <li>Échelle de balayage : 160 m</li> </ul> | <ul> <li>Angle de tilt : 30°</li> <li>Vitesse de balayage : 12°</li> <li>Gain : 5,0</li> </ul> |  |
| [Touche2]      | <ul> <li>Mode affichage : Horizontal</li> <li>Réglage secteur : 360°</li> <li>Angle de balayage : 0°</li> <li>Échelle de balayage : 160 m</li> </ul>         | <ul> <li>Angle de tilt : 30°</li> <li>Vitesse de balayage : 12°</li> <li>Gain : 5,0</li> </ul> |  |

| Option de menu | Réglages                                                                                                    |                                                                                               |
|----------------|----------------------------------------------------------------------------------------------------|-----------------------------------------------------------------------------------------------|
| [Touche3]      | <ul> <li>Mode affichage : Vertical</li> <li>Réglage secteur : 180°</li> <li>Angle de balayage : 90°</li> <li>Échelle de balayage : 120 m</li> </ul> | <ul> <li>Angle de tilt : 90°</li> <li>Vitesse de balayage : 6°</li> <li>Gain : 5,0</li> </ul> |

5. Appuyez sur la touche **MENU** pour fermer le menu.

# 5.7 Préréglages d'échelle

Le menu Définir l'échelle intègre les préréglages d'échelle. Vous pouvez modifier les préréglages en fonction de vos préférences comme suit :

- 1. En vous référant à la section 5.5, ouvrez le menu [Système].
- 2. Appuyez sur ▼ pour sélectionner [Définir l'échelle], puis appuyez sur ► pour afficher le menu [Définir l'échelle].

| **              | Définir l'échelle **       | k          |                               |
|-----------------|----------------------------|------------|-------------------------------|
| Menu            | OR VERTICAL                | FS         | Niode selectionne             |
| 1               | 10 (1                      | 0~2 400 m) | <u> </u>                      |
| 2               | 20                         |            | Echelle de reglage disponible |
| 3               | 4 0                        |            |                               |
| 4               | 6 0                        |            |                               |
| 5               | 80                         |            |                               |
| 6               | 100                        |            |                               |
| 7               | 120                        |            |                               |
| 8               | 160                        |            |                               |
| 9               | 200                        |            |                               |
| 10              | 250                        |            |                               |
| 11              | 300                        |            |                               |
| 1 2             | 400                        |            |                               |
| 13              | 500                        |            |                               |
| 14              | 600                        |            |                               |
| 1 5             | 1000                       |            |                               |
| Rétablir param. | /défaut Non                | Oui        |                               |
| ▲▼: Choisir ◀▶  | ►: Changer Menu : Applique | er         |                               |

Les réglages d'échelle disponibles pour chaque mode sont affichés en haut à droit de la fenêtre de menu.

- Appuyez sur ▶ ou ◄ pour sélectionner le mode pour lequel vous souhaitez modifier l'échelle préréglée. Le mode sélectionné apparaît en surbrillance de la même façon que sur la figure ci-dessus.
- 4. Appuyez sur ▼ ou ▲ pour sélectionner le numéro du préréglage à modifier.
- Appuyez sur ▶ pour augmenter l'échelle ou sur ◄ pour réduire l'échelle. L'échelle varie par pas de cinq mètres entre 10 m et 100 m. Entre 100 m et l'échelle maximum, l'échelle varie par pas de dix mètres.
- 6. Appuyez plusieurs fois sur la touche **MENU** pour fermer le menu.

#### Restauration des préréglages d'échelle par défaut

Vous pouvez restaurer les échelles préréglées de façon individuelle pour chaque mode.

1. En vous référant à la section 5.5, ouvrez le menu [Système].

- 2. Appuyez sur ▼ pour sélectionner [Définir l'échelle], puis appuyez sur ► pour afficher le menu [Définir l'échelle].
- 3. Appuyez sur ▼ pour sélectionner [Rétablir param. par défaut], puis appuyez sur
  ▶. Une fenêtre de confirmation s'affiche.
- 4. Appuyez sur ▶ pour sélectionner [Oui], puis appuyez sur la touche **MENU**. Pour annuler la procédure, sélectionnez [Non], puis appuyez sur la touche **MENU**.

### 5.8 Activation/désactivation des préréglages de vitesse de balayage

La touche de vitesse de balayage ( ( ) ) compte six préréglages ; chacun d'entre eux peut être activé ou désactivé selon vos besoins.

Pour activer/désactiver un réglage de vitesse, procédez comme suit :

- 1. En vous référant à la section 5.5, ouvrez le menu [Système].
- Appuyez sur ▼ pour sélectionner [Définir vitesse de balayage], puis appuyez sur
   ▶ pour ouvrir le menu [Définir vitesse de balayage].

|                   | ** Définir vitesse de balayage ** |                  |      |  |
|-------------------|-----------------------------------|------------------|------|--|
| La sélection –    | • 6°                              | Off              | On   |  |
| actuelle est mise | 1 2°                              | Off              | On   |  |
|                   | 1 5°                              | Off              | On   |  |
|                   | 1 8°                              | Off              | On   |  |
|                   | 2 1°                              | Off              | On   |  |
|                   | 2 4°                              | Off              | On   |  |
|                   |                                   |                  |      |  |
|                   | ▲▼: Choisir ◀►: Chan              | ger Menu : Appli | quer |  |

- 3. Appuyez sur ▼ ou ▲ pour sélectionner un réglage de vitesse.
- Appuyez sur ▶ ou ◄ pour sélectionner [Off] (désactiver) ou [On] (activer), selon le cas.
- 5. Appuyez sur la touche **MENU** deux fois pour fermer le menu.

### 5.9 Modification des couleurs affichées

Vous pouvez personnaliser les réglages de couleur pour les échos, la palette des couleurs d'affichage (couleurs du fond, des menus et du texte) et le mode d'affichage A-Scope plein cercle.

Pour personnaliser les couleurs, procédez comme suit :

1. En vous référant à la section 5.5, ouvrez le menu [Système].

#### 5. FONCTIONS DU MENU

 Appuyez sur ▲ ou ▼ pour sélectionner [Réglage des Couleurs]. La fenêtre [Palette Couleur] apparaît.

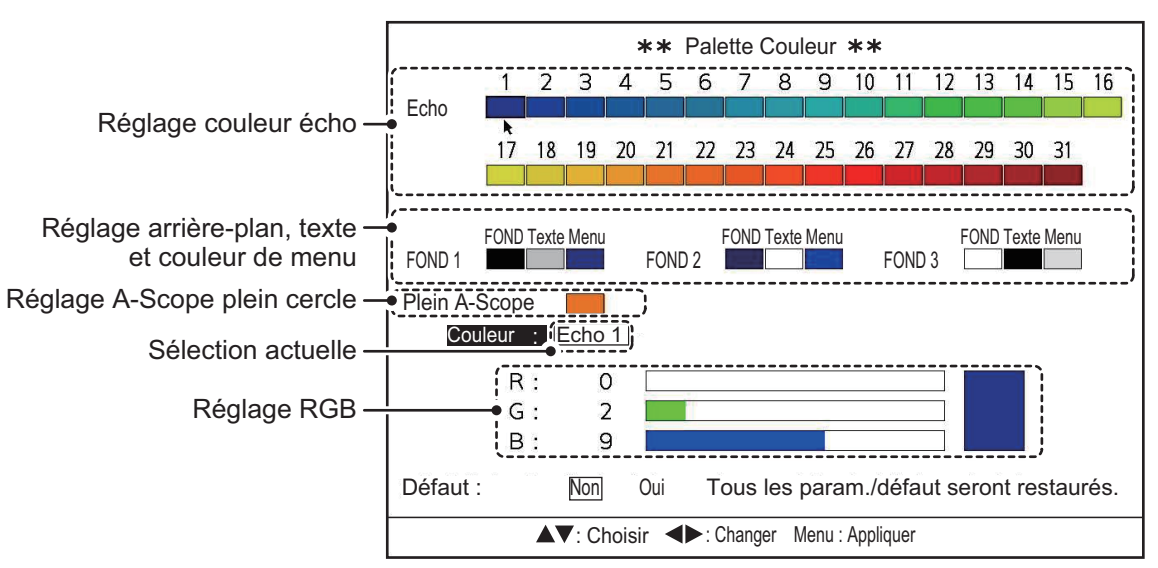

Le curseur s'affiche comme illustré dans la figure ci-dessus. En vous aidant de la figure ci-dessus et du tableau ci-dessous, appuyez sur ▶ ou ◄ pour déplacer le curseur sur le réglage que vous souhaitez modifier. L'option actuellement sélectionnée s'affiche également à côté de l'indication [Couleur] qui se trouve dans la partie inférieure de la fenêtre.

| [Écho]                       | Modifie les couleurs de l'écho en fonction de l'intensité de l'écho.<br>Le réglage le plus bas ([1]) correspond à la couleur des échos les<br>plus faibles. Le réglage le plus haut ([31]) correspond à la couleur<br>des échos les plus forts.  |
|------------------------------|----------------------------------------------------------------------------------------------------|
| [FOND1], [FOND2],<br>[FOND3] | Définit la couleur correspondant à chaque palette de couleurs<br>prédéfinie. [FOND] permet de régler la couleur d'arrière-plan,<br>[Texte] permet de régler la couleur du texte et [Menu] permet de<br>régler la couleur d'arrière-plan du menu. |
| [Plein A-Scope]              | Définit la couleur de base pour le mode d'affichage A-Scope plein<br>cercle. Cette couleur n'affecte pas le mode d'affichage Horizontal<br>ou Sondeur combiné à A-Scope.                                                                         |
| [Couleur]                    | L'option actuellement sélectionnée par le curseur apparaît ici.                                                                                                    |
| Réglage RGB                  | Règle le niveau de saturation des couleurs rouge, vert et bleu pour l'option sélectionnée.                                                                                                    |
| [Param. Défaut]              | Permet de rétablir les réglages de couleur par défaut.                                                                                                    |

4. Appuyez sur ▲ ou ▼ pour sélectionner [R] (rouge), [V] (vert) ou [B] (bleu).

- 5. Appuyez sur ▶ pour augmenter le niveau de saturation de la couleur ou appuyez sur ◄ pour réduire le niveau de saturation de la couleur. Le mélange de couleurs actuel apparaît dans la fenêtre de la palette à droite des paramètres RGB.
- 6. Répétez la procédure selon le cas.

### 5.10 Réglages Sauvegarde/Restauration

Le système peut réaliser une sauvegarde complète (Sauvegarde Système) ou une sauvegarde partielle (Sauvegarde par défaut).

La sauvegarde complète conserve toutes les personnalisations, y compris les réglages effectués au niveau du menu [Système]. La sauvegarde partielle ne conserve que les réglages effectués pour les menus [COM1], [COM2], [HOR.], [VERTICAL], [ES] et [Tch Fctn].

#### Sauvegarde de vos réglages

- 1. En vous référant à la section 5.5, ouvrez le menu [Système].
- Appuyez sur ▼ ou ▲ pour sélectionner [Sauvegarde Système] (sauvegarde complète) ou [Sauvegarde par défaut] (sauvegarde partielle), puis appuyez sur ▶. Une fenêtre de confirmation s'affiche. L'exemple ci-dessous représente la fenêtre de confirmation de la sauvegarde complète. Notez que le titre figurant en haut des modifications de la fenêtre dépend de votre sélection.

| ** Sauvegarde Système ** |               |                                       |
|--------------------------|---------------|---------------------------------------|
| Êtes-vous sûr ?          | Non           | Interne                               |
| Remarque : Les           | données de sa | uvegarde précédentes seront effacées. |
|                          |               |                                       |
|                          |               |                                       |
|                          | : Changer     | Menu : Appliquer                      |

- 3. Appuyez sur ▶ ou ◀ pour sélectionner [Non] ou [Interne], selon le cas.
  - [Non] : La sauvegarde est interrompue, aucun réglage n'est sauvegardé.
  - [Interne] : Les réglages du système sont sauvegardés dans la mémoire interne de l'émetteur.

Remarque: Les données de sauvegarde précédentes seront effacées.

- 4. Appuyez sur la touche **MENU** pour sauvegarder les réglages du système. Le système émet une série de bips pour indiquer que les données sont sauvegardées, puis le menu [Système] apparaît.
- 5. Appuyez sur la touche **MENU** pour fermer le menu.

#### Restauration de vos réglages

- 1. En vous référant à la section 5.5, ouvrez le menu [Système].
- Appuyez sur ▲ ou ▼ pour sélectionner [Charger une sauvegarde] (réglages complets du système) ou [Charger param. par défaut] (réglages partiels du système), puis appuyez sur ►. Une fenêtre de confirmation s'affiche. L'exemple ci-dessous représente la fenêtre de confirmation des réglages complets du système. Notez que le titre figurant en haut des modifications de la fenêtre dépend de votre sélection.

| ** Charger une sauvegarde **                     |                  |                  |
|--------------------------------------------------|------------------|------------------|
| Êtes-vous sûr ?                                  | Non ChrgPrmtInt. |                  |
| Remarque : Les réglages en cours seront effacés. |                  |                  |
|                                                  |                  |                  |
|                                                  |                  |                  |
|                                                  | Changer          | Menu : Appliquer |

- 3. Appuyez sur ▶ ou ◀ pour sélectionner [Non] ou [ChrgPrmtInt.], selon le cas.
  - [Non] : Aucune donnée de sauvegarde n'est chargée, les réglages demeurent inchangés.

- [Chrg Prmt Int] : Les réglages du système sont chargés depuis la mémoire interne de l'émetteur et remplacent les réglages actuels.
- Appuyez sur la touche MENU pour charger les réglages du système. Le système émet une série de bips pour indiquer que les données sont sauvegardées, puis le menu [Système] apparaît.
- 5. Appuyez sur la touche **MENU** pour fermer le menu.

## 5.11 Réglage de la fréquence d'émission

Si le système reçoit des interférences d'un sondeur vidéo ou autre sonar sur votre bateau, réglez la fréquence afin de réduire les interférences.

- 1. En vous référant à la section 5.5, ouvrez le menu [Système].
- Appuyez sur ▲ ou ▼ pour sélectionner [Réglage Fréquence TX], puis appuyez sur ►. La fenêtre [Réglage FREQ TX] apparaît.

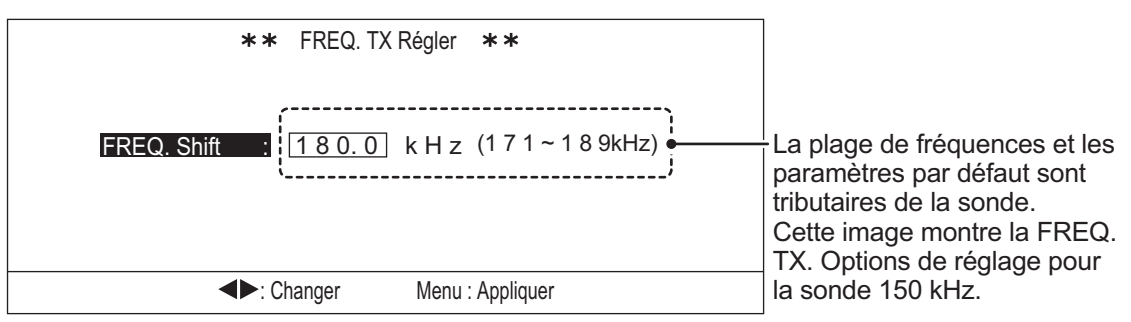

- 3. Appuyez sur ▶ pour augmenter la fréquence d'émission ou appuyez sur ◄ pour réduire la fréquence d'émission.
- 4. Appuyez sur la touche MENU deux fois pour fermer le menu.

### 5.12 Réglages du haut-parleur

Le haut-parleur disponible en option peut être utilisé avec votre CH-500/CH-600. En connectant un haut-parleur, vous pouvez « entendre » l'écho des poissons ce qui vous permet d'aller et venir sur votre bateau quand vous pêchez.

Vous pouvez modifier les réglages suivants pour le haut-parleur : fréquence de sortie, largeur de bande de sortie, courbe harmonique et filtre de décalage doppler.

Dans la plupart des cas, ces réglages sont faits au cours de la première sortie en bateau après l'installation et ne requièrent pratiquement aucune modification une fois définis.

### 5.12.1 Réglage de la fréquence du haut-parleur

Pour régler la fréquence de sortie pour le haut-parleur, procédez comme suit :

1. En vous référant à la section 5.5, ouvrez le menu [Système].

2. Appuyez sur ▲ ou ▼ pour sélectionner [Audio], puis appuyez sur ►. La fenêtre des réglages [Audio] apparaît.

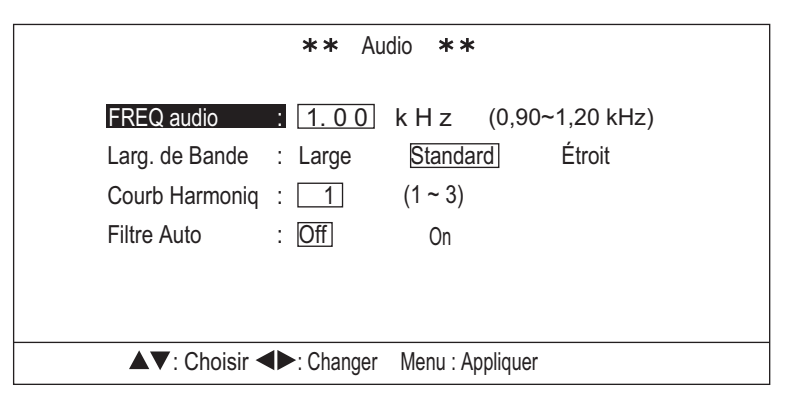

- 3. [FREQ audio] est déjà sélectionné. Appuyez sur ▶ ou ◀ pour régler la fréquence. La plage disponible oscille entre 0,90 kHz et 1,20 kHz.
- 4. Appuyez sur la touche **MENU** deux fois pour fermer le menu.

### 5.12.2 Sélection de la largeur de bande du haut-parleur

Vous pouvez personnaliser la largeur de bande du son selon vos besoins.

Pour régler la largeur de bande de sortie, procédez comme suit :

- 1. En vous référant à la section 5.5, ouvrez le menu [Système].
- Appuyez sur ▼ ou ▲ pour sélectionner [Audio], puis appuyez sur ►. La fenêtre des réglages [Audio] apparaît.
- 3. Appuyez sur ▲ ou ▼ pour sélectionner [Larg. de Bande].
- Appuyez sur ▶ ou ◄ pour sélectionner la largeur de bande requise. Les options disponibles sont les suivantes :
  - [Large] : La sortie du son est basée sur une bande passante large. Les réglages du mode Filtre Auto sont plus efficaces avec ce paramètre.
  - [Standard] : Réglage par défaut. La sortie du son est basée sur une bande passante normale. Les réglages du mode Filtre Auto sont efficaces avec ce paramètre.
  - [Étroite] : La sortie du son est basée sur une bande passante étroite. Les réglages du mode Filtre Auto sont moins efficaces avec ce paramètre.
- 5. Appuyez sur la touche MENU deux fois pour fermer le menu.

### 5.12.3 Réglage de la courbe harmonique

Vous pouvez personnaliser la sortie du son selon vos besoins.

Pour régler la courbe harmonique, procédez comme suit :

- 1. En vous référant à la section 5.5, ouvrez le menu [Système].
- Appuyez sur ▼ ou ▲ pour sélectionner [Audio], puis appuyez sur ►. La fenêtre des réglages [Audio] apparaît.
- 3. Appuyez sur ▲ ou ▼ pour sélectionner [Courb Harmoniq].
- Appuyez sur ► ou ◄ pour sélectionner la courbe souhaitée. Les options disponibles sont les suivantes : [1], [2] et [3].
- 5. Appuyez sur la touche **MENU** deux fois pour fermer le menu.

### 5.12.4 Filtrage du décalage doppler

Vous pouvez filtrer la sortie du son pour compenser le décalage doppler qui se crée lorsque votre bateau ou un banc de poissons se déplace.

Pour activer ou désactiver le filtre automatique, procédez comme suit :

- 1. En vous référant à la section 5.1, ouvrez le menu [Système].
- Appuyez sur ▼ ou ▲ pour sélectionner [Audio], puis appuyez sur ►. La fenêtre des réglages [Audio] apparaît.
- 3. Appuyez sur ▲ ou ▼ pour sélectionner [Filtre Auto].
- Appuyez sur ▶ ou ◄ pour sélectionner [Off] (désactiver le filtre) ou [On] (activer le filtre). Le son de sorti est affecté de la façon suivante :
  - [Off] : Le décalage doppler n'est pas compensé. Les échos détectés sous émis de sorte que le niveau de son augmente de façon progressive pour les échos se déplaçant vers le bateau et diminue de façon progressive pour les échos s'éloignant du bateau.
  - [On] : Le décalage doppler est compensé. Les échos sont émis de la même façon, indépendamment de la direction.
     Pomarque: Le filtre p'est appliqué qu'au décalage doppler lié aux éches des

**Remarque:** Le filtre n'est appliqué qu'au décalage doppler lié aux échos des poissons et au déplacement du bateau. Il n'affecte pas le décalage doppler des autres sources.

5. Appuyez sur la touche **MENU** deux fois pour fermer le menu.

### 5.13 Utilisation du mode de simulation

Le mode simulation utilise les données internes afin de tracer un portait des échos sur l'écran et vous donne une meilleure idée des fonctions et des réglages.

Le mode de simulation ne requiert la connexion d'aucun capteur et toutes les fonctions du sonar sont accessibles.

**Remarque 1:** Durant la simulation, le système ne détectera aucun écho réel. N'utilisez pas le mode de simulation lorsque vous naviguez par mesure de sécurité.

**Remarque 2:** Lorsque le mode de simulation est actif, "SIM" apparaît en haut de l'écran.

Pour démarrer ou stopper le mode de simulation, procédez comme suit :

- 1. En vous référant à la section 5.5, ouvrez le menu [Système].
- Appuyez sur ▼ ou ▲ pour sélectionner [Mode Démo], puis appuyez sur ►. La fenêtre des réglages [Mode Démo] apparaît.

| ** Paramètres Demo ** |           |                  |  |
|-----------------------|-----------|------------------|--|
| Mode Demo :           | Non Chr   | gPrmtInt.        |  |
|                       |           |                  |  |
|                       |           |                  |  |
|                       | : Changer | Menu : Appliquer |  |

- 3. Appuyez sur ▶ ou ◀ pour sélectionner l'option appropriée.
  - [Non] : La simulation est interrompue, les options et fonctions standards sont disponibles.
  - [ChrgPrmtInt] : Lance la simulation en utilisant les données stockées dans l'émetteur.
- Appuyez sur la touche MENU pour confirmer la sélection et pour démarrer ou arrêter la simulation.
- 5. Appuyez sur la touche **MENU** à nouveau pour fermer le menu.

# 5.14 Restauration du menu Système sur la base des réglages par défaut

Vous pouvez restaurer tous les réglages du menu [Système] par défaut à tout moment.

**Remarque:** L'ensemble des réglages et personnalisations de l'utilisateur définis dans le menu [Système] et dans les sous-menus sont perdus à l'issue de cette procédure. Les réglages des menus [COM1], [COM2], [HOR.], [VERTICAL], [ES] et [Tch Fctn] ne sont pas affectés.

Pour restaurer les réglages par défaut, procédez comme suit :

- 1. En vous référant à la section 5.5, ouvrez le menu [Système].
- Appuyez sur ▼ ou ▲ pour sélectionner [Recharger param. originaux], puis appuyez sur ►. La fenêtre de confirmation suivante s'affiche ci-dessous.

| ** Rétablir param. par défaut **                                      |       |               |      |
|-----------------------------------------------------------------------|-------|---------------|------|
| Êtes-vous sûr ?                                                       | N     | on            | Oui  |
| Remarque : Rétablir tous les réglages par défaut<br>du menu Système ? |       |               |      |
| Chat                                                                  | anger | Menu : Applic | quer |
| <b>N A</b>                                                            |       |               |      |

- 3. Appuyez sur ▶ ou ◀ pour sélectionner l'option appropriée.
  - [Non] : Les réglages actuels demeurent inchangés.
  - [Oui] : Restaure le menu [Système] et tous les sous-systèmes sur la base des paramètres d'usine par défaut.

## 5.15 Menu Réglages Système

Le menu Réglages Système compte deux sous-menus. Une fois définis, ces réglages ne requièrent que peu de modification ; de plus, certaines des options de menu listées ci-dessous sont définies lors de l'installation et ne devraient nécessiter aucune modification ultérieure.

Le tableau ci-dessous liste le contenu du menu [Réglages Système] avec une brève description pour chaque option de menu.

| Option de menu                     | Description                                                                                                    |
|------------------------------------|----------------------------------------------------------------------------------------------------|
| [Affichage Position]*              | Définit le point d'approche pour la position devant être affichée à l'écran.<br>Sélectionnez [Pos. L/L] pour afficher la position actuelle du bateau ou<br>[Curs. L/L] pour afficher les coordonnées de position du curseur. Les don-<br>nées de navigation (cap) et la longitude et latitude de votre bateau sont req-<br>uises pour afficher la longitude et la latitude du curseur. |
| [Trace]*                           | Sélectionnez [On] pour afficher la trace de votre bateau ou [Off] pour mas-<br>quer la trace.                                                                                                    |
| [Données de Courant]               | Affiche ou masque le vecteur de courant actuel.<br>Sélectionnez [Off] pour masquer le vecteur, [Entrant] pour afficher le vec-<br>teur des courants de marée se déplaçant vers votre bateau ou [Sortant]<br>pour afficher le vecteur des courants de marée s'éloignant de votre bateau.                                                                                                |
| [Indication de Cap]*               | Définit la référence du cap à afficher.<br>Sélectionnez [Vrai] ou [Azimuth] selon le cas.                                                                                                    |
| [Cercle de Distance]               | Affiche ou masque les cercles de distance.<br>Sélectionnez [Off] pour masquer ou [On] pour afficher les cercles.                                                                                                    |
| [Marque Nord]                      | Affiche ou masque la marque nord.<br>Sélectionnez [Off] pour masquer ou [On] pour afficher la marque.                                                                                                    |
| [Donnée Cap]*                      | Définit la source des données de course.<br>Sélectionnez [Nav.] pour afficher les données de course depuis un naviga-<br>teur (NAVpilot, etc.) ou [Gyro] pour afficher les données de course depuis<br>un compas gyroscopique.                                                                                                    |
| [Données de Nav]*                  | Définit la source des données de navigation.<br>Sélectionnez [GPS] pour afficher les données de navigation depuis un dis-<br>positif GPS ou [Autres] pour afficher les données de navigation depuis une<br>source autre qu'un dispositif GPS.                                                                                                    |
| [Vitesse NMEA1]<br>[Vitesse NMEA2] | Définit la vitesse de transmission pour le port sélectionné.<br>Choisissez entre [4800], [9600], [19200] ou [38400], selon le cas.                                                                                                    |
| [Correction TVG]                   | Définit le niveau de correction automatique du TVG.<br>Sélectionnez [Off] pour désactiver la fonction TVG automatique,<br>[1/2] ou [1/1] pour régler automatiquement la valeur TVG en conséquence.                                                                                                    |
| Unités                             | Définit les unités de mesure à utiliser lors de l'affichage de la profondeur.<br>Sélectionnez l'unité appropriée entre [m] (mètres), [ft] (pieds),<br>[fm] (brasses), [HR] (HIRO) ou [pb] (passi/braza).                                                                                                    |
| [Affich. Température]*             | Définit l'unité de mesure de la température.<br>Sélectionnez [°C] ou [°F], selon le cas.                                                                                                    |
| [Graphe Tempéra-<br>ture]*         | Affiche ou masque le graphique de température.<br>Sélectionnez [Off] pour masquer le graphique, [20 min] ou [60 min] pour af-<br>ficher un graphique pour la période de temps concernée.                                                                                                    |
| [Sortie TLL]                       | Sélectionnez [Off] pour désactiver la sortie TLL ou [On] pour activer la sortie vers l'équipement externe.                                                                                                    |

Onglet 1 du menu Réglages Système

\* : Requiert un raccordement à des capteurs dédiés.

| Option de menu            | Description                                                                                                    |
|---------------------------|----------------------------------------------------------------------------------------------------|
| [Protect Param<br>Gain]   | Sélectionnez [Off] pour désactiver la protection du paramètre de gain ou [On] pour activer la protection.                                                                                                    |
| [Mode Exagération]        | Définit la méthode de lissage (exagération) des échos affichés.<br>Sélectionnez [Off] (pas de réglage de l'image d'écho), [Normal] (les échos<br>sont affichés de façon uniforme en fonction de leur intensité) ou [Rouge] (am-<br>plifie uniquement les échos les plus forts).                                                                                                    |
| [Stabilisateur]           | <ul> <li>Définit la méthode de compensation du roulis/tangage.</li> <li>Choisissez entre :</li> <li>[Off] : désactivé.</li> <li>[On(Std.)] : utilise les données du capteur de mouvement intégré. (Recommandé).</li> <li>[On(Gyro)] : Utilise uniquement la vitesse angulaire du capteur de mouvement interne.</li> </ul>                                                                                                    |
| [Rétraction Auto]         | Définit la vitesse pour activer la fonction de rétractation automatique de la pièce de coque.<br>Sélectionnez [Off] (désactivé) ou réglez la vitesse à laquelle vous souhaitez rétracter la pièce de coque de façon automatique.<br><b>Remarque:</b> La vitesse maximum autorisée lorsque la pièce de coque est rétractée est de 15 nœuds. Si la bateau dispose d'une forte capacité d'accélération, il est obligatoire de régler le mode Rétraction Auto entre 10 et 12 nœuds.            |
| [Alarm/Msg Vi-<br>tesse]* | L'alarme et le message de vitesse sont utiles pour éviter d'endommager la<br>pièce de coque du fait d'une vitesse excessive.<br>Cette fonction active ou désactive l'alarme de vitesse.<br>Sélectionnez [Off] pour désactiver l'alarme et le message ou [On] pour activer<br>l'alarme et le message.<br>Lorsque cette fonction est activée, le fait de descendre ou de monter la pièce<br>de coque à une vitesse supérieure à 15 nœuds déclenchera l'alarme et un<br>message sera affiché. |
| [Indic. Balayage]         | Définit le mode d'affichage pour la position/l'angle d'inclinaison du balayage.<br>Sélectionnez [Point] (ligne pointillée) ou [Trait] (ligne pleine), selon le cas.                                                                                                    |
| [Transp. FOND<br>menu]    | Définit le niveau de transparence du menu.<br>Sélectionnez [Off] (le menu est affiché avec un fond plein, couvrant tous les<br>échos sous le menu) ou sélectionnez le niveau de transparence approprié de<br>[1] (l'arrière-plan du menu est légèrement transparent) à [5] (l'arrière-plan du<br>menu est très transparent).                                                                                                    |
| Tch Fctn1/2/3             | Reportez-vous à la section 5.6.                                                                                                    |
| Défaut                    | Réinitialise le système à ces valeurs par défaut. Sélectionnez [Non] pour con-<br>server les réglages actuels, [Oui] pour restaurer tous les paramètres par dé-<br>faut.<br><b>Remarque:</b> Cette fonction supprime tous les réglages utilisateur, les<br>paramètres de menu et les personnalisations.                                                                                                    |

Onglet 2 du menu Réglages Système

\* : Requiert un raccordement à des capteurs dédiés.

| Menu             | Description                                               |
|------------------|-----------------------------------------------------------|
| HOR/HISTORY      | Choix du mode HORIZONTAL/HISTORY. Voir section 1.5.       |
| HOR/VER          | Choix du mode HORIZONTAL/VERTICAL. Voir section 1.5.      |
| HOR/ZOOM VER     | Choix du mode HORIZONTAL/ZOOM VERTICAL. Voir section 1.5. |
| FULL A-Scope     | Choix du mode Full A-Scope. Voir section 1.5.             |
| HOR/Full A-Scope | Choix du mode A-Scope et Horizontal. Voir section 1.5.    |

### System Setting 3

# 6. MAINTENANCE ET DÉPANNAGE

Ce chapitre fournit les informations nécessaires pour conserver l'équipement en bon état de fonctionnement.

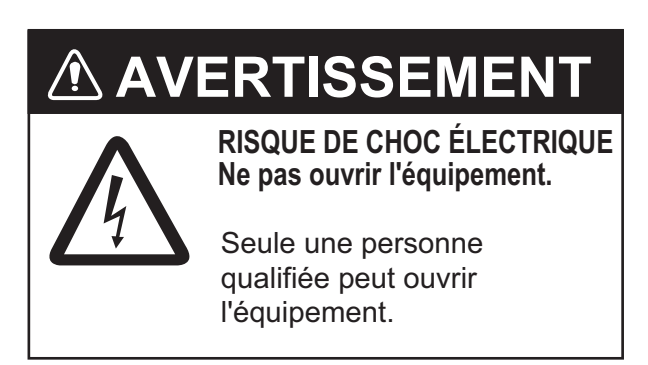

# 6.1 Maintenance préventive

Vérifiez les éléments suivants tous les mois.

- Vérifiez les câbles. Si un câble est endommagé, remplacez-le.
- Vérifiez les connecteurs à l'arrière de chaque unité. Nettoyez les connecteurs si nécessaire.
- Vérifiez la terre (câble de mise à la masse) pour chaque unité. Nettoyez-le ou remplacez-le si nécessaire.
- Contrôlez la tension électrique du secteur du bateau afin de vous assurer qu'elle convient à la puissance nominale de l'équipement.

# 6.2 Nettoyage de l'équipement

Pour enlever la poussière ou la saleté présente sur l'équipement, utilisez un chiffon doux et sec.

N'utilisez pas de nettoyants chimiques. Ils pourraient retirer la peinture et les inscriptions.

Au fil du temps, une couche de poussière se dépose sur l'écran et tend à obscurcir l'image. Nettoyez l'écran LCD avec un chiffon doux pour retirer la poussière.

## 6.3 Maintenance de la pièce de coque

### 6.3.1 Lubrification de la pièce de coque

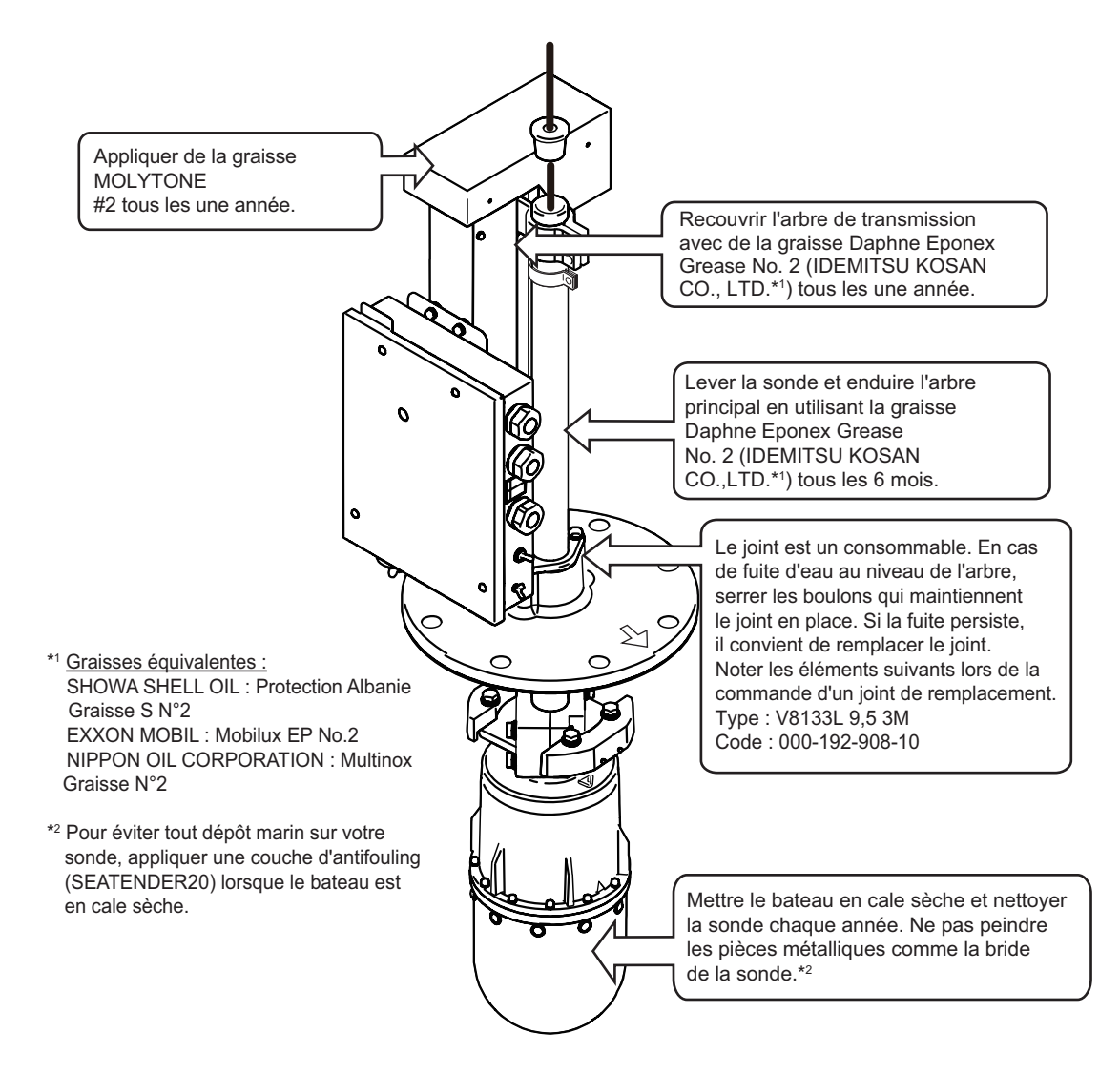

### 6.3.2 Montée/descente manuelle de la sonde

#### 

Couper l'alimentation sur le tableau général du bateau avant d'entamer la procédure ci-dessous.

Le moteur peut occasionner des blessures lorsqu'il tourne.

- 1. Mettez le disjoncteur de la pièce de coque hors tension.
- 2. Desserrez l'écrou à l'aide d'une clé à cliquet de 19 mm.

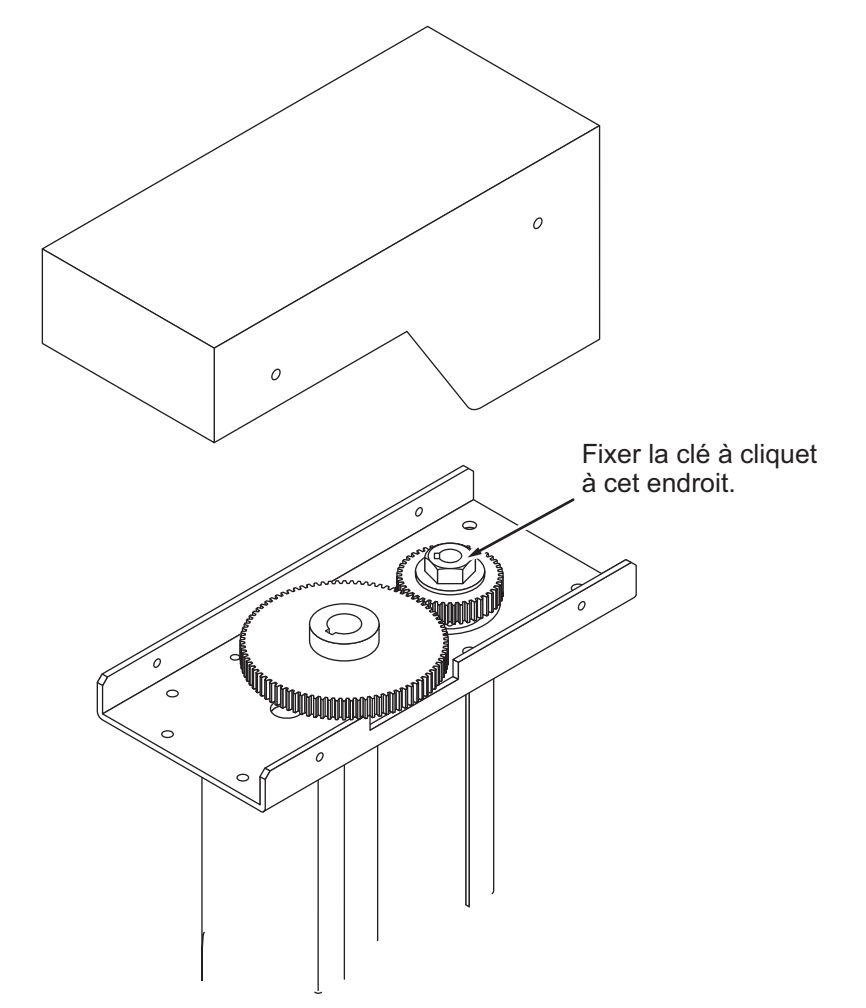

- Assurez-vous que la sonde peut être relevée/descendue de façon régulière, des limites inférieure à supérieure. Si la sonde ne peut pas être relevée ou descendue de façon régulière, ne forcez pas. L'arbre pourrait se plier et cela risquerait d'endommager les autres composants.
- 4. Vérifiez le soundome et le tube de rétractation. Retirez tous les dépôts marins à l'aide de papier abrasif à grain fin ou d'un morceau de bois.

### 6.4 Maintenance de la sonde

Lorsque le bateau est en cale sèche, retirez tous les dépôts marins de la sonde à l'aide de papier abrasif à grain fin ou d'un morceau de bois.

# REMARQUE

Ne pas peindre la surface de la sonde avec des substances autre qu'un antifouling.

Cela risquerait d'entraîner une perte de sensibilité.

Ne pas utiliser de dissolvants pour plastiques pour nettoyer la sonde.

Cela risquerait d'endommager la sonde.

# 6.5 Remplacement des fusibles

# AVERTISSEMENT

### Utiliser le fusible adapté.

L'utilisation d'un fusible non adapté peut provoquer un incendie ou endommager l'équipement.

Les fusibles de la pièce de coque et de l'émetteur protègent ces derniers en cas de surtension, de défaillance de l'équipement ou d'inversion de polarité du réseau électrique du bateau. Si aucune mise sous tension ne s'effectue, contrôlez d'abord si le câble d'alimentation entre l'émetteur et l'écran est bien branché. Si le problème persiste, il se peut que le fusible de l'émetteur ait sauté.

Sollicitez l'intervention d'un technicien qualifié afin de contrôler et de changer le fusible.

| Unité          | Type de fusible | Réf.           |
|----------------|-----------------|----------------|
| Émetteur       | FGMB 125V 8A    | 000-191-004-10 |
| Pièce de coque | 0287010.U       | 000-193-054-10 |
|                | FGMB 125V 6A    | 000-157-492-10 |

# 6.6 Dépannage

Le tableau ci-dessous recense les principaux symptômes des problèmes liés à l'équipement et explique comment y remédier.

| Symptôme                                                                                                    | Contrôles et actions correctives                                                                                                    |
|----------------------------------------------------------------------------------------------------|----------------------------------------------------------------------------------------------------|
| Impossible de mettre<br>l'appareil sous tension.                                                                                                    | <ul> <li>Vérifiez le câble entre l'émetteur et l'écran. Rebranchez-le ou serrez-le selon le cas.</li> <li>Vérifiez que l'émetteur est sous tension.</li> <li>Vérifiez le secteur du bateau</li> <li>Sollicitez l'intervention d'un technicien qualifié qui contrôlera les fusibles.</li> <li>Assurez-vous que le bouton d'alimentation émet un « clic » lorsque vous appuyez dessus. Si vous n'appuyez pas suffisamment fort sur le bouton d'alimentation, l'appareil ne sera pas mis sous tension.</li> </ul> |
| Impossible de mettre<br>l'appareil hors tension.                                                                                                    | <ul> <li>Vérifiez le câble entre l'émetteur et l'écran. Rebranchez-le ou serrez-le selon le cas.</li> <li>Vérifiez que l'unité de contrôle utilisée pour mettre l'appareil sous tension est la même que celle utilisée pour mettre l'appareil sous tension.</li> <li>Assurez-vous que le bouton d'alimentation émet un « clic » lorsque vous appuyez dessus. Si vous n'appuyez pas suffisamment fort sur le bouton d'alimentation, l'appareil ne sera pas mis hors tension.</li> </ul>                         |
| L'écho du fond marin<br>devient irrégulier.                                                                                                    | <ul> <li>Mer agitée. La distance par rapport au fond marin change<br/>radicalement du fait du tangage et/ou du roulis.</li> <li>Mode longue distance sélectionné. La période d'émission<br/>est longue ; par conséquent, le tangage/roulis affecte la<br/>détection de l'écho.</li> </ul>                                                                                                    |
| Échos de faible inten-<br>sité.                                                                                                    | <ul> <li>La puissance de sortie est réglée sur [Basse]. Modifiez la puissance de sortie pour la faire passer à [Haute] via le menu [COM1].</li> <li>Le réglage TVG est trop fort. Modifiez le réglage via le menu du mode d'affichage concerné. Notez également que la fonction TVG requiert un nouveau réglage lorsque la valeur de gain est modifiée.</li> </ul>                                                                                                    |
| L'écran couleur paraît étrange.                                                                                                    | • Le paramètre de luminosité est trop faible. Réglez la lumi-<br>nosité en vous référant à la section 1.4.                                                                                                    |
| L'image contient un<br>bruit.                                                                                                    | <ul> <li>Il se peut que l'équipement ne soit pas correctement mis à la terre. Vérifiez la masse (mise à la terre) de l'équipement.</li> <li>Le câble d'alimentation est trop proche du câble de signal. Repositionnez le câble d'alimentation ou le câble de signal.</li> <li>La surface de l'eau peut charrier des débris. Activez la fonction [Interférence] via le menu [COM1].</li> </ul>                                                                                                    |
| Lorsque l'angle d'in-<br>clinaison est modifié,<br>l'image reste inchangée<br>(Le fond marin n'appa-<br>raît pas au niveau du<br>balayage vertical lor-<br>sque le fond marin est<br>plat.) | <ul> <li>Il peut y avoir un problème au niveau du mécanisme d'in-<br/>clinaison ou de la ligne de contrôle d'inclinaison. Deman-<br/>dez conseil à votre revendeur local.</li> </ul>                                                                                                    |

| Symptôme                                                                 | Contrôles et actions correctives                                                                                                    |
|--------------------------------------------------------------------------|----------------------------------------------------------------------------------------------------|
| De l'eau fuit au niveau<br>du collet de l'arbre de la<br>pièce de coque. | <ul> <li>Séchez la zone concernée, vérifiez autour de la plaque de maintien du joint. Si de l'eau fuit au niveau de la plaque de maintien, serrez les boulons.</li> <li>Si le problème persiste après avoir procédé aux vérifications ci-dessus et pris les mesures correctives appropriées, il convient de remplacer le joint. Contactez votre revendeur local pour procéder à un entretien/remplacement. Reportez-vous à la section 6.3.1 pour obtenir des informations sur les pièces détachées.</li> <li>Remarque: Lorsque la pièce de coque ne fuit plus, vérifiez que l'arbre principal peut bouger librement et ajustez si nécessaire.</li> </ul> |

# 6.7 Messages d'erreur

Le tableau ci-dessous affiche les messages d'erreur susceptibles d'apparaître à l'écran. Tous les messages d'erreur s'accompagnent d'une alarme sonore.

Vous pouvez couper l'alarme sonore en appuyant sur la touche **EVENT MARK** 

( 🕀 ] ).

Le tableau ci-dessous liste les messages d'erreur pouvant se présenter, répertorie les raisons possibles et présente les actions correctives appropriées.

| Erreur                                                                                                    | Signification possible, solution                                                                                                    |
|----------------------------------------------------------------------------------------------------|----------------------------------------------------------------------------------------------------|
| La montée/descente s'est arrêtée. Ralentir<br>sous 15 nœuds, puis tenter de monter ou de-<br>scendre l'unité de coque. Si le message appa-<br>raît encore, alors éteindre l'unité de coque et<br>monter ou descendre manuellement.             | Vous avez tenté de monter ou descendre le soun-<br>dome alors que la vitesse du bateau était<br>supérieure à 15 nœuds ou le disjoncteur sur la<br>pièce de coque s'est déclenché.<br>Vérifiez le disjoncteur et réduisez la vitesse du ba-                                                                                                    |
| La montée/descente n'est pas terminée. La vi-<br>tesse maximale autorisée est de 15 nœuds<br>pour remonter la sonde.<br>Vitesse du navire supérieure à 15 nœuds.<br>Réduire la vitesse à moins de 15 nœuds lors<br>du déplacement de la sonde. | <ul> <li>teau en dessous de 15 nœuds, puis tentez à nou veau de monter/descendre le soundome.</li> <li>Si la même erreur se présente à nouveau, metter la pièce de coque hors tension, faites monter le soundome manuellement, puis réalisez un test d'agnostic de la pièce de coque comme indiqué à l section 6.3.2.</li> </ul>                                                                                                    |
| Mise hors tension de l'unité de coque. Mettre<br>la pièce de coque hors tension, puis vérifier le<br>disjoncteur et le fusible.<br>Mise hors tension de l'unité de coque. Vérifier<br>l'interrupteur et le fusible de l'unité de coque.        | <ul> <li>La pièce de coque n'est pas alimentée.<br/>Il se peut que le disjoncteur se soit déclenché ou<br/>que le fusible qui se trouve à l'intérieur de la<br/>pièce de coque ait sauté.<br/>Vérifiez que la pièce de coque est sous tension.<br/>Si ce n'est pas le cas, mettez-la sous tension<br/>puis appuyez sur la touche EVENT MARK.<br/>Si la pièce de coque est sous tension, mettez-la<br/>hors tension et demandez conseil à votre reven-<br/>deur local.</li> <li>Le câble d'alimentation n'est pas bien branché<br/>ou est débranché.<br/>Vérifiez le branchement du câble d'alimentation.<br/>Serrez-le ou rebranchez-le si nécessaire.</li> </ul> |

| _                                                                                                    |                                                                                                    |
|----------------------------------------------------------------------------------------------------|----------------------------------------------------------------------------------------------------|
| Erreur                                                                                                    | Signification possible, solution                                                                                                    |
| Erreur de fréquence. Vérifier l'unité de coque.                                                                        | Il est impossible de détecter la fréquence.<br>Coupez l'alarme et vérifiez le branchement et l'ali-<br>mentation de la pièce de coque.<br>Si le branchement est correct et que la pièce de co-<br>que est sous tension, mais que le problème per-<br>siste, demandez conseil à votre revendeur local. |
| Erreur balayage inclinaison. Vérifier le branchement et l'alimentation de l'unité de co-<br>que.                       | Le système ne peut pas détecter la direction de la proue ou il y a un problème au niveau du balayage/<br>moteur d'inclinaison.<br>Vérifiez le moteur et remplacez-le si nécessaire.                                                                                                    |
| La sonde est en position basse. Réduire la vi-<br>tesse du bateau et appuyer sur la touche ↑<br>pour montrer la sonde. | Vous avez tenté de manœuvrer le bateau à une vi-<br>tesse de plus de 20 nœuds alors que la sonde était<br>toujours descendue. Réduisez la vitesse du bateau<br>en dessous de 15 nœuds, puis réessayez.                                                                                                |
| Pas d'entrée KP externe. Vérifier la connexion avec l'appareil de synchronisation externe.                             | Le signal KP provenant d'une source externe a été<br>stoppé ou interrompu.<br>Vérifiez les branchements et le statut du dispositif<br>externe.                                                                                                    |
| 06P0289 (ANLG) ne correspond pas à la<br>fréquence de la sonde Vérifier la version de<br>PCB.                          | Si la fréquence de la sonde ne correspond pas,<br>cela peut causer une défaillance au niveau de la<br>carte 06P0289 (ANLG). Demandez conseil à votre<br>revendeur local.                                                                                                    |

# 6.8 Diagnostic

### 6.8.1 Réalisation d'un test système complet

La fonction [Tests] permet de réaliser un test complet sur l'émetteur, l'écran et le panneau de commande.

Procédez comme suit pour exécuter le test de diagnostic :

- 1. En vous référant à la section 5.5, ouvrez le menu [Système].
- Appuyez sur ▼ ou ▲ pour sélectionner [Tests], puis appuyez sur ►. La fenêtre des résultats du test système apparaît.

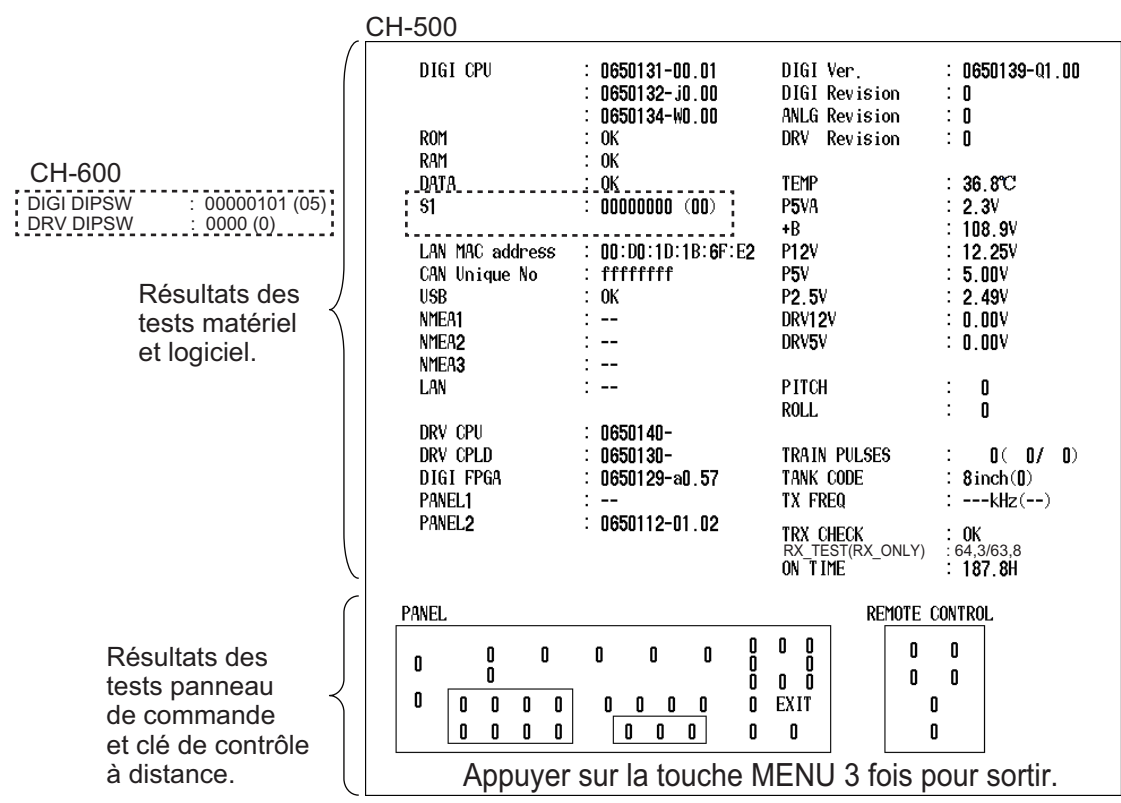

- 3. Au bout d'un moment, les résultats du matériel et du logiciel devraient s'afficher à l'écran. Vérifiez qu'aucun élément n'affiche de résultat "NG" (Problème). Si l'un des éléments affiche "NG" demandez conseil à votre revendeur local.
- 4. Appuyez sur chacune des touches du panneau et de la télécommande. L'indication de chaque tout devrait changer de "0" à "1" lorsque cette dernière est actionnée. Lorsque vous relâchez la touche, l'indication doit revenir à "0". Si l'indication ne change pas, il peut y avoir un problème avec le panneau de commande. Demandez conseil à votre revendeur.
- 5. Pour quitter le test diagnostic, appuyez sur la touche **MENU** trois fois de suite rapidement.

### 6.8.2 Test du LCD

Cette fonction Motif de test vérifie les couleurs du LCD.

Pour contrôler le LCD, procédez comme suit :

- 1. En vous référant à la section 5.5, ouvrez le menu [Système].
- Appuyez sur ▼ ou ▲ pour sélectionner [Motif de test], puis appuyez sur ►.
   Le test du LCD démarre et le message "Appuyer sur ► pour modifier le motif de test. Appuyer sur la touche MENU pour sortir." apparaît en bas de l'écran.
- 3. Appuyez sur ▶ pour faire défiler les écrans dans l'ordre indiqué ci-dessous.

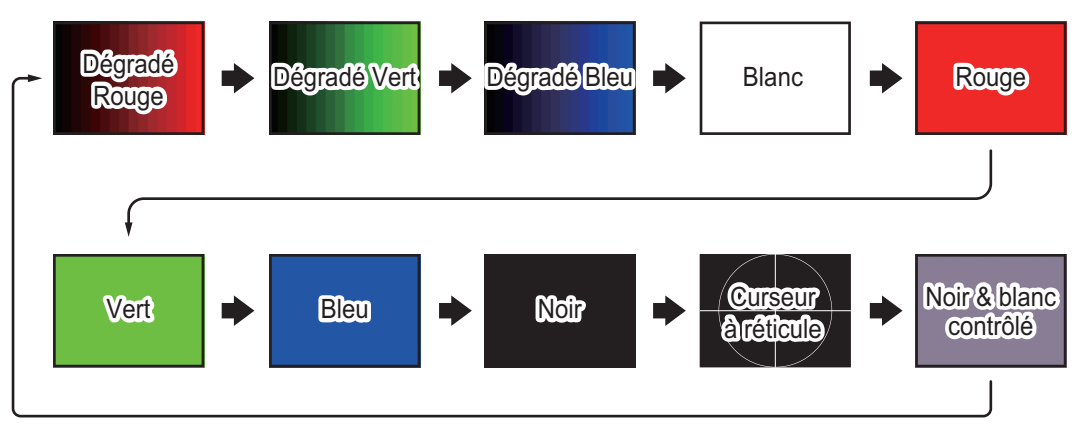

## 6.9 Retrait et réinstallation de l'écran

Durant l'arrière-saison ou si votre bateau n'est pas utilisé pendant une longue période, vous pouvez retirer l'écran par mesure de sécurité.

### 6.9.1 Retrait de l'écran

- 1. Débranchez tous les câbles connectés à l'écran.
- Recouvrez les extrémités des connecteurs d'adhésif vinyle pour éviter que des corps étrangers ne pénètrent à l'intérieur. Recouvrez également les extrémités des câbles d'un sac en plastique bien fixé autour des câbles à l'aide d'un adhésif vinyle afin d'éviter que de l'eau ne pénètre à l'intérieur.
- 3. Desserrez les molettes qui se trouvent sur l'écran (une de chaque côté).

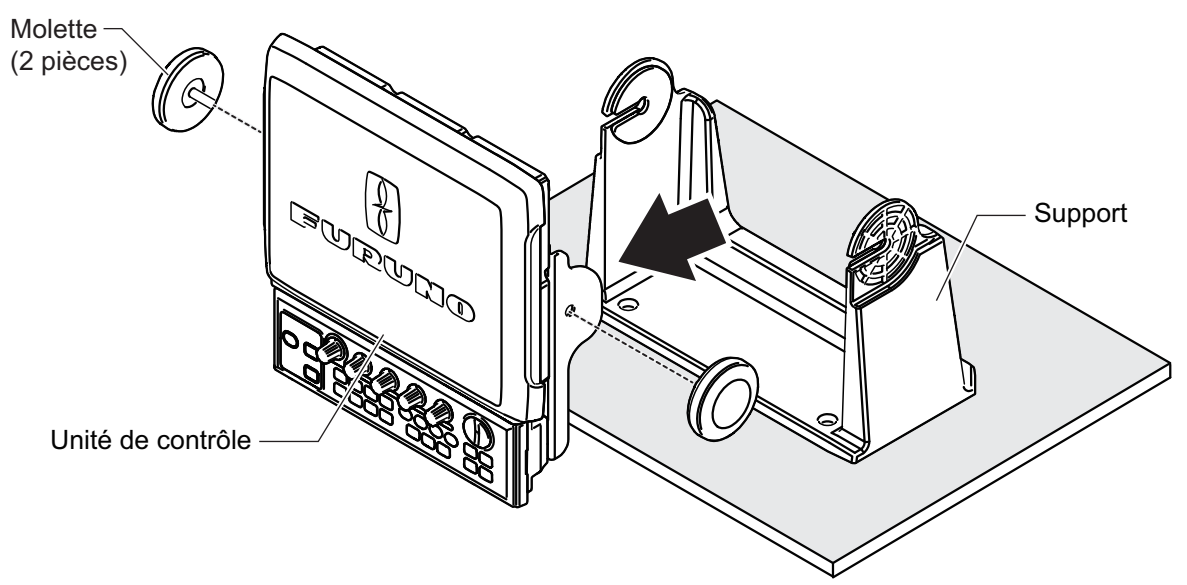

4. Retirez l'écran du support.

### 6.9.2 Réinstallation de l'écran

- 1. Placez l'écran dans le support. Assurez-vous que l'écran est placé dans la bonne direction.
- 2. Fixez les molettes au support (une de chaque côté).
- 3. Découvrez les extrémités des connecteurs de câble. Vérifiez que chaque connecteur est propre et ne comporte aucun corps étranger.
- 4. Branchez tous les câbles requis à l'écran.
- 5. Branchez fermement tous les câbles.

# **ANNEXE 1 ARBORESCENCE DES MENUS**

### CH-500/CH-600

Menu général

| COM1       | 1 |
|------------|---|
| COM2       | 2 |
| HOR.       | 3 |
| - VERTICAL | 4 |
| ES         | 5 |
| - Tch Fctn | 6 |
| L Système  | 7 |

#### CH-500

Eléments en gras et en italique : Défaut

- 1 COM1 Puissance TX (*Haute*, Basse)
  - Long.Impuls.TX (*Longue*, Courte)
  - Taux répt. TX (EXT., 1 à 10 ; par défaut : **10**)
  - Interférence (**Off**, On)
  - AGC (**0**, 1, 2, 3, 4, 5)
  - Filtre auto (Large, **Standard**, Étroit)
  - Réverbération (**Off**, On)
  - L Volume (0,0 à 10,0, par défaut : **0,0** )

### 2 COM2

- Effacer route (*Non* , Oui)
- Ligne Blanche (Off, 1 à 31 ; par défaut : **Off**)
- Effac. Couleur (Off, 1 à 30 ; par défaut : **Off**)
- Coul des Echos (**32**, 16, 8)
- FOND Couleurs (1, **2**, 3)
- Relèvement (*Relatif*, Vrai)
- Cap (-180 à +179° ; défaut : **+0°**)
- └ Offset Roulis (-10,0 à +10,0 ; par défaut : **+0,0**° )
- └ Offset Tangage (-10,0 à +10,0 ; par défaut : +0,0°)
- L Corr Capt Mvmt (-180 à +179° ; par défaut : +0°)

### 3 HOR

- ├ Niveau TVG (0,0 à 10,0 ; par défaut : **4,0** )
- Distance TVG (0,0 à 10,0 ; par défaut : **4,0** )
- . ├ Réglage Gain (-10 à +10 ; par défaut : **0** )
- RES. Couleur (*LOG*, Linéaire, Carré, Cubique)
- Atténuateur (**0**, 1, 2, 3)
- Touche suivi (Position, *Echo*, Inverse)
- Mode de suivi (*Auto*, Manuel)
- Incl. auto. (*Off*, ±2°, ±4°, ±6°, ±10°)
- L A-Scope (**Off**, On)

### 4 VERTICAL

- ├ Niveau TVG (0,0 à 10,0 ; par défaut : **4,0** )
- Distance TVG (0,0 à 10,0 ; par défaut : **4,0** )
- ├ Réglage Gain (-10 à +10 ; par défaut : **0** )
- RES. Couleur (*LOG*, Linéaire, Carré, Cubique)
- Atténuateur (**0**, 1, 2, 3)
- L HOR. Echelle (×1, ×2)

(Suite page suivante)

#### (Suite de la page précédente)

#### 5 ES

- Niveau TVG (0,0 à 10,0 ; par défaut : **4,0** )
- Distance TVG (0,0 à 10,0 ; par défaut : **4,0** )
- Réglage Gain (-10 à +10 ; par défaut : **0** )
- RES. Couleur (*LOG*, Linéaire, Carré, Cubique)
- Atténuateur (**0**, 1, 2, 3)
- L A-Scope (**Off**, On)

#### 6 Tch Fctn

- L Touche1 (Rech. VERT., Supprimer Marque, Offset Roulis)
- Key2 (Rech. VERT., Supprimer MARQUE, *Réverbération*)
- L Key3 (Rech. VERT., Supprimer MARQUE)

#### 7 Système

#### Système Réglage

- Système De réglage 1
  - Positon Affichage (Pos. L/L , Curs. L/L)
  - ⊢ Trace (Off, *On* )
    - Donn. courant (**Off**, Entrant, Sortant)
  - ↓ Indication de Cap (Vrai, Azimuth)
  - Cercle de Distance (Off, **On**)
  - Marque Nord (**Off**, On)
  - ├ CAP. Données (*Nav.* , Gyro)
  - ⊢ Données de Nav (GPS, Autres)
  - └ Vitesse NMEA1 (**4800**, 9600, 19200, 38400)
  - ↓ Vitesse NMEA2 (**4800**, 9600, 19200, 38400)
  - Correction TVG (*Off*, 1/2, 1/1)
  - └ Unités (*m* , ft, fm, HR, pb)
    - Affich.Température (°C, °F)
  - Graphe Température (**Off**, 20min, 60min)
  - L Sortie TLL (Off, On)
- ↓ Réglage Système 2
  - Protect Param Gain (**Off**, On)
  - Mode Exagération (Off, Normal, Rouge)
  - Stabilisateur (Off, *On(Std.).)*, On(Gyro)))
  - Rétraction Auto (Off, 5 à 15 ; par défaut : **Off**)
  - Vites ALARME Message (Off, **On**)
  - | Indic. Balayage (Point, *Trait*)
  - Henu BKGD. Transp. (Off, 1 à 5 ; par défaut : 5)
  - ↓ Tch Fctn1 (TchPrérégl, TchRaccour)
  - ↓ Tch Fctn2 (TchPrérégl, TchRaccour)
  - France President Tch Fctn3 (TchPrérégl, TchRaccour)
  - L Défaut Settings (Non, Oui)

#### (Suite page suivante)

#### (Suite de la page précédente)

L Définir l'échelle HOR. (Tous les paramètres par défaut affichés ci-dessous) m: 10, 20, 40, 60, 80, 120, 160, 200, 250, 300, 400, 500, 600, 800, 1000 ft: 40, 80, 120, 200, 300, 400, 500, 600, 700, 800, 1000, 1500, 2000, 2500, 3500 fm : 10, 20, 30, 40, 60, 80, 100, 120, 140, 160, 200, 250, 300, 400, 500 HR : 10, 20, 40, 60, 80, 100, 120, 140, 160, 200, 250, 300, 400, 500, 700 pb: 10, 20, 40, 60, 80, 100, 120, 140, 160, 200, 250, 300, 400, 500, 700 VERTICAL (tous les paramètres affichés ci-dessous)  $m: 10,\, 20,\, 30,\, 40,\, 60,\, 80,\, 100,\, 120,\, 160,\, 200,\, 250,\, 300,\, 400,\, 500,\, 600$ ft : 30, 60, 90, 120, 150, 200, 250, 300, 400, 500, 600, 800, 1000, 1500, 2000 fm : 10, 20, 30, 40, 50, 60, 80, 100, 120, 140, 160, 200, 250, 300, 400 HR : 10, 20, 30, 40, 50, 60, 80, 100, 120, 140, 160, 200, 250, 300, 400 pb: 10, 20, 30, 40, 50, 60, 80, 100, 120, 140, 160, 200, 250, 300, 400 L ES (tous les paramètres par défaut affichés ci-dessous) m : 10, 20, 30, 40, 60, 80, 100, 120, 160, 200, 250, 300, 400, 500, 600 ft : 30, 60, 90, 120, 150, 200, 250, 300, 400, 500, 600, 800, 1000, 1500, 2000 fm : 10, 20, 30, 40, 50, 60, 80, 100, 120, 140, 160, 200, 250, 300, 400 HR: 10, 20, 30, 40, 50, 60, 80, 100, 120, 140, 160, 200, 250, 300, 400 pb: 10, 20, 30, 40, 50, 60, 80, 100, 120, 140, 160, 200, 250, 300, 400 Définir vitesse de balavage ⊢ 6° (Off, **On**) ↓ 12° (Off, **On**) - 15° (Off, **On**) ↓ 18° (Off, **On**) 21° (Off, **On**) L 24° (Off, **On**) L Réglage des Couleurs (Opens Palette Couleur) Langue (japonais, anglais, thaï, vietnamien, chinois, espagnol, indonésien, malais, birman, français, norvégien, italien) L Sauvegarde Système (Non, Interne) Chargement de Sauvegarde (Non, ChrgPrmtInt.) Sauvegarde par défaut (*Non*, Interne) L Charger param. par défaut (Non, ChrgPrmtInt.) Décal. Tirant d'eau Tirant d'eau (0,0 m à 60,0 m ; par défaut : 0,0 m ) L Course pièce de coque (0 mm à 400 mm ; par défaut 400 mm ) Réglage Fréquence TX L FREQ. Décalage (échelle et réglage par défaut tributaires de la sonde) - Audio FREQ audio (0,90 kHz à 1,20 kHz ; par défaut : 1,00 kHz ) Larg. de Bande (Large, Standard, Étroit) Courb Harmonig (1, 2, 3) L Filtre auto (Off, On) Fests (démarrer test de diagnostic) Motif de test (démarrer l'écran LCD) NMEA Port Monitor (démarrer le moniteur port) L Mode Demo L Mode Demo (Non, ChrgPrmtInt.) L Recharger param. originaux (Non, Oui)

### CH-600

Eléments en gras et en italique : Défaut

- 1 COM1
  - └ Puissance TX (*Haute*, Basse)
    └ Long.Impuls.TX (*Longue*, Courte)

  - Interférence BF (**Off**, On)
  - Interférence HF (**Off**, On)
  - ⊢ Interierence HF (**0**, 1, 2, 3, 4, 5)
  - AGC-HF (**0**, 1, 2, 3, 4, 5)
  - Filtre auto-BF (Large, **Standard**, Étroit)
  - Filtre auto-HF (Large, **Standard**, Étroit)
  - Réverbération (**Off**, On)
  - L Volume (0,0 à 10,0, par défaut : **0,0**)

#### 2 COM2

- Effacer route (*Non*, Oui)
- Ligne Blanche (Off, 1 à 31 ; par défaut : **Off**)
- Effac. Couleur (Off, 1 à 30 ; par défaut : **Off**)
- Coul des Echos (**32**, 16, 8)
- FOND Couleurs (1, **2**, 3)
- ├ Relèvement (*Relatif* , Vrai)
- └ Cap (-180 à +179º ; défaut : **+0º** )
- ├ Offset Roulis (-10,0 à +10,0 ; par défaut : **+0,0**°)
- ├ Offset Tangage (-10,0 à +10,0 ; par défaut : **+0,0**°)
- L Corr Capt Mvmt (-180 à +179° ; par défaut : +0°)

### 3 HOR.

- ⊢ Niveau TVG-BF (0,0 à 10,0 ; par défaut : 4,0)
- ├ Niveau TVG-HF (0,0 à 10,0 ; par défaut : **4,0** )
- Distance TVG-BF (0,0 à 10,0 ; par défaut : **4,0** )
- . ├ Distance TVG-HF (0,0 à 10,0 ; par défaut : **4,0** )
- Réglage Gain-BF (-10 à +10 ; par défaut : 0)
- Réglage Gain-HF (-10 à +10 ; par défaut : 0)
- RES. Couleur-BF (*LOG*, Linéaire, Carré, Cubique)
- RES. Couleur-HF (*LOG*, Linéaire, Carré, Cubique)
- Atténuateur-BF (**0**, 1, 2, 3)
- Atténuateur-HF (0, 1, 2, 3)
- Touche suivi (Position, *Echo*, Inverse)
- Ande de suivi (*Auto*, Manuel)
- ⊢ Incl. auto. (Off, ±2°, ±4°, ±6°, ±10°)
- L A-Scope (Off, On)

### 4 VERTICAL

- Niveau TVG-BF (0,0 à 10,0 ; par défaut : 4,0)
  Niveau TVG-HF (0,0 à 10,0 ; par défaut : 4,0)
  Distance TVG-BF (0,0 à 10,0 ; par défaut : 4,0)
  Distance TVG-HF (0,0 à 10,0 ; par défaut : 4,0)
  Réglage Gain-BF (-10 à +10 ; par défaut : 0)
  Réglage Gain-HF (-10 à +10 ; par défaut : 0)
  RES. Couleur-BF (LOG, Linéaire, Carré, Cubique)
  Atténuateur-BF (0, 1, 2, 3)
  Atténuateur-HF (0, 1, 2, 3)
- L HOR. Echelle (**×1**, ×2)

(Suite page suivante)

#### (Suite de la page précédente)

#### 5 ES

- ⊢ Niveau TVG-BF (0,0 à 10,0 ; par défaut : 4,0)
- ⊢ Niveau TVG-HF (0,0 à 10,0 ; par défaut : 4,0)
- L Distance TVG-BF (0,0 à 10,0 ; par défaut : 4,0)
- ├ Distance TVG-HF (0,0 à 10,0 ; par défaut : **4,0** )
- Réglage Gain-BF (-10 à +10 ; par défaut : 0)
- ⊢ Réglage Gain-HF (-10 à +10 ; par défaut : 0)
- RES. Couleur-BF (*LOG*, Linéaire, Carré, Cubique)
- RES. Couleur-HF (*LOG*, Linéaire, Carré, Cubique)
- Atténuateur-BF (**0**, 1, 2, 3)
- Atténuateur-HF (0, 1, 2, 3)
- L A-Scope (**Off**, On)

#### 6 Tch Fctn

- Touche1 (Rech. VERT., Supprimer Marque, Offset Roulis)
- Key2 (Rech. VERT., Supprimer MARQUE, *Réverbération*)
- L Key3 (Rech. VERT., *Supprimer MARQUE*)

#### 7 Système

- Système Réglage

L Défaut Settings (Non, Oui)

(Suite page suivante)

### (Suite de la page précédente)

| L Définir l'échelle                                                                                                    |   |
|----------------------------------------------------------------------------------------------------|---|
| <ul> <li>Définir l'échelle</li> <li>HOR. (Tous les paramètres par défaut affichés ci-dessous)         <ul> <li>m: 10, 20, 40, 60, 80, 120, 160, 200, 250, 300, 400, 500, 600, 800, 1000</li> <li>ft: 40, 80, 120, 200, 300, 400, 500, 600, 700, 800, 1000, 1500, 2000, 2500, 350</li> <li>fm: 10, 20, 30, 40, 60, 80, 100, 120, 140, 160, 200, 250, 300, 400, 500</li> <li>HR: 10, 20, 40, 60, 80, 100, 120, 140, 160, 200, 250, 300, 400, 500, 700</li> <li>pb: 10, 20, 40, 60, 80, 100, 120, 140, 160, 200, 250, 300, 400, 500, 700</li> <li>VERTICAL (tous les paramètres affichés ci-dessous)</li> <li>m: 10, 20, 30, 40, 60, 80, 100, 120, 160, 200, 250, 300, 400, 500, 600</li> <li>ft: 30, 60, 90, 120, 150, 200, 250, 300, 400, 500, 600</li> <li>ft: 30, 60, 90, 120, 150, 200, 250, 300, 400, 500, 600, 800, 1000, 1500, 2000</li> <li>fm: 10, 20, 30, 40, 50, 60, 80, 100, 120, 140, 160, 200, 250, 300, 400</li> <li>HR: 10, 20, 30, 40, 50, 60, 80, 100, 120, 140, 160, 200, 250, 300, 400</li> <li>hR: 10, 20, 30, 40, 50, 60, 80, 100, 120, 140, 160, 200, 250, 300, 400</li> <li>ES (tous les paramètres par défaut affichés ci-dessous)</li> <li>m: 10, 20, 30, 40, 50, 60, 80, 100, 120, 140, 160, 200, 250, 300, 400</li> <li>LES (tous les paramètres par défaut affichés ci-dessous)</li> <li>m: 10, 20, 30, 40, 50, 60, 80, 100, 120, 140, 160, 200, 250, 300, 400</li> <li>LES (tous les paramètres par défaut affichés ci-dessous)</li> <li>m: 10, 20, 30, 40, 50, 60, 80, 100, 120, 140, 160, 200, 250, 300, 400</li> <li>HE: 10, 20, 30, 40, 50, 60, 80, 100, 120, 140, 160, 200, 250, 300, 400</li> <li>HE: 10, 20, 30, 40, 50, 60, 80, 100, 120, 140, 160, 200, 250, 300, 400</li> <li>HE: 10, 20, 30, 40, 50, 60, 80, 100, 120, 140, 160, 200, 250, 300, 400</li></ul></li></ul> | 0 |
| pb: 10, 20, 30, 40, 50, 60, 80, 100, 120, 140, 160, 200, 250, 300, 400                                                                                                    |   |
| <ul> <li>Définir vitesse de balayage</li> <li>6° (Off, <i>On</i>)</li> <li>12° (Off, <i>On</i>)</li> <li>15° (Off, <i>On</i>)</li> <li>15° (Off, <i>On</i>)</li> <li>21° (Off, <i>On</i>)</li> <li>21° (Off, <i>On</i>)</li> <li>24° (Off, <i>On</i>)</li> <li>L 24° (Off, <i>On</i>)</li> <li>Kéglage des Couleurs (Opens Palette Couleur)</li> <li>Langue (japonais, <i>anglais</i>, thaï, vietnamien, chinois, espagnol, indonésien,</li> <li>malais, birman, français, norvégien, italien)</li> <li>Sauvegarde Système (<i>Non</i>, Interne)</li> <li>Chargement de Sauvegarde (<i>Non</i>, ChrgPrmtInt.)</li> <li>Sauvegarde par défaut (<i>Non</i>, Interne)</li> <li>Charger param. par défaut (<i>Non</i>, ChrgPrmtInt.)</li> <li>Décal. Tirant d'eau</li> <li>Tirant d'eau (0,0 m à 60,0 m ; par défaut : 0,0 m)</li> <li>Course pièce de coque (0 mm à 400 mm ; par défaut 400 mm)</li> <li>Réglage Fréquence TX</li> <li>FREQ. Décalage (échelle et réglage par défaut tributaires de la sonde)</li> </ul>                                                                                                    |   |
| <ul> <li>Audio</li> <li>FREQ audio (0,90 kHz à 1,20 kHz ; par défaut : <i>1,00 kHz</i>)</li> <li>Larg. de Bande (Large, <i>Standard</i>, Étroit)</li> <li>Courb Harmoniq (<i>1</i>, 2, 3)</li> </ul>                                                                                                    |   |
| <ul> <li>L Filtre auto (<i>Off</i>, On)</li> <li>Tests (démarrer test de diagnostic)</li> <li>Motif de test (démarrer l'écran LCD)</li> <li>NMEA Port Monitor (démarrer le moniteur port)</li> <li>Mode Demo</li> <li>L Mode Demo (<i>Non</i>, ChrgPrmtInt.)</li> </ul>                                                                                                    |   |
| L Recharger param. originaux ( <i>Non</i> , Oui)                                                                                                    |   |
|                                                                                                    |   |

### FURUNO

### SPÉCIFICATIONS DU SONAR MULTIFAISCEAU CH-500 SONAR A BALAYAGE BI-FREQUENCE CH-600

### 1 ÉMETTEUR

| 1.1 | Fréquence               |                                                                                                    |
|-----|-------------------------|----------------------------------------------------------------------------------------------------|
|     | CH-500                  | 60/88/150 kHz, réglage automatique depuis la pièce de coque                                                         |
|     | CH-600                  | 60/153 kHz ou 85/215 kHz (bi-fréquence)                                                                             |
| 1.2 | Puissance de sortie     |                                                                                                    |
|     | CH-500                  | 0,8 kW à 1,5 kW (en fonction de la fréquence), fonction de réduction de puissance disponible                        |
|     | CH-600                  | 1 kW                                                                                                    |
| 1.3 | Longueur<br>d'impulsion | 0,2 à 20,0 ms, en fonction de l'échelle (allant jusqu'à 10 ms pour chaque fréquence dans bi-fréquence transmission) |
| 1.4 | TVG                     | Niveau : 100 dB max, Distance 1 000 m max.                                                                          |
| 1.5 | Échelle                 |                                                                                                    |
|     | Horizontale             | 10 à 2 400 m, 15 étapes (sélectionnable par l'utilisateur)                                                          |
|     | Verticale               | 10 à 600 m, 15 étapes (sélectionnable par l'utilisateur)                                                            |
| 1.6 | Sortie audio            | 2 W (8 ohms), Fréq. 0,9 à 1,2 kHz (haut-parleur requis, disponible en option)                                       |

### 2 ÉCRAN

| 2.1<br>2.2 | Type d'écran<br>Brillance     | LCD couleur 12,1 pouces, XGA (1024 x 768)                                                                                                    |
|------------|-------------------------------|----------------------------------------------------------------------------------------------------|
| 23         | Couleur des échos             | 32 16 ou 8 couleurs (sélectionnable)                                                                                                    |
| 2.5        | Couleur arrière-plan          | 3 couleurs (sélectionnable)                                                                                                    |
| 2.7        | Mode affichage                |                                                                                                    |
| 2.0        | CH-500/600                    | Horizontal (Normal/Zoomé/Vertical ou Historique combiné/<br>Partage horizontal + Vertical/A-Scope combiné), Balayage<br>vertical, Sondeur (Normal/A-Scope combiné), A-Scope plein<br>cercle (Normal/Horizontal mixte) |
|            | CH-600 uniquement             | Double Horizontal (normal/zoom) / Vertical / Sondeur / Fréquence<br>Haute, basse ou mixe sélectionnable par clavier.                                                                                                  |
| 2.6        | Informations sur les<br>échos | Échelle, Sensibilité, TVG, Angle de tilt, Rejet des interférences                                                                                                    |
| 2.7        | Informations du capteur       | L/L (bateau ou curseur), Profondeur, Relèvement, Vitesse du bateau, Trace, Vecteur de courant, Température de l'eau (données externes requises)                                                                       |
| 2.8        | Marqueur                      | Distance/relèvement jusqu'à la cible                                                                                                    |
| 2.9        | Unité d'indication            | Mètre, pied, brasse, pb, HIRO                                                                                                    |
| 2.10       | Marque d'événement            | 5 points                                                                                                    |
| 2.11       | Réglage de l'écho             | Effac. Couleur, Atténuateur, Mode emphase, Réglage gain rapide, Filtre auto, Suppression de réverbération                                                                                                    |
| 2.12       | Autres                        | Rejet d'interférences, Transparence arrière-plan de menu,<br>Verrouillage de cible (trois fonctions sélectionnées sur le menu)                                                                                        |

### FURUNO

### 3 PIÈCE DE COQUE

3.3

3.4

- 3.1 Déplacement de la sonde
- 3.2 Taille du tube (diamètre interne)

400 mm (CH-5041) ou 250 mm (CH-5051)

8 pouces (CH-5048), 6 pouces (CH-5046, CH-500: 180 kHz uniquement)

Temps de montée/descente 30 s à 400 mm de course, 20 s à 250 mm de course.

Réglage de la proue du bateau Réglage offset sur menu lors de l'installation

3.5 Durée complète de balayage du cercle (s)

| N°           |     | 1   | 2   | 3   | 4   | 5   | 6   | 7    | 8    | 9    | 10   | 11   | 12   | 13   | 14   | 15   |
|--------------|-----|-----|-----|-----|-----|-----|-----|------|------|------|------|------|------|------|------|------|
| Echel<br>(m) | les | 10  | 20  | 40  | 60  | 80  | 120 | 160  | 200  | 250  | 300  | 400  | 500  | 600  | 800  | 1000 |
| Pas          | 6°  | 3.7 | 3.7 | 3.7 | 5.0 | 6.6 | 9.8 | 13.0 | 16.2 | 20.2 | 24.2 | 32.2 | 40.2 | 48.2 | 64.2 | 80.0 |
|              | 15° | 3.3 | 3.3 | 3.8 | 4.5 | 5.1 | 6.4 | 7.6  | 8.9  | 10.5 | 12.1 | 15.3 | 18.5 | 21.7 | 28.1 | 34.5 |
|              | 24° | 3.1 | 3.1 | 3.4 | 3.9 | 4.2 | 5.0 | 5.8  | 6.6  | 7.6  | 8.6  | 10.6 | 12.6 | 14.6 | 18.6 | 22.5 |

3,6 Contrôle mode horizontal Angle de balayage
Vitesse de balayage (angle de pas) Angle d'inclinaison
Réglage Incl. auto

 3.7 Contrôle du mode éventail vertical Angle de balayage
 Vitesse de balayage (angle de pas) 6° à 360°, pas 24° 6°, 12°, 15°, 18°, 21°, 24° -5° à +90° (vertical), pas 1° ±2 ° à ±10 °

6° à 180°, pas 12° Normal : 3°, Haute vitesse : 6°

3.8 Largeur du faisceau de l'émetteur

| Fréquence | Horizontal (-3dB/-6dB)                                                                                                    | Vertical (-3dB/-6dB)                                                                                                    |
|-----------|----------------------------------------------------------------------------------------------------|----------------------------------------------------------------------------------------------------|
| 60 kHz:   | 15°/20°                                                                                                    | 12°/17°                                                                                                    |
| 88 kHz:   | 12°/16°                                                                                                    | 10°/13°                                                                                                    |
| 150 kHz:  | 7°/9°                                                                                                    | 7°/9°                                                                                                    |
| 180 kHz:  | 7°/9°                                                                                                    | 8°/10°                                                                                                    |
| 240 kHz:  | 6°/8°                                                                                                    | 6°/8°                                                                                                    |
| Fréquence | Horizontal (-3dB/-6dB)                                                                                                    | Vertical (-3dB/-6dB)                                                                                                    |
| 60 kHz:   | 16°/22°                                                                                                    | 14°/20°                                                                                                    |
| 153 kHz:  | 7°/9°                                                                                                    | 5°/8°                                                                                                    |
| 85 kHz:   | 11°/15°                                                                                                    | 10°/14°                                                                                                    |
| 215 kHz:  | 5°/6°                                                                                                    | 4°/6°                                                                                                    |
|           | Fréquence<br>60 kHz:<br>88 kHz:<br>150 kHz:<br>180 kHz:<br>240 kHz:<br>Fréquence<br>60 kHz:<br>153 kHz:<br>85 kHz:<br>215 kHz: | Fréquence       Horizontal (-3dB/-6dB)         60 kHz:       15°/20°         88 kHz:       12°/16°         150 kHz:       7°/9°         180 kHz:       7°/9°         240 kHz:       6°/8°         Fréquence       Horizontal (-3dB/-6dB)         60 kHz:       16°/22°         153 kHz:       7°/9°         85 kHz:       11°/15°         215 kHz:       5°/6° |

 3.9 Vitesse de bateau autorisée 20 nœuds max. (15 nœuds pendant l'opération de montée/descente)
 3.10 Stabilisation Capteur de mouvement intégré (fourniture standard)

#### 4 INTERFACE

| 4.1 | Nombre de ports            |                                                                           |
|-----|----------------------------|---------------------------------------------------------------------------|
|     | Sortie signal vidéo        | 1 port, HDMI, XGA                                                         |
|     | NMEA0183 (IEC-<br>61162-1) | 2 ports, V1.5/2.0/3.0/4.0/4.1, 4800/9600/19200/38400 bps                  |
|     | NMEA2000                   | 1 port                                                                    |
|     | KP externe                 | 1 port, E/S                                                               |
| 4.2 | Phrases de données         |                                                                           |
|     | Entrée                     | CUR, DBS, DBT, DPT, GGA, GLL, GNS, HDG, HDM, HDT, MDA, MTW, RMC, VHW, VTG |
|     | Sortie                     | TLL                                                                       |
|     |                            |                                                                           |
# FURUNO

- 4.3 Phrase de sortie propriétaire
- PFEC pidat
- 4.4 PGN NMEA2000 Entrée 059392/904, 060160/416/928, 061184, 065240, 126208/720/992/ 996, 127250, 128259/267, 129025/026/029/033/291, 130310/311/ 312/316/577/821 Sortie 059392/904, 060928, 061184, 126208/464/720, 126993/996/ 998,130822/823/828

#### **5** ALIMENTATION

| 5.1 | Écran/Unité de contrôle/Émetteur | 12-24 VCC : 4,5-2,2 A                                 |
|-----|----------------------------------|-------------------------------------------------------|
| 5.2 | Pièce de coque                   | 12/24 VCC : 2,2/1,1 A (7,2/3,6 A : pendant la montée) |
|     |                                  |                                                       |

5.3 Redresseur (RU-1746B-2, en option)

100/110/115//220/230 VCA, monophasé, 50/ 60 Hz, 13 A max.

#### 6 CONDITIONS AMBIANTES

| 6.1 | Température ambiante             |                                                   |
|-----|----------------------------------|---------------------------------------------------|
|     | Ecran/Emetteur/Unité de contrôle | -15° à +55°                                       |
|     | Pièce de coque                   | 0° à +55° (Émetteur : 0 à +35°)                   |
| 6.2 | Humidité relative                | 95 % ou moins à +40 °C                            |
| 6.3 | Degré de protection              |                                                   |
|     | Écran/Unité de contrôle          | IP55                                              |
|     | Émetteur/Pièce de coque          | IP22 (Unité de contrôle de montée/descente : IP55 |
| 6.4 | Vibration                        | IEC60945 Éd.4                                     |
|     |                                  |                                                   |

#### 7 COULEUR DE L'UNITÉ

7.1 Écran/Unité de contrôle/Émetteur N2.5

# **INDEX**

# Δ

| Affichage vertical                       |
|------------------------------------------|
| vue d'ensemble du menu 3-2               |
| Alimentation 1-3                         |
| В                                        |
| Balavage 1-15                            |
| Palayage 1-10                            |
| Dalayaye                                 |
| commandes pour le mode nonzontal 1-15    |
| commandes pour le mode sondeur 1-16      |
| commandes pour le mode vertical 1-16     |
| modification de la direction 1-15        |
| Bruit/interférences 1-10                 |
| Bruit/interférences                      |
| écho du lobe latéral 1-11                |
| effacement des échos de faible intensité |
|                                          |
| effet miroir 1-11                        |
| faune marine 1-12                        |
| interférences 1-12                       |
| réflexions 1-10                          |
| sillage 1-10                             |
| 2                                        |
|                                          |
| Commande d'inclinaison 1-17              |
| Commandes 1-1                            |
| Commandes d'inclinaison                  |
| mode horizontal 1-17                     |
| Commandes                                |
| description CH-502 1-1                   |
| description CH-506 1-2                   |
| Curseur                                  |
| utilisation 1-13                         |
| D                                        |
|                                          |
| Depannage                                |
| Diagnostic 6-8                           |
| Diagnostic                               |
| test LCD 6-9                             |
| test système 6-8                         |
| E                                        |
| –<br>Échelle                             |
| réglage de l'échelle 1-14                |
|                                          |
| F                                        |
| Fonctions de menu                        |
| modification de la langue 5-2            |
| Fonctions du menu 5-1                    |
| Fonctions du menu                        |
| accès au menu5-1                         |
| menu COM1 5-2                            |
| menu COM2                                |
| menu Tch Fctn                            |
| • • • • • •                              |
| G                                        |
| Gain                                     |

### Η

| Haut-parleur                            |         |
|-----------------------------------------|---------|
| filtrage du décalage doppler            | 5-14    |
| réglage de la courbe harmonique         | 5-14    |
| réglage de la fréquence du haut-parleur | ·       |
|                                         | 5-12    |
| réglage de la largeur de bande du haut- | parleur |
|                                         | 5-13    |

## L

| réglage de la luminosité 1-5                                                                                                    | 5                      |
|----------------------------------------------------------------------------------------------------|------------------------|
| М                                                                                                    |                        |
| Maintenance de la pièce de coque 6-2                                                                                                    | 2                      |
| Maintenance de la pièce de coque                                                                                                    | -                      |
| lubrification                                                                                                    | 2                      |
| montée/descente manuelle 6-3                                                                                                    | 3                      |
| Maintenance de la sonde 6-4                                                                                                    | 4                      |
| Maintenance préventive                                                                                                    | 1                      |
| Maintenance                                                                                                    |                        |
| fusibles 6-4                                                                                                    | 4                      |
| nettoyage6-1                                                                                                    | 1                      |
| pièce de coque 6-2                                                                                                    | 2                      |
| sonde                                                                                                    | 4                      |
| Maintenance/Dépannage 6-1                                                                                                    | 1                      |
| Marque d'échelle 1-22                                                                                                    | 2                      |
| Marque d'événement 1-21                                                                                                    | 1                      |
| Marque d'événement                                                                                                    |                        |
| saisie d'une marque 1-21                                                                                                    | 1                      |
| suppression des marques 1-22                                                                                                    | 2                      |
| Menu Réglages Système 5-17                                                                                                    | 7                      |
| Menu Système 5-5                                                                                                    | 5                      |
| Menu Système                                                                                                    |                        |
| modification de la palette des couleurs                                                                                                    |                        |
|                                                                                                    | •                      |
| 5-5                                                                                                    | Э                      |
| 5-9<br>modification des couleurs affichées 5-9                                                                                                    | 9<br>9                 |
| 5-9<br>modification des couleurs affichées 5-9<br>préréglages d'échelle                                                                                                    | 9<br>9<br>3            |
| 5-9<br>modification des couleurs affichées                                                                                                    | 9<br>9<br>3<br>9<br>3  |
| 5-9<br>modification des couleurs affichées                                                                                                    | .993922                |
| 5-9<br>modification des couleurs affichées 5-9<br>préréglages d'échelle                                                                                                    | .9989221               |
| 5-9<br>modification des couleurs affichées                                                                                                    | .99892203              |
| 5-9<br>modification des couleurs affichées                                                                                                    | .998922053             |
| 5-9<br>modification des couleurs affichées                                                                                                    | .998922055             |
| 5-9<br>modification des couleurs affichées                                                                                                    | .9989220555            |
| 5-9<br>modification des couleurs affichées                                                                                                    |                        |
| 5-9   modification des couleurs affichées   préréglages d'échelle   préréglages de vitesse de balayage   5-12   réglage de la fréquence TX   réglages du haut-parleur   5-12   réglages du haut-parleur   5-12   réglages Sauvegarde/Restauration   5-16   Messages d'erreur   6-6   Mode A-Scope   2-6   Mode d'affichage horizontal   vision d'ensemble du menu   2-2   vue d'ensemble                                                                                                    | · 9989220555 21        |
| 5-9<br>modification des couleurs affichées                                                                                                    | · 9989220333 21        |
| 5-9<br>modification des couleurs affichées                                                                                                    | · 9989220333 21 3      |
| 5-9   modification des couleurs affichées   préréglages d'échelle   préréglages de vitesse de balayage   5-9   réglage de la fréquence TX   5-12   réglages du haut-parleur   5-12   réglages Sauvegarde/Restauration   5-10   restauration des réglages par défaut   5-10   restauration des réglages par défaut   5-10   Messages d'erreur   6-6   Mode A-Scope   2-6   Mode d'affichage horizontal   vision d'ensemble du menu   2-1   Mode d'affichage sondeur   affichage double A-Scope   4-6   exemple d'affichage                                                                                                    | · 9989220655 21 51     |
| 5-9   modification des couleurs affichées   préréglages d'échelle   préréglages de vitesse de balayage   5-12   réglage de la fréquence TX   réglages du haut-parleur   5-12   réglages Sauvegarde/Restauration   5-12   réglages d'erreur   5-12   réglages d'erreur   6-6   Mode A-Scope   2-6   Mode d'affichage horizontal   vision d'ensemble du menu   2-2   Vue d'ensemble   2-1   Mode d'affichage sondeur   affichage double A-Scope   4-6   exemple d'affichage   4-7   réglage de l'image                                                                                                    | · 9989220855 21 514    |
| 5-9<br>modification des couleurs affichées                                                                                                    | · 9989220666 21 614    |
| 5-9   modification des couleurs affichées   préréglages d'échelle   préréglages de vitesse de balayage   5-12   réglage de la fréquence TX   réglages du haut-parleur   5-12   réglages du haut-parleur   5-12   réglages du haut-parleur   5-12   réglages Sauvegarde/Restauration   5-10   restauration des réglages par défaut   5-10   restauration des réglages par défaut   5-10   restauration des réglages par défaut   5-11   réglages d'erreur   6-60   Mode A-Scope   2-61   Mode d'affichage horizontal   vision d'ensemble du menu   2-22   vue d'ensemble   2-41   Mode d'affichage sondeur   affichage double A-Scope   4-61   réglage de l'image   4-42   sélection d'une vitesse de défilement des   images 4-42 | · 9989220666 21 614 3  |
| 5-9   modification des couleurs affichées   préréglages d'échelle   préréglages de vitesse de balayage   5-9   réglage de la fréquence TX   5-12   réglages du haut-parleur   5-12   réglages Sauvegarde/Restauration   5-10   restauration des réglages par défaut   5-16   Messages d'erreur   6-6   Mode A-Scope   2-6   Mode d'affichage horizontal   vision d'ensemble du menu   2-2   vue d'ensemble   4-1   réglage de l'image   4-2   sélection d'une vitesse de défilement des   images 4-3   vue d'ensemble du menu 4-2                                                                                                    | · 9989220666 21 614 32 |

| Mode d'affichage vertical<br>interprétation de l'affichage                                                                                                    |
|----------------------------------------------------------------------------------------------------|
| Mode Horizontal                                                                                                    |
| Mode horizontal<br>affichage double Horizontal + Section<br>transversale2-8<br>affichage double Horizontal + Vertical2-9<br>affichage net des échos de faible intensité |
| 2-18<br>exemple d'affichage                                                                                                    |
| réglage de l'image2-13<br>suppression des réflexions du fond marin/de                                                                                                   |
| suppression des traces de fond2-17<br>Mode Sondeur4-1<br>Mode Vertical3-1<br>Mode vertical                                                                              |
| exemple d'affichage3-1<br>Modes d'affichage<br>sélection1-6                                                                                                    |
| <ul><li><i>N</i></li><li>Nettoyage de l'équipement6-1</li><li><i>R</i></li></ul>                                                                                        |
| Réglage de l'inclinaison<br>mode d'affichage sondeur                                                                                                    |
| Secteurs                                                                                                    |
| centre du secteur – mode vertical1-20<br>secteur horizontal                                                                                                    |
| Sonde                                                                                                    |
| montée                                                                                                    |
| suivi de position1-25<br>utilisation du suivi1-25<br><i>T</i>                                                                                                    |
| Touche d'alimentation                                                                                                    |
| programmation des touches de fonction<br>                                                                                                    |

| touches de raccourci               | 5-6  |
|------------------------------------|------|
| touches préréglées                 | 5-7  |
| TVG                                |      |
| réglage de la fonction TVG en mode |      |
| d'affichage horizontal             | 2-18 |
| réglage de la fonction TVG en mode |      |
| d'affichage sondeur                | 4-4  |

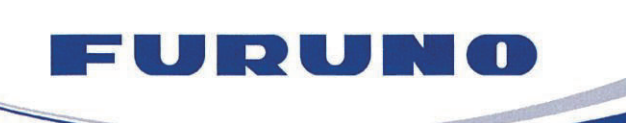

FURUNO ELECTRIC CO., LTD. 9-52 Ashihara-cho, Nishinomiya, 662-8580, Japan Tel: +81 (798) 65-2111 Fax: +81 (798) 65-1020 www.furuno.com

Publication No. DOCQA1126

# **EC Declaration of Conformity**

We

FURUNO ELECTRIC CO., LTD.

(Manufacturer)

9-52 Ashihara-Cho, Nishinomiya City, 662-8580, Hyogo, Japan

(Address)

declare under our sole responsibility that the product

#### SEARCHLIGHT SONAR CH-500

DUAL-FREQUENCY SEARCHLIGHT SONAR CH-600

(Model name, type number)

to which this declaration relates is in conformity with the following standard(s) or other normative document(s)

IEC 60945 Ed.4.0: 2002 incl. Corr. 1: 2008 IEC 60945 Ed.3.0: 1996, clauses 10.2 and 10.3

(title and/or number and date of issue of the standard(s) or other normative document(s))

For assessment, see

 Test Report LIC 12-16-063 Rev.1, LIC 12-16-109 Rev.1, LIC 12-16-111 Rev.1, LIC 12-16-138 Rev.1 and LIC 12-16-139 Rev.1, April 7, 2017 prepared by Labotech International Co., Ltd.

This declaration is issued according to the Directive 2014/30/EU of the European Parliament and of the Council of 26 February 2014 on the harmonisation of the laws of the Member States relating to electromagnetic compatibility.

On behalf of Furuno Electric Co., Ltd.

Nishinomiya City, Japan April 19, 2017 Yoshitaka Shogaki Department General Manager Quality Assurance Department

(Place and date of issue)

(name and signature or equivalent marking of authorized person)

Shogski